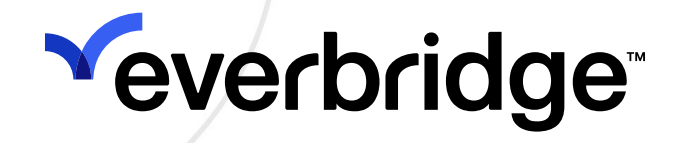

# Scheduling User Guide

Everbridge Suite April 2025

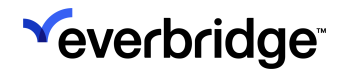

Everbridge Suite 2025 Printed in the USA

**Copyright @ 2025. Everbridge, Inc, Confidential & Proprietary.** All rights are reserved. All Everbridge products, as well as NC4, xMatters, Techwan, Previstar, one2many, SnapComms, Nixle, RedSky, and Connexient, are trademarks of Everbridge, Inc. in the USA and other countries. All other product or company names mentioned are the property of their respective owners. No part of this publication may be reproduced, transcribed, or transmitted, in any form or by any means, and may not be translated into any language without the express written permission of Everbridge.

Limit of Liability/Disclaimer of Warranty: Everbridge makes no representations or warranties of any kind with respect to this manual and the contents hereof and specifically disclaims any warranties, either expressed or implied, including merchantability or fitness for any particular purpose. In no event shall Everbridge or its subsidiaries be held liable for errors contained herein or any damages whatsoever in connection with or arising from the use of the product, the accompanying manual, or any related materials. Further, Everbridge reserves the right to change both this publication and the software programs to which it relates and to make changes from time to time to the content hereof with no obligation to notify any person or organization of such revisions or changes.

This document and all Everbridge technical publications and computer programs contain the proprietary confidential information of Everbridge and their possession and use are subject to the confidentiality and other restrictions set forth in the license agreement entered into between Everbridge and its licensees. No title or ownership of Everbridge software is transferred, and any use of the product and its related materials beyond the terms on the applicable license, without the express written authorization of Everbridge, is prohibited. If you are not an Everbridge licensee and the intended recipient of this document, return to Everbridge, Inc., 155 N. Lake Avenue, Pasadena, CA 91101.

**Export Restrictions**: The recipient agrees to comply in all respects with any governmental laws, orders, other restrictions ("Export Restrictions") on the export or re-export of the software or related documentation imposed by the government of the United States and the country in which the authorized unit is located. The recipient shall not commit any act of omission that will result in a breach of any such export restrictions.

Everbridge, Inc. 155 N. Lake Avenue, 9th Floor Pasadena, California 91101 USA Toll-Free (USA/Canada) +1.888.366.4911 Visit us at www.everbridge.com

Everbridge software is covered by US Patent Nos. 6,937,147; 7,148,795; 7,567,262; 7,623,027; 7,664,233; 7,895,263; 8,068,020; 8,149,995; 8,175,224; 8,280,012; 8,417,553; 8,660,240; 8,880,583; 9,391,855. Other patents pending.

| About Scheduling                                     |           |
|------------------------------------------------------|-----------|
| Workflow Overview                                    | 5         |
| Shift and Shift Schedule                             |           |
| Staff                                                | 7         |
| Creating a Calendar                                  |           |
| Copying a Calendar                                   |           |
| Creating Shifts and Shift Schedules                  |           |
| Override Shift                                       |           |
| Staffing a Shift                                     |           |
| Shift Staffing Options                               |           |
| Defining Layers                                      |           |
| Order Your Layers                                    |           |
| Define Escalation to Next Layer (Advanced Scheduling | only)22   |
| Preview Schedule                                     |           |
| Calendar Activation                                  |           |
| Make a Calendar Inactive                             |           |
| Publishing a Calendar                                |           |
| Simple Escalation and Ochoduling                     |           |
| Simple Escalation and Scheduling                     |           |
| Escalation when targeting a schedule                 |           |
| Sequencing a Notification or Incident                |           |
| Sequencing a Notification of meldent                 | 30        |
| Advanced Escalation and Scheduling                   |           |
| Deduplication                                        |           |
| Escalation When Targeting a Schedule                 |           |
| Sequencing a Notification or Incident                |           |
| Escalation and Response Notification                 |           |
| Setting the Advanced Scheduling and deduplication Be | ehavior40 |
| Staff Scheduling Examples                            |           |
| Scheduling Staff for a Daytime On-Call Calendar      |           |
| Scheduling Staff for an Overnight Calendar           |           |
| Scheduling Staff for an Ortho On-Call Calendar       |           |
| Scheduling Statt for an 8-Day Firefighter Option     |           |
|                                                      |           |
| Staff Schodulos                                      | 00        |
| Day View                                             |           |
| On Call Now                                          | 68        |
| Staff Count                                          | 70        |
| Editing a Schodula (Calandar Shift or Staff)         |           |
| Editing a Schedule (Calendar, Shint, Of Stan)        | ا /       |
| Edit Calendar                                        |           |
| Change Calendar Owner                                |           |
|                                                      |           |
| Edit Shift Staffing                                  |           |
| Reuse a Staffing Layer                               | 77        |
| Overriding Staff for a Shift (Shift Substitution)    | 77        |

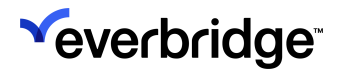

| Exporting a Calendar                                 |     |
|------------------------------------------------------|-----|
| Exporting the Staff View                             | 81  |
| Exporting the Shift View                             | 82  |
| Importing a Calendar                                 | 83  |
| Print a Calendar                                     |     |
| Examples of Print Formats                            | 84  |
| Setting Unavailability                               | 87  |
| Self-Service Scheduling                              |     |
| Enabling Self-Service Scheduling                     |     |
| About On-Call Reminders                              |     |
| Enable On-Call Reminder for an Organization          |     |
| Configuring On-Call Reminder for a Specific Calendar |     |
| Configuring On-Call Reminder for a Specific Layer    |     |
| Turning Off On-Call Reminders                        |     |
| Opting Out of On-Call Reminders                      |     |
| Auditing On-Call Reminders                           |     |
| About the Audit Log                                  |     |
| Reminder Activity                                    | 101 |
| Scheduling Audit                                     |     |
| Notify a Group Linked to a Calendar                  |     |
| Link a Group to a Calendar                           |     |
| Unlink a Group from a Calendar                       |     |
| Target Linked Group in a Notification                |     |
| Notify On-Call Staff Using Rules                     |     |
| Create Notification Target Rule                      | 105 |
| Target Rules in a Notification                       | 105 |
|                                                      |     |

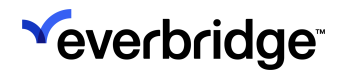

# **About Scheduling**

The **Scheduling** module offers a Calendar interface where users can maintain multiple Calendars in an Organization, multiple shifts on a Calendar, and manage shift assignments and staff availability.

It allows customers to create Calendars, and manage shifts and on-call staff so that when an Incident or Notification is launched, proper on-call staff members are notified, and escalations occur when responses do not meet response quotas defined in the Incident.

# Workflow Overview

When creating a schedule, first, you need to analyze your schedule. Identify the shifts and the shift schedules. Then, identify your escalation levels and their rotations if any.

Schedules consist of a Calendar, shifts, and staffing layers. Calendars hold the work schedule of the team. When launching an Incident or a Notification, a Calendar can be used to dynamically select individuals scheduled at that time.

Each Calendar contains a set of shifts to match coverage times. Multiple Calendars can be created to cover different time frames or situations.

To set your schedule, navigate to **Contact** > **Scheduling**.

The first time you access the **Scheduling** page, you are prompted to create a Calendar.

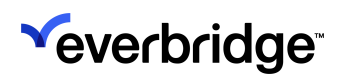

| ×          |                                              |                                   |                                       | « 💄                       | <ul> <li>e Everbridge 360<sup>™</sup></li> </ul> |
|------------|----------------------------------------------|-----------------------------------|---------------------------------------|---------------------------|--------------------------------------------------|
| <i>″</i>   | Contact List Uploads Upload Dynamic Locat    | ons Travel Connector and API Logs | Groups Rules Deleted Conta            | acts Scheduling           | Ø                                                |
| ർവ         | Calendars   Staff Schedules   Day View       | On Call Now   Admin               |                                       |                           | Time Zone America/Los_Angeles                    |
| 4          | New Calendar Import                          |                                   |                                       |                           |                                                  |
| ះ          | Search by name or desc Reset                 |                                   |                                       |                           |                                                  |
| €<br>⊡     | Calendar Name ⊕ ⊕ Shift(s)<br>⊕              |                                   | You don't have any<br>Create on       | Calendar yet.<br>• now    |                                                  |
| <b>★</b> ¥ | There are no items to display in this table. |                                   | 1) Create a 2) Add<br>Calendar Shifts | 3) Add staff<br>to Shifts |                                                  |
| ۵          |                                              |                                   |                                       |                           |                                                  |
|            |                                              |                                   |                                       |                           |                                                  |
|            |                                              |                                   |                                       |                           |                                                  |
|            |                                              |                                   |                                       |                           |                                                  |
|            |                                              |                                   |                                       |                           |                                                  |
|            | View: All (0)                                |                                   |                                       |                           |                                                  |
|            |                                              |                                   |                                       |                           |                                                  |

Once Calendar has been created, it's time to add shifts, and then add staff to the shifts.

Besides the Calendar view, you can also view by Shift or Staff. This allows you to swap shifts as needed and handle understaffed shifts. You can use automated email Notifications to monitor changes (when the Calendar is made "active").

# Shift and Shift Schedule

A shift is a block of time. For example, 8:00 AM to 5:00 PM is a shift. Shifts have their own time zones, and time changes will follow the time zone of the shift.

A shift schedule includes the days. It could be a weekly shift from Sunday through Saturday, an 8-day shift, a night shift for the block of time, a weekend shift, or a split shift (where some staff members work a portion of the day and another set of staff members work the other part of the day), or a fixed number of days.

Once a Calendar has been created, as many shifts can be added to as needed. In **Shift** view, you can see the shifts on a Calendar and, later, the individuals staffing each shift. Each staff member is displayed on the Calendar by "name (external ID)". The Information icon next to a shift name provides more details about that shift.

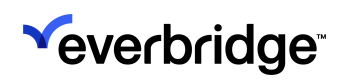

| <b>V</b> |                                            |                                                                                                    | « 💄                                                                                      | Image: Book of the second second                       |
|----------|--------------------------------------------|----------------------------------------------------------------------------------------------------|------------------------------------------------------------------------------------------|----------------------------------------------------------------------------------------------------|
| <i>″</i> | Contact List Uploads Upload Dynamic Locati | ons Travel Connector and API Logs Groups                                                                                                    | Rules Deleted Contacts Scheduli                                                          | ng 🕜                                                                                                    |
| ഷ        | Calendars   Staff Schedules   Day View     | On Call Now   Admin                                                                                                    |                                                                                          | Time Zone America/Los_Angeles                                                                                                    |
| 4        | New Calendar Import                        | Daytime On-Call • Active                                                                                                    | npublished                                                                               | Ð                                                                                                    |
| కి       | Search by name or desc Reset               | Main Shift View Staff View                                                                                                    | Edit<br>Copy                                                                             | Ø                                                                                                    |
| <b>₽</b> | Calendar Name ⊕<br>⊕<br>⊕<br>Shift(s)      | < Apr 6, 2025-Apr 12, 2025 > 1                                                                                                    | Delete<br>New Shift                                                                      | Today Day Week Month                                                                                                    |
| *        | Daytime On-Call 2                          | Sun 4/6         Mon 4/7         Tu           00:00 - 24:00         06:00 - 14:00         4.06:00 - 14:00           Afternoon Shift Team         Morning Shift Team         1) Teama Dube           1) Tawana Dube         1) Elaina Admas         1) Flaina Karas                                                                                                    | a 4/8<br>14:00<br>Make Inactive<br>Mc<br>Mc<br>Mc                                        | Fri 4/11 Sat 4/12<br>6:00 - 14:00<br>Morning Shift Team<br>1) Elaina Admas<br>1) Maria Haaby                                                                                                    |
| *        | IT Calendar 1                              | 2) Maria Haaby       2) Geraldine Abati       2) Laron N         3) Daniella Jarnagin       3) Laron Nagasawa       3) Freddie                                                                                                    | agasawa 2)<br>Macia 3) Change Owner                                                      | 2) Francesca Backous     2) Daniella Jarnagin       3) Geraldine Abati     3) Tawana Dabe                                                                                                    |
| ⊻<br>\$  |                                            | 4) Freddie Macia 4) Johnna<br>5) Johnna Jaye 5) Francesc<br>6) Francesca Backous 6) Geraldii                                                                                                    | Jaye 4)<br>ca Backous 5)<br>First day of week<br>6)<br>Export ICS file                   | 4) Laron Nagasawa<br>5) Freddie Macia<br>6) Johnna Jaye                                                                                                    |
|          |                                            | L 00:00 - 24:00<br>Morning Shift Team<br>1) Elaina Admas<br>1) Tawana Dabe<br>1) Tawana Charles<br>1) Tawana Charles<br>1) Tawana | 20:00<br>Shift Team<br>Dabe<br>1)                                                        | Atemoon Shift Team<br>1) Maria Haaby<br>Degree Content of the second second |
|          |                                            | 2) Maria Haaby 2) Maria H<br>3) Daniella Jarnagin 3) Daniella                                                                                                    | aaby 2) Daniella Jarnágin 2) Daniella Jarnágin<br>Jarnagin 3) Tawana Dabe 3) Tawana Dabe | 2) Danielia Jarnagin<br>3) Tawana Dabe                                                                                                    |
|          |                                            | Shifts (2)                                                                                                    |                                                                                          |                                                                                                    |

# Staff

Staff are the people assigned to a shift. A shift contains staffing layers which can contain different sets of contacts who are part of the shift. Each layer can use a specific rotation.

A staffing layer is a unique name for different staff in the same shift. For example, one layer might be a team leader who works Monday through Friday, where another layer lists the staff who work Monday through Wednesday, and yet another layer of staff who work Thursday through Friday.

When you have a shift, you can add staffing layers and corresponding staff to the layers. In **Staff View**, staff members, including groups, are listed alphabetically by first name along the left-hand side, and their shifts are shown in the Calendar.

# 

#### SCHEDULING USER GUIDE

| <b>*</b> |                                  |                |                      |                  |               |               | « 🛓 😡         | C Everbridge        | 360™ 🧐    |
|----------|----------------------------------|----------------|----------------------|------------------|---------------|---------------|---------------|---------------------|-----------|
| <b>*</b> | Contact List Uploads Upload Dyna | amic Locations | Travel Connector a   | nd API Logs Grou | ps Rules Dele | ted Contacts  | Scheduling    |                     | 0         |
| ഷ        | Calendars   Staff Schedules   [  | Day View       | On Call Now   Adr    | nin              |               |               | Т             | ïme Zone America/Lo | s_Angeles |
| 4        | Daytime On-Call • A              | ctive Unpub    | lished 🍄             |                  |               |               |               |                     |           |
| ి.<br>ల  | Main Shift View Staff View       |                |                      |                  |               |               |               | Add Staff           | Export 🕜  |
|          | < Apr 6, 2025-Apr 12, 2025 > 1   | I              |                      |                  |               |               |               | Day                 | Week      |
| <b>≁</b> | Name                             |                | Sunday 4/6           | Monday 4/7       | Tuesday 4/8   | Wednesday 4/9 | Thursday 4/10 | Friday 4/11         | Satur     |
| *        | Daniella Jarnagin                | ~              | Afternoon Shift Team | Aft              | Aft           | Aft           | Aft           | Aft                 | Afternoo  |
| ~        | Elaina Admas                     | ~              | Morning Shift Team   | Morni            | Morni         | Morni         | Morni         | Morni               | Mornin    |
| *        | Francesca Backous                | ~              |                      | Morni            | Morni         | Morni         | Morni         | Morni               |           |
|          | Freddie Macia                    | ~              |                      | Morni            | Morni         | Morni         | Morni         | Morni               |           |
|          | Geraldine Abati                  | ~              |                      | Morni            | Morni         | Morni         | Morni         | Morni               |           |
|          | Johnna Jaye                      | ~              |                      | Morni            | Morni         | Morni         | Morni         | Morni               |           |

In the case of a sequenced shift, layers are ordered in the order of the escalation sequence.

# **Creating a Calendar**

To create a Calendar:

 Navigate to Contacts > Scheduling and click New Calendar (or create one now if it is the first time you are accessing Scheduling). The New Scheduling wizard is displayed.

| <b>V</b>  |      |                  |                          |                                                                                                    |                                        |                  | « 🛓          | 0        | C Everbridge 360  | ™ 🖻 |
|-----------|------|------------------|--------------------------|----------------------------------------------------------------------------------------------------|----------------------------------------|------------------|--------------|----------|-------------------|-----|
| <i>.″</i> | Cont | ict List Uploads | Upload Dynamic Locations | Travel Connector and API Logs                                                                         | Groups Rules                           | Deleted Contacts | Scheduling   |          |                   | 0   |
| ർവ        |      |                  | Calendar Details         |                                                                                                    | Shift Details                          |                  |              | Staffing |                   |     |
| 4         |      |                  |                          |                                                                                                    |                                        |                  |              |          |                   |     |
| ঃ         |      |                  |                          |                                                                                                    |                                        |                  |              |          | 0                 |     |
| ę         |      | *Calendar Nan    | ne:                      | Night Shift                                                                                           |                                        |                  |              |          |                   |     |
| 11        |      |                  |                          | Staffing schedule for the overnigh                                                                    | ht shifts.                             |                  |              |          |                   |     |
| *         |      | Description:     |                          |                                                                                                    |                                        |                  |              |          |                   |     |
| ¥         |      | Holidays:        |                          | Pick the countries/regions to see                                                                     | the Holidays for                       |                  | Max 500 chan | acters   |                   |     |
| ۵         |      |                  |                          | United States                                                                                         |                                        |                  |              | ٠        |                   |     |
|           |      | Update others:   |                          | When changes are made to this ca<br>Specific individuals via email<br>All individuals scheduled on th | alendar always notify:<br>his calendar |                  |              |          |                   |     |
|           |      | Schedule Remi    | nders:                   | Send an email reminder befor                                                                          | e a scheduled shift                    |                  |              |          |                   |     |
|           |      | External Calence | dar ID:                  | Generated after saving<br>(or click to create your own)                                               |                                        |                  |              |          |                   |     |
|           |      | Cancel           |                          |                                                                                                    |                                        |                  |              | Save     | Save & Continue > |     |

- 2. Provide a unique Calendar name and a description (up to 500 characters).
- 3. This description is displayed in the Calendars view and in the Member Portal, if needed.
- 4. Optionally, from the **Holidays** drop-down list, select one or more countries/ regions from the drop-down list to have your Calendars display the name and country flag(s) on the dates of the national holiday.

NOTE: The holidays are displayed on the Calendar Main view.

- 5. Optionally, select **Update Other** when changes are made to the Calendar. An email is sent to the specified people each time a change is made either to the Calendar, a shift, a staffing layer, or when a staff changes its schedule (create or delete an unavailability). Those notifications ONLY occur once the Calendar is active.
  - **Specific individuals via email**: you can specify any email addresses separated by a comma.

- All individuals scheduled on this Calendar.
- 6. Optionally, select if you want to send a reminder email for the on-call staff prior to their scheduled shift (see the On-call Reminder section for more details).
- 7. Optionally, specify an **ID number** for your Calendar. If no ID is specified, one is automatically generated after the Calendar is created.
  - If using APIs, select the link: Generated after saving (or click to create your own). A text box is displayed from which you enter the External Calendar ID. Do not use any spaces in your External ID. (Even if the Calendar is renamed, it keeps its ID.)
- 8. The Calendar is created once you click either Save or Save & Continue.
  - Select Cancel to return to the main page without saving.
  - Select Save to save your Calendar.
  - Select **Save & Continue** to continue setting your schedule for this Calendar.

### Copying a Calendar

To copy a Calendar:

- 1. From the **Scheduling** subtab, ensure that the desired Calendar Name in the left-hand pane is selected.
- 2. Click the **Copy Calendar with shifts (no staffing)** icon of the highlighted Calendar or select **Copy** from the **Action** menu. The create wizard is opened and displays the Calendar Details.

| V          |                                               |                                                             | « 💄 😧 💽 Everbrid   | ge 360™     (∋ |
|------------|-----------------------------------------------|-------------------------------------------------------------|--------------------|----------------|
| »          |                                               |                                                             |                    |                |
| <b>A</b>   | Contact List Uploads Upload Dynamic Locations | Travel Connector and API Logs Groups Rules Deleted Contacts | Scheduling         | 0              |
| ഷാ         | Calendar Details                              | Shift Details                                               | Staffing           |                |
| <b>₽</b>   |                                               |                                                             |                    |                |
| <b>s</b> " |                                               |                                                             |                    | 2              |
| ę          | Only shift schedules - without staff - will   | be copied to the new calendar.                              |                    |                |
| 16         | *Calendar Name:                               | Copy of Daytime On-Call                                     | •••                |                |
| *          |                                               |                                                             |                    |                |
| -¥-        | Description:                                  |                                                             |                    |                |
| ~          |                                               |                                                             | Max 500 characters |                |
| ~          | Holidays:                                     | Pick the countries/regions to see the Holidays for          |                    |                |
| ~          |                                               | Pick one of more countries/regions                          | ¥                  |                |
|            | Update others:                                | When changes are made to this calendar always notify:       |                    |                |
|            | ·                                             | Specific individuals via email                              |                    |                |
|            |                                               | All individuals scheduled on this calendar                  |                    |                |
|            | Schedule Reminders:                           | Send an email reminder before a scheduled shift             |                    |                |
|            | External Calendar ID:                         | Generated after saving                                      |                    |                |
|            |                                               | (or click to create your own)                               |                    |                |

- 3. Give the Calendar a new meaningful name (unless you want it to be named "Copy of Xxx" where Xxx is the name of the original Calendar).
- 4. Optionally, type or replace the existing Calendar description.

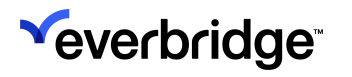

- 5. Optionally, select the **Update Others** checkboxes: When changes are made to this Calendar, always notify:
  - Specific individuals via email.
    - Enter email addresses for those who should be notified of changes and have not been staffed.
    - Separate each email address with a comma.
    - If the check box is not selected, the email notification does not work.
    - If the Calendar is inactive, the email notification does not work.
    - If the Calendar is active, changes are sent to the email address(es) entered here. Also, if you have removed a staff person from the Calendar, all associated staff are notified, as well as the Calendar owner/creator.
  - All individuals scheduled on this Calendar.
- 6. From the **Schedule Reminders** field, optionally select the checkbox: **Send an email reminder before a scheduled shift** (see On-Call Reminders for more details).

**NOTE:** If the On-Call Reminder option is not enabled for the Organization, the checkbox is grayed out.

- 7. In the External Calendar ID field, do one of the following:
  - If using APIs, select the link: Generated after saving (or click to create your own). A text box is displayed from which you enter the External Calendar ID. Do not use any spaces in your External ID. (Even if the Calendar is renamed, it keeps its ID.)
  - Otherwise, skip to the next step. The system auto-generates an external Calendar ID.
- 8. Under Shift Schedules, select one:
  - Leave all shift dates/times as they are.
  - Convert all shift end dates to 'no end date'.
- 9. Click Save or Save & Continue.

# **Creating Shifts and Shift Schedules**

In the next step, you specify your shifts and shift schedules. A **shift** is a block of time. For example, 8:00 AM to 5:00 PM is a shift.

**NOTE:** Shifts have their own time zones, and time changes will follow the time zone of the shift.

A **shift schedule** includes the days. It could be a weekly shift from Sunday through Saturday, an 8-day shift, a night shift for the block of time, a weekend shift, or a split shift (where some staff members work a portion of the day and another set of staff members work the other part of the day).

#### To create a shift and shift schedule:

- 1. From the **Shift Details** section of the Scheduling wizard, enter a unique shift schedule name for this Calendar.
- 2. **Display color**: Click the round color icon to change the color of this shift. The shift is displayed in a specific color on the main scheduling page.
- 3. Select a time zone for the shift. The shift definition will show in that time zone.

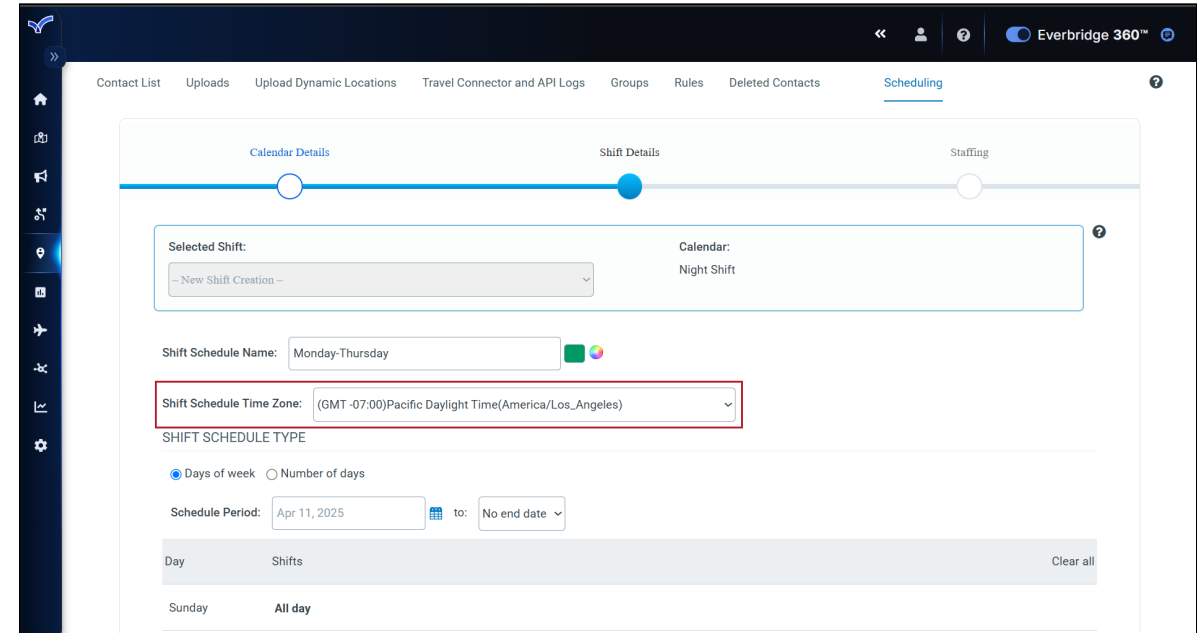

4. Shift Schedule Type: Specify how you want to set your shift schedule:

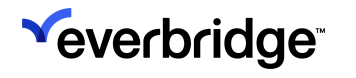

- Day of the Week: Each week (Sunday to Saturday), the shift has the same schedule.
- Number of Days: The same schedule repeats over the same number of days.

**NOTE:** The maximum number of days that can be selected is 50.

- 5. Specify your Schedule period (start and end date for which the shift applies).
- 6. Specify the shift **start** and **end** date for each day. You can clear certain days if there is no shift for that day.

|              | Calendar Details                                 | Shift Details           | Staffing |
|--------------|--------------------------------------------------|-------------------------|----------|
|              |                                                  |                         | 0        |
| Selected Sh  | ift:                                             | Calendar:               |          |
| - New Shift  | Creation -                                       | Vight Shift             |          |
|              |                                                  |                         |          |
| Shift Schedu | e Name: Monday-Thursday                          |                         |          |
| Shift Schedu | le Time Zone: (GMT -07:00)Pacific Daylight Time( | (America/Los_Angeles) ~ |          |
| SHIFT SCH    | EDULE TYPE                                       |                         |          |
| Days of v    | veek ONumber of days                             |                         |          |
| Schedule P   | eriod: Apr 11, 2025 🛗 to: No                     | end date 🖌              |          |
| Day          | Shifts                                           |                         | Clear    |
| Sunday       |                                                  |                         |          |
| Monday       | 15:00 to 23:00                                   |                         |          |
| Tuesday      | 15:00 to 23:00                                   |                         |          |
| Wednesday    | 15:00 to 23:00                                   |                         |          |
| Thursday     | 15:00 to 23:00                                   |                         |          |
| Friday       |                                                  |                         |          |
| Saturday     |                                                  |                         |          |
|              |                                                  |                         |          |
| Mark this    | ; shift as an override shift 🚺                   |                         |          |

 Optionally, you can set your shift as an override shift. An Override shift is a type of shift used to replace an existing shift for a specific period of time. This is used for example in the situation of overlapping holiday shifts. Once you have specified your shift schedule, you can:

- Go Back: Navigate back to the Calendar details step.
- Exit: The shift is not created, all settings done on the page are lost. You are re-directed to the Scheduling home page
- Save & Add another shift: The shift is created but not staffed. You remain on the same page, but the page is reset to create a new shift.
- You can toggle from one shift to another by selecting the shift you want to edit using the **Selected Shift** drop-down menu.
- Save & Continue: The shift is created, and you are navigated to the next step to staff your shift.

### **Override Shift**

An **override shift** is a specific shift within a Calendar that is flagged and can be used to override another shift schedule. An override shift is a normal shift, composed of layers and staff, and can be sequenced or not.

When an administrator sets up an override shift schedule, once a Notification occurs, the system uses the override shift schedule rather than the normal schedule for the time definition of the override shift.

For example, the user has a regular rotation schedule that has coverage on December 24, but as a company, there is a different holiday schedule that might or might not completely overlap with the regular schedule.

When creating or editing a shift, the manager can specify that the shift is an override shift. There is no limitation on the number of override shifts. Any shift can be an override shift.

#### The following rules apply during notification:

- If there are no override shifts, the Notification is sent to the on-call staff of the regular shift.
- If there are regular shifts and override shifts, the Notification is sent to the on-call staff on the override shifts.
- If there are multiple override shifts, the Notification is sent to the on-call staff of all the override shifts.
- If the Notification request is for a specific shift (as defined in a specific rule), the override shift does not interfere, and the Notification is sent to the on-call staff of the specific shift.
  - For example, I have a morning shift from 9 AM-5 PM, and at the same time, I have an override shift from 9 am-5 pm. When a Notification

request is sent using a rule specifically targeting the morning shift, the Notification is sent to the on-call staff of the morning shift.

- If the Notification request is for all the shifts in a Calendar, then the override shift takes over and overrides the regular shifts.
- In both Member and Manager Portals, when a shift is displayed, an indicator is displayed if the shift is an override shift.

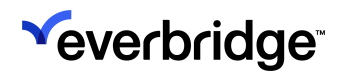

# Staffing a Shift

When staffing a shift, staffing options for the shift as well as staffing layers must be specified.

A shift is composed of **staffing layers**. Layers are used to group your Staff by category and define the escalation process. Staff is added to the different layers.

|                  |                                          |                                                 |                             |                     | « 💄        | 0        | C Everbridge |
|------------------|------------------------------------------|-------------------------------------------------|-----------------------------|---------------------|------------|----------|--------------|
| tact List Upload | s Upload Dynamic Locations               | Travel Connector and API Logs                   | Groups Rule                 | es Deleted Contacts | Scheduling |          |              |
|                  | Calendar Details                         |                                                 | Shift Details               |                     |            | Staffing |              |
|                  | 0                                        |                                                 | -0                          |                     |            |          |              |
| Selected         | Shift:                                   |                                                 | Ca                          | alendar:            |            |          | 0            |
| Shift Sch        | edule                                    |                                                 | - Ov                        | vernight            |            |          |              |
|                  |                                          |                                                 |                             |                     |            |          |              |
| Link a Grou      | up to this Shift Select a Group          | 1                                               |                             |                     |            |          |              |
| Minimu           | Shift Sequencing U                       |                                                 |                             |                     |            |          |              |
|                  |                                          |                                                 |                             |                     |            |          |              |
| Manage Lay       | ers   Preview & Override                 |                                                 |                             |                     |            |          |              |
| Staffing La      | iyer: Team Lead                          |                                                 |                             |                     |            |          |              |
| 🖋 Edit           | Timeframe: 2023-12-06<br>Repeats: Weekly | Reminders: Off<br>One Staff Member required: No | Individuals: 1<br>Groups: 0 |                     |            |          | 筪            |
| (-) 0 m          | ninute(s) - Escalation to next laye      | r Edit                                          |                             |                     |            |          |              |
| Staffing La      | yer: M-T-W-Th                            |                                                 |                             |                     |            |          |              |
| 🖋 Edit           | Timeframe: 2023-12-06<br>Repeats: Weekly | Reminders: Off<br>One Staff Member required: No | Individuals: 2<br>Groups: 0 |                     |            |          | 圓            |
| <b>1</b> 0       | minute(s) - Escalation to next lay       | er <mark>Edit</mark>                            |                             |                     |            |          |              |
| Staffing La      | iyer: F-Sa-Su                            |                                                 |                             |                     |            |          |              |
| Je Edit          | Timeframe: 2023-12-06<br>Repeats: Weekly | Reminders: Off<br>One Staff Member required: No | Individuals: 2<br>Groups: 0 |                     |            |          | 圇            |
| 🗄 New Staf       | fing Layer                               |                                                 |                             |                     |            |          |              |
| Cancel           |                                          |                                                 |                             |                     |            | Save     | Save & Exit  |
|                  |                                          |                                                 |                             |                     |            |          |              |

When accessing the **Staffing** page, each layer to be defined is added in an expandable/collapsible form.

- Only one layer can be edited at a time.
- Changes made to a layer are saved by selecting **Save** on the page.

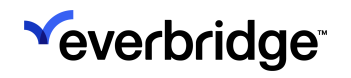

- When selecting the Add New Layer link and the layer was not explicitly saved, the user is prompted to confirm whether he or she wants to save the changes or not.
- The order of the layers on the page defines the escalation sequence between the layers.
- Layers can be re-ordered by dragging/dropping the forms.

From the shift drop-down, select the shift you want to staff. The shift that was selected in the previous step of the wizard is automatically selected.

## Shift Staffing Options

When you first access the Staffing tab for your shift, no layers exist in the shift. They'll need to be configured.

#### To configure your shift staffing options:

- 1. Link a group to this shift. Select specific groups when you want to restrict the selection of staff members in the layers to the contacts that belong to those groups.
  - a. You can link multiple groups to a shift.
  - b. Contacts staffed on the shift must belong to the groups.
  - c. When adding or removing groups to/from the staffed shift, if any staffing layers or overrides violate the newly linked groups' rules (contacts staffed on the shift must belong to the groups), the layers and/or overrides will be deleted after user confirmation.
    - Unlinking all the groups or linking additional groups to the shift will not impact the current staffing of the shift and staffing will be kept.
- 2. Enable Shift Sequencing. A shift can be sequenced or not sequenced.
  - a. If a shift is sequenced, when an Incident is launched, staff members will be notified in the order of the sequence.
  - b. If a shift is not sequenced, when an Incident is launched, all staff members across all layers will be notified at the same time. Sequencing options in the layers will not be available.

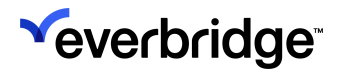

3. Set Minimum Staff Requirements.

| ~           |              |                 |                                   |                              |           |       |                  | «        | . 0  |      | Everbridge 36 | i0™ 🥑 |
|-------------|--------------|-----------------|-----------------------------------|------------------------------|-----------|-------|------------------|----------|------|------|---------------|-------|
| »           | Contact List | Uploads L       | Jpload Dynamic Locations          | Travel Connector and API Log | js Groups | Rules | Deleted Contacts | Schedu   | ling |      |               | 0     |
| A           |              | Minimum         | staff requirements                |                              |           |       |                  |          |      | ×    |               |       |
| ർവ          |              |                 |                                   |                              |           |       |                  |          |      |      |               |       |
| 4           |              | Different typ   | bes of staff for each Shift       |                              |           |       |                  |          |      |      |               | -     |
| \$*         |              |                 |                                   |                              |           |       |                  | # Requir | ed   |      |               |       |
| ę           | Se           | Add anothe      | r Select Field                    | ~                            |           |       |                  |          |      |      | v             |       |
|             | M            |                 | Select Field                      | Î                            |           |       |                  |          |      |      |               |       |
| *           |              |                 | CONTACT DETAILS                   |                              |           |       |                  | Ca       | ncel | Save |               |       |
|             | Linl         | a Group to thi  | s S Contact External Id           |                              |           |       |                  |          |      |      |               |       |
| +8 <b>Ç</b> |              | Enable Shift Se | Contact First Name                |                              |           |       |                  |          |      |      |               |       |
| ~           |              | Minimum staff   | re Contact Last Name              | -                            |           |       |                  |          |      |      |               |       |
| ۵           |              | , nen betano    | Contact Suffix<br>Contact Country |                              |           |       |                  |          |      |      |               |       |
|             | Mana         | age Layers   F  | Pre VIP                           |                              |           |       |                  |          |      |      |               |       |
|             |              | This shift      | CU Delivery Method Value          |                              |           |       |                  |          |      |      |               |       |
|             | 4            | Add a staf      | fir Expatriate<br>Record Type     |                              |           |       |                  |          |      |      |               |       |
|             |              |                 | Associated Group(s)               |                              |           |       |                  |          |      |      |               |       |
|             | < B          | ack Exit        | DeliveryMethod-Pager              | Service                      |           |       |                  |          | :    | Save | Save & Exit   |       |
|             |              |                 |                                   | -                            |           |       |                  |          |      |      |               |       |

- a. When adding contacts to the shift staffing layers, you can define the minimum number of staff members in your shift that matches certain criteria.
- b. The staff members' criteria are defined based on the fields that are predefined for the contacts.
- c. Select a field, select the matching criteria, and specify the number of required staff members that must match the criteria.

If the minimum staffing criteria are not met, a warning is displayed in the Calendar View. You can view the minimum Staff requirements by selecting **View Details**.

| <b>*</b> |            |                                                     |                                   |               |                               | « 🛓 😧      | ■ Everbridge 360 <sup>™</sup> |   |
|----------|------------|-----------------------------------------------------|-----------------------------------|---------------|-------------------------------|------------|-------------------------------|---|
| <b>^</b> | Contact Li | st Uploads Upload Dynamic Locati                    | ons Travel Connector and API Logs | Groups Rule   | es Deleted Contacts           | Scheduling |                               | 0 |
| œ        |            | Calendar Details                                    |                                   | Shift Details |                               | Staffing   |                               |   |
| ₽<br>*   | _          | 0                                                   |                                   | -0            |                               |            |                               |   |
| ę        |            | Selected Shift:                                     | ~                                 | Ca<br>Niç     | l <b>lendar:</b><br>ght Shift |            | Q                             |   |
| ∎<br>≁   |            |                                                     |                                   |               |                               |            |                               |   |
| ¥        |            | Link a Group to this Shift Select a Group           | 0                                 |               |                               |            |                               |   |
| ₩<br>•   |            | Minimum staff requirements      View Details   Edit |                                   |               |                               |            |                               |   |
| ~        |            | Field & Property                                    |                                   |               |                               |            |                               |   |
|          |            | Contact Country contains United Sta                 | tes 1                             |               |                               |            |                               |   |

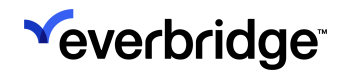

## **Defining Layers**

The staffing is done by using layers, which include the on-call contacts who are notified when an Incident is launched and is targeting a Calendar. The Notification engine sends the Notification to the first layer, then to the next layer.

Although there is no limitation on the number of layers a shift can contain, there must be at least one layer.

To add a staffing layer to create the first layer:

1. From the **Staffing** section of the Scheduling wizard, click **New Staffing Layer**.

| ×       |                                                                   |                                        | « 💄 😧 💽 Everbridge 360      | 0™ 😑 |
|---------|-------------------------------------------------------------------|----------------------------------------|-----------------------------|------|
| Cont    | act List Uploads Upload Dynamic Locations Trav                    | el Connector and API Logs Groups Rules | Deleted Contacts Scheduling | 0    |
| ctu     | Calendar Details                                                  | Shift Details                          | Staffing                    |      |
| 4       | 0                                                                 | 0                                      | •                           |      |
| ని<br>ల | Selected Shift:                                                   | Calenda                                | ar:                         |      |
|         | Monday-Thursday                                                   | ~ Night Sł                             | hift                        |      |
| *       | Link a Group to this Shift Select a Group 🕄                       |                                        |                             |      |
| -0,     | Enable Shift Sequencing 🟮                                         |                                        |                             |      |
| ~       | Minimum staff requirements                                        |                                        |                             |      |
| Ť       | Manage Layers   Preview & Override                                |                                        |                             |      |
|         | ▲ This shift currently has no staff assoc<br>Add a staffing layer | iated with it.                         |                             |      |
|         | < Back Exit                                                       |                                        | Save Save & Exit            |      |

When creating a layer, you must specify a name. Several layers can have the same name as long as their schedules do not override.

- 2. Specify any of the following options:
  - This layer must have at least one staff member: Any operation that results in not having one on-call contact fails (creating an unavailability without replacement, not staffing the layer for a specific day). If this option is selected, you cannot save the layer unless there is one staff member added to the layer.Send an email reminder before a scheduled shift: Whether or not an email reminder is sent to the on-call staff prior to the start of their shift. This option is grayed out if the on-call reminder is not turned on for the Calendar.
  - Start and end date: Define the time boundaries of the layer.
  - **Repeat:** Whether you want to repeat the staff settings. You can repeat weekly with a specific week interval and specify the day for which the layer will be staffed.

• **Different staff on different days:** You have the option to specify different staff per day. Select the days for which you want the layer to be staffed, then for each day select the staff to add to the layer.

**NOTE:** When you choose this option, you cannot use the **Rotation** settings.

3. **Define sequencing options** (only when Advanced Escalation and Scheduling is turned on).

When a shift is sequenced you can specify the sequencing options for the layer. There are three options:

- Use the Notification escalation settings: Staff in the layer are notified following the sequencing wait time defined in the Incident/Notification template.
- Use custom escalation time: Escalation wait times defined in the Notification are ignored, and staff in the layer are notified following the custom time defined in the layer.
- None Send to all at once: Escalation wait time defined in the Notification is ignored, all staff in the layer are notified at the same time. As a result, the layer is not sequenced.

In a specific shift, you can have a mix of layers with different sequencing options. The sequencing wait time defined in the template only drives the escalation time for layers with sequencing options set to **Use the Notification escalation settings**.

**NOTE:** No deduplication occurs between the layers. If a contact is staffed in more than one layer, he or she is notified multiple times.

If **Simple Escalation and Scheduling** is used, the layer always uses the Notification escalation settings for a sequenced shift. There is no ability to set any other option.

#### 4. Add staff to the layer.

You can add multiple individuals or groups to a layer:

- Individuals:
  - Can be added if the shift is sequenced or not.
  - If the shift is linked to a group, the selection of individuals is restricted to the member of the group.
  - You can use advanced search to search for individuals based on specific criteria.

- Groups:
  - Can only be selected if there is no minimum staff requirement set for the shift.
  - In **Simple Escalation and Scheduling** mode, groups can only be staffed if the shift is not sequenced.
  - In Advanced Escalation and Scheduling mode, groups can be staffed to both sequenced and non-sequenced shifts. However, when a group is staffed on the layer for a sequenced shift, the sequencing options are automatically set to None - Send to all at once. You cannot change the sequencing options until the last group is removed from the layer.

**NOTE:** In order for a Calendar to not be shared amongst all users in a particular role, create a separate role for each group of users with who you want to share the Calendar, and only select that group as staff to that Calendar.

- 5. **Define sequence** (Sequenced shift only).
  - Drag and drop the contacts in the right-hand panel in the order in which you want the contacts to be notified.
- 6. Define Rotation (Sequenced shift only).
  - Rotation can only be defined if the staff is the same for all days.
- 7. Once the layer definition is completed, you can opt to:
  - Save: The layer is created (if not created yet) and changes are saved, and the user remains on the staffing page.
  - Save and exit: The layer is created (if not created yet) and changes are saved, and the user is returned to the Scheduling home page.
  - Add New Layer: If the current layer was not saved, the user is prompted to save, it collapses the existing layer form, and creates a new form for the next layer. The new layer is created in the selected shift.
- 8. To staff a different shift, select the shift name in the drop-down on the top of the staffing page and create or edit layers.

# Order Your Layers

You can define the order of your layers in the sequence by dragging and dropping the layers in the order of the sequence.

For a sequenced shift, the layers will be targeted in the order of sequence in which they are displayed on the page.

### Define Escalation to Next Layer (Advanced Scheduling only)

When the Advanced Scheduling is turned on in **Settings** > **Contacts and Groups** > **Scheduling**, the shift is sequenced and if there is more than one layer, you can define an escalation time to the next layer.

|                            | Calendar Details                         |                                                 | Shift Details               |           | Staffing |   |
|----------------------------|------------------------------------------|-------------------------------------------------|-----------------------------|-----------|----------|---|
|                            | -0                                       |                                                 | -0-                         |           |          |   |
| Selected S                 | nift:                                    |                                                 |                             | Calendar: |          |   |
| Shift Sched                | ule                                      |                                                 | ~                           | Overnight |          |   |
|                            |                                          | _                                               |                             |           |          | ) |
| Link a Group               | to this Shift Select a Group             | 0                                               |                             |           |          |   |
| Minimun                    | n staff requirements 🕄                   |                                                 |                             |           |          |   |
| Manage Laye                | s   Preview & Override                   |                                                 |                             |           |          |   |
| Staffing Lay               | er: Team Lead                            |                                                 |                             |           |          |   |
| 🖋 Edit                     | Timeframe: 2023-12-06<br>Repeats: Weekly | Reminders: Off<br>One Staff Member required: No | Individuals: 1<br>Groups: 0 |           |          | 圃 |
| 0 mi                       | nute(s) - Escalation to next la          | ıyer <b>Edit</b>                                |                             |           |          |   |
| Staffing Lay               | er: M-T-W-Th                             |                                                 |                             |           |          |   |
| 🖋 Edit                     | Timeframe: 2023-12-06<br>Repeats: Weekly | Reminders: Off<br>One Staff Member required: No | Individuals: 2<br>Groups: 0 |           |          | 圃 |
| <b>(</b> 10 m              | inute(s) - Escalation to next            | layer <mark>Edit</mark>                         |                             |           |          |   |
| Staffing Lave              | er: F-Sa-Su                              |                                                 |                             |           |          |   |
| <i>₫</i> <sup>*</sup> Edit | Timeframe: 2023-12-06<br>Repeats: Weekly | Reminders: Off<br>One Staff Member required: No | Individuals: 2<br>Groups: 0 |           |          | 筪 |
| <b>•</b> • • • •           |                                          |                                                 |                             |           |          |   |

The escalation time specified starts at the start of the layer, when the first staff is notified, to the start of the next layer, and triggers the Notification to the first staff of the next layer.

By default, when creating a layer or when editing a layer that was created using the Simple Escalation and Scheduling option, the escalation to the next layer time presented in the user interface is the one that is currently set in the Advanced

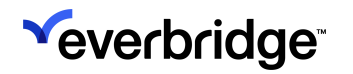

Escalation and Scheduling option at the Organization level. You can edit it and change the default value.

The escalation time set to the next layer is not overridden by the **Sequencing Wait Time** specified in the Incident/Notification. In the case of an override shift, escalation between the layers are always one of the targeted shifts (regular or override).

In the example below, a shift includes three layers, and escalation to the next layer is set to:

- 5 minutes for layer "Resolvers"
- 10 minutes for layer "Escalation 1"

A Notification was sent with a sequencing wait time of 3 minutes.

As a result:

- Staff 1 are notified first at 0 minutes, the clock for escalation to the Escalation 1 layer is starting.
- Staff 2 are notified after 3 minutes.
- Mgr 1 is notified after 5 minutes, the clock for escalation to Escalation 2 layer is starting.
- Staff 3 are notified after 6 minutes.
- Mgr 2 is notified after 8 minutes.
- Executive 1 is notified after 15 minutes.

#### **Preview Schedule**

As you are building your schedule and staffing your layers, you can preview your staffing by selecting **Preview & Override**.

In **Preview Mode**, you can see the staffing for a specific time frame of all the layers within your shifts. If working in the **Advanced Escalation and Scheduling** mode, the escalation time to the next layer is displayed.

#### SCHEDULING USER GUIDE

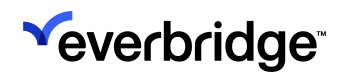

|            |                     |                     |           |                     |                     |                     |                     | «                   | <b>1</b> 0          | C Everbrid          |
|------------|---------------------|---------------------|-----------|---------------------|---------------------|---------------------|---------------------|---------------------|---------------------|---------------------|
| ntact List | Uploads             | Upload Dynamic      | Locations | Travel Connector a  | and API Logs (      | Groups Rules        | Deleted Contact     | s Sche              | duling              |                     |
|            |                     | Calendar Details    |           |                     | S                   | nift Details        |                     |                     | Staffing            |                     |
| _          |                     | -0-                 |           |                     |                     | 0                   |                     |                     |                     |                     |
| ſ          |                     |                     |           |                     |                     |                     |                     |                     |                     |                     |
|            | Selected Shift      | t:                  |           |                     |                     | Calen<br>Overr      | ndar:<br>night      |                     |                     |                     |
|            | Shint Schedule      | 0                   |           |                     |                     |                     |                     |                     |                     |                     |
|            | Link a Group to     | this Shift Select a | Group 🚯   |                     |                     |                     |                     |                     |                     |                     |
|            | Enable Shit         | ft Sequencing 🕕     |           |                     |                     |                     |                     |                     |                     |                     |
|            | Minimum s           | staff requirements  | 0         |                     |                     |                     |                     |                     |                     |                     |
| N          | Manage Layers       | Preview & Over      | ride      |                     |                     |                     |                     |                     |                     |                     |
|            | < Apr 6, 20         | 25-Apr 12, 2025     | > 🕮       |                     |                     |                     |                     |                     |                     |                     |
|            |                     |                     |           | Sun 4/6             | Mon 4/7             | Tue 4/8             | Wed 4/9             | Thu 4/10            | Fri 4/11            | Sat 4/12            |
|            | 1) Staffing Lay     | er: Team Lead       |           |                     |                     |                     |                     |                     |                     |                     |
| 1          |                     |                     |           | 1) Cornell Falldorf | 1) Cornell Falldorf | 1) Cornell Falldorf | 1) Cornell Falldorf | 1) Cornell Falldorf | 1) Cornell Falldorf | 1) Cornell Falldorf |
|            | Escalate<br>0 Minut | es in<br>es         |           |                     |                     |                     |                     |                     |                     |                     |
|            | 2) Staffing Lay     | er: M-T-W-Th        |           |                     |                     |                     |                     |                     |                     |                     |
|            |                     |                     |           |                     | 1) Kenyon Lafevers  | 1) Kenyon Lafevers  | 1) Gianna Hages     | 1) Gianna Hages     | 1) Gianna Hages     |                     |
|            | Escalate<br>10 Minu | es in<br>ites       |           |                     | 2) Gianna Hages     | 2) Gianna Hages     | 2) Kenyon Lafevers  | 2) Kenyon Lafevers  | 2) Kenyon Lafevers  |                     |
|            | 3) Staffing Lay     | er: F-Sa-Su         |           |                     |                     |                     |                     |                     |                     |                     |
|            |                     |                     |           | 1) Karrie Teeter    |                     |                     |                     |                     | 1) Darcy Galeana    | 1) Darcy Galeana    |
|            |                     |                     |           | 2) Darcy Galeana    |                     |                     |                     |                     | 2) Karrie Teeter    | 2) Karrie Teeter    |
|            |                     |                     | Override  | e Add               | Add                 | Add                 | Add                 | Add                 | Add                 | Add                 |
|            |                     |                     |           |                     |                     |                     |                     |                     |                     |                     |

# **Calendar Activation**

Until the Calendar is activated, no Notification will be sent to on-call staff.

#### To activate the Calendar:

- 1. Navigate to **Contacts > Scheduling > Calendar View**.
- 2. Select your Calendar, then select Make Active from the Action menu.

| <b>*</b>         |                               |                |                                         |                                                           |                                                        |                       | « 💄                     | 0 C E                                                         | verbridge <b>360</b> ™ <b>⊜</b>                          |
|------------------|-------------------------------|----------------|-----------------------------------------|-----------------------------------------------------------|--------------------------------------------------------|-----------------------|-------------------------|---------------------------------------------------------------|----------------------------------------------------------|
| •                | Contact List Uploads Upload D | ynamic Locatio | ns Travel Connect                       | or and API Logs                                           | Groups Rules                                           | Dele                  | eted Contacts Schedulir | ng                                                            | 0                                                        |
| යහ               | Calendars   Staff Schedules   | Day View       | On Call Now                             | Admin                                                     |                                                        |                       |                         | Time Zone                                                     | America/Los_Angeles                                      |
| rst              | New Calendar Import           | Θ              | Daytime (                               | Dn-Call 🔐                                                 | nactive Unpublish                                      | ed                    | ٥                       |                                                               | ₽                                                        |
| ో                | Search by name or desc Reset  |                | Main Shift View                         | Staff View                                                |                                                        |                       | Edit<br>Copy            |                                                               | 0                                                        |
| <b>₽</b>         | Calendar Name 🗦               | ≑ \$hift(s)    | < Apr 13, 2025                          | 5-Apr 19, 2025 >                                          | m                                                      |                       | Delete                  | Today Day                                                     | Week Month                                               |
|                  |                               |                | Sun 4/13                                | Mon 4/14                                                  | Tue 4/15                                               |                       | New Snift               | Fri 4/18                                                      | Sat 4/19                                                 |
| *                | IT Calendar                   | 1              | 4 00:00 - 24:00<br>Afternoon Shift Team | 14:00 - 14:00<br>Morning Shift Team                       | 14:00 - 14:00<br>Morning Shift Team                    | 1 O<br>Morr           | Make Active             | L 06:00 - 14:00<br>Morning Shift Team                         | 4 00:00 - 24:00<br>Afternoon Shift Team                  |
| - <del>2</del> 4 |                               |                | 1) Maria Haaby                          | 1) Elaina Admas                                           | 1) Elaina Admas                                        | 1) El                 | Publish                 | 1) Elaina Admas                                               | 1) Daniella Jarnagin                                     |
|                  |                               |                | 2) Daniella Jarnagin<br>3) Tewene Debo  | 2) Geraldine Abati<br>3) Laron Nagasawa                   | 2) Laron Nagasawa<br>3) Fraddia Macia                  | 2) Fr                 | Change Owner            | 2) Francesca Backous<br>3) Gereldine Abeti                    | 2) Tawana Dabe<br>3) Maria Haaby                         |
| <u>I~</u>        |                               |                | S) Turrana Dabe                         | 4) Freddie Macia                                          | 4) Johnna Jaye                                         | 4) Fr                 |                         | 4) Laron Nagasawa                                             | o) mana naaby                                            |
|                  |                               |                |                                         | 5) Johnna Jaye                                            | 5) Francesca Backous                                   | 5) G                  | First day of week       | 5) Freddie Macia                                              |                                                          |
| *                |                               |                |                                         | 6) Francesca Backous                                      | 6) Geraldine Abati                                     | 6) La                 | Export ICS file         | 6) Johnna Jaye                                                |                                                          |
|                  |                               |                | 1) Elaina Admas                         | L 14:00 - 20:00<br>Afternoon Shift Team<br>1) Maria Haaby | 4:00 - 20:00<br>Afternoon Shift Team<br>1) Maria Haaby | L 1<br>After<br>1) Da | Audit Log               | 14:00 - 20:00<br>Afternoon Shift Team<br>1) Daniella Jarnagin | ▲ 00:00 - 24:00<br>Morning Shift Team<br>1) Elaina Admas |

While active, if the respective options have been turned on:

- Individuals or on-call staff are notified when the Calendar is changed.
- On-call reminders are sent to on-call staff before the start of the shift.

## Make a Calendar Inactive

When making a Calendar inactive, all Notifications stop for on-call staff. While inactive, if you have set up the option to notify individuals or on-call staff upon Calendar Notification, no Notification is sent if the Calendar is modified. On-call reminders are not sent while the Calendar is inactive.

#### To make a Calendar inactive:

- 1. Navigate to **Contacts > Scheduling > Calendar View**.
- 2. Select your Calendar then select **Make Inactive** from the **Action** menu.

### Publishing a Calendar

You can share your Calendars to your Member Portal where you can view Published Calendars and/or your Personal Schedule.

#### To publish a Calendar:

- 1. Navigate to **Contacts > Scheduling > Calendar View**.
- 2. Select your Calendar, then select **Publish** from the **Action** menu.

Only active Calendars can be published to the Member Portal. If the Calendar is not yet active, it is activated at the same time.

**NOTE:** The views to display a published Calendar on the Member Portal can be set by the administrator under **Settings > Member Portal > Publish Calendar**.

# **Escalation and Deduplication**

Escalation and deduplication rules depend on whether the **Simple** or **Advanced Escalation and Scheduling** are chosen, as well as sequencing options defined in the targeted shifts, layers, and Notifications.

In all cases, escalation stops when the response quota is reached. Response quota is defined in the template **Sending Options** > **Sequencing**.

# Simple Escalation and Scheduling

### Deduplication

When using the Simple Escalation and Scheduling option, deduplication will always occur, meaning that the system will eliminate duplicate copies of repeating data. When contacts are targeted more than once as part of a Notification, they will only be notified once.

#### Deduplication occurs in the following order:

- Individual Contact
- Group
- Rules (including those targeting a Calendar).

If a contact is targeted as part of a group and a rule targeting a Calendar, the contact is deduplicated and will <u>not</u> receive an escalation Notification.

### Escalation when targeting a schedule

Escalation occurs for on-call staff ONLY if the Notification is sequenced AND the targeted on-call staff belongs to a sequenced shift.

| Shift         | Notification  | Result                                                                          |
|---------------|---------------|---------------------------------------------------------------------------------|
| Not Sequenced | Not Sequenced | All on-call contacts are notified at the same time.                             |
| Not Sequenced | Sequenced     | All on-call contacts are notified at the same time.                             |
| Sequenced     | Not Sequenced | All on-call contacts are notified at the same time                              |
| Sequenced     | Sequenced     | On-call contact are notified in the order of the sequence defined in the shift. |

### Sequencing a Notification or Incident

Escalation time when targeting a Calendar is set in the Notification or Incident template by selecting the Sequencing checkbox and clicking **Edit** in the template **Contacts > Sending Options**.

| SEND | ING OPTIONS                                       |
|------|---------------------------------------------------|
|      | Send to linked calendar for all selected groups 🕚 |
|      | Send to incident subscribers                      |
|      | Sequencing   Edit                                 |

The escalation time between each contact in any targeted shifts is the **Wait Time** specified when editing the sequencing.

| Edit Sequenced Group Settings                          |          | ×                           |
|--------------------------------------------------------|----------|-----------------------------|
| Sequencing:<br>Wait time: 5 Minutes - between contacts | Edi      | it default responses needed |
| Group Name                                             | Contacts | Response Needed 🧅           |
| There are no items to display in this table.           |          |                             |
|                                                        |          |                             |
|                                                        |          |                             |
|                                                        |          |                             |
|                                                        |          |                             |
|                                                        |          |                             |
|                                                        |          |                             |
|                                                        |          | Cancel OK                   |

By default, the wait time is 5 minutes between contacts and can be adjusted to any number between 1 and 1440 minutes or a maximum of 24 hours.

If there are multiple layers in the targeted shift, escalation from the last contact of a layer to the first contact of the next layer follows the escalation wait time defined in the template.

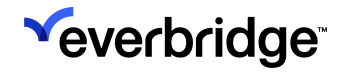

## Sequencing a Shift

When creating or editing your shift, select the **Staffing** tab, then select the **Enable Shift Sequencing** checkbox.

| <b>S</b>  |                                                                     |                      |                               |               |                        | « 🛓        | 0 C      | Everbridge 360 | ™ 🗊 |
|-----------|---------------------------------------------------------------------|----------------------|-------------------------------|---------------|------------------------|------------|----------|----------------|-----|
| *         | Contact List Uploads Uploa                                          | ad Dynamic Locations | Travel Connector and API Logs | Groups F      | Rules Deleted Contacts | Scheduling |          |                | 0   |
| ർ         | Calenda                                                             | lar Details          |                               | Shift Details |                        |            | Staffing |                |     |
| <b>F</b>  | (                                                                   |                      |                               |               |                        |            |          |                |     |
| 5         |                                                                     | <u> </u>             |                               | <u> </u>      |                        |            |          | •              |     |
| ę         | Selected Shift:                                                     |                      |                               |               | Calendar:              |            |          | U              |     |
| 1.        | Afternoon Shift Team                                                |                      | ~                             |               | Daytime On-Call        |            |          |                |     |
| *         |                                                                     |                      |                               |               |                        |            |          |                |     |
| ¥         | Link a Group to this Shi                                            | ift Select a Group 🚯 |                               |               |                        |            |          |                |     |
| <u>اح</u> | <ul> <li>Enable Shift Sequer</li> <li>Minimum staff requ</li> </ul> | ncing 1              |                               |               |                        |            |          |                |     |
| ۵         | Manage Layers   Previe                                              | ew & Override        |                               |               |                        |            | Show     | expired layers |     |
|           | Staffing Layer: Night Sh                                            | hift                 |                               |               |                        |            |          |                |     |

Then in your layer, define the sequence in which your staff will be notified by dragging and dropping the staff in the list.

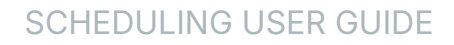

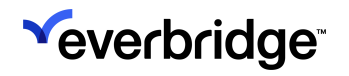

| Reso   | lvers                | ]                                       | This layer must have at least o | ne staff member                |
|--------|----------------------|-----------------------------------------|---------------------------------|--------------------------------|
| From   | Dec 7, 2022          | To                                      |                                 |                                |
|        | Dec 7, 2023          |                                         |                                 |                                |
| Repea  | t Weekly ~ Ever      | ry 1 week(s) on Su Mo Tu                | We Th Fr Sa<br>V V V V Diffe    | erent staff on different days  |
| Escala | ation Options:       |                                         |                                 |                                |
| 🔵 Us   | e notification esca  | alation settings <b>()</b>              |                                 |                                |
| ⊖ Us   | e custom escalati    | on time 0 minute(s) ~ 1                 |                                 |                                |
| ⊖ No   | one, send to all sta | ff at the same time 🟮                   |                                 |                                |
| AVAI   | LABLE STAFF          |                                         |                                 |                                |
| Ind    | lividuals Grou       | ps                                      |                                 |                                |
|        |                      | First Name Last N                       | ame Q Reset                     | t                              |
| Adva   | nced Search          |                                         |                                 | Selected Staff Rotation        |
|        | First Name           | Last Name *                             | External ID                     | $1 \equiv \text{Lemuel Aamot}$ |
|        |                      |                                         | 70515                           | 2 ≡ Alison Aaron 8             |
|        | Lemuel               | Aamot                                   | 16515                           | 3 	≡ Theron Aarsvold           |
|        | Alison               | Aaron                                   | alison.aaron                    |                                |
|        | Theron               | Aarsvold                                | TG821                           |                                |
|        | Geraldine            | Abati                                   | TG1292                          |                                |
|        | Tarek Ali            | Abbas                                   | TG3037                          |                                |
|        | Donna                | Abbe                                    | TG882                           |                                |
|        | boinid               | ,,,,,,,,,,,,,,,,,,,,,,,,,,,,,,,,,,,,,,, | 10002                           | • •                            |
|        |                      | Page 1 of 330 ↦ ▶ 10                    | → View 1 - 10 of 3295           | 5                              |
|        |                      |                                         |                                 |                                |
|        |                      |                                         |                                 |                                |
|        |                      |                                         |                                 |                                |

# Advanced Escalation and Scheduling

### Deduplication

#### Non-sequenced Notification

When using non-sequenced Notifications, deduplication always occurs.

#### **Sequenced Notification**

In the case of a sequenced Notification, when using Advanced behavior, two pools of contacts are considered for deduplication:

- **Pool 1** Contacts targeted as part of a group, individual contacts, or rules (with the exception of Calendars targeting sequenced shifts)
- Pool 2 Contacts targeted as part of a sequenced shift

Each pool of contacts has its own deduplication rules; there is no deduplication occurring between the two pools of contacts.

**Pool 1:** deduplication always occurs in the pool of contacts targeted as part of a group, individual contacts, or rules. When a contact is targeted more than once as part of a Notification, the contact is only notified once. deduplication occurs in the following order: Individual Contact - Group - Rules.

**NOTE:** Contacts targeted as part of non-sequenced shifts are deduplicated along with contacts targeted as Individual Contacts, Groups, and other rules.

#### Pool 2:

For contacts targeted as part of a sequenced shift:

- There is no deduplication occurring if a contact is staffed in two different shifts.
- For sequenced shifts: There is no deduplication occurring if a contact is staffed in two different layers of the same shift.
- Deduplication always occurs if a contact is staffed more than once in the same layer.

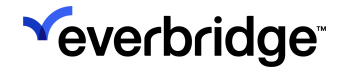

As a result, if a contact is targeted as part of a group and a rule targeting a Calendar, the contact is not deduplicated and receives an escalation Notification.

### **Escalation When Targeting a Schedule**

When the Advanced Escalation and Scheduling option is selected, each specific layer contains the following information:

- Escalation between contacts in a layer
- Is escalation time between contacts taken from the Notification template
- Escalation to the next layer

The **Scheduling** user interface only allows changing the escalation time to the next layer and whether the escalation between contacts taken from the Notification template. By default, the escalation between contact in a layer is 0 (zero); if it is not taken from the Notification template, all contacts are notified at the same time.

#### Sequencing a shift

When creating or editing your shift, select the **Staffing** tab and select the **Enable Shift Sequencing** checkbox.

| × ~ |                                               |                                                             | « 🛓 😧 💽 Everbr  | ʻidge <b>360</b> ™ (≘) |
|-----|-----------------------------------------------|-------------------------------------------------------------|-----------------|------------------------|
| •   | Contact List Uploads Upload Dynamic Locations | Travel Connector and API Logs Groups Rules Deleted Contacts | Scheduling      | Ø                      |
| ഷ   | Calendar Details                              | Shift Details                                               | Staffing        |                        |
| 4   | O                                             | O                                                           |                 |                        |
| కి  |                                               |                                                             |                 | 0                      |
| \$  | Selected Shift:                               | Calendar:<br>Davtime On-Call                                |                 |                        |
| •   | Afternoon Shift Team                          |                                                             |                 |                        |
| ≁   |                                               |                                                             |                 |                        |
| ÷   | Link a Group to this Shift Select a Group     |                                                             |                 |                        |
| ⊾   | Minimum staff requirements                    |                                                             |                 |                        |
| ۵   | Manage Layers   Preview & Override            |                                                             | Show expired la | ayers                  |
|     | Staffing Layer: Night Shift                   |                                                             |                 |                        |

Then in your layer, define the sequence in which your staff is notified by dragging and dropping the staff in the list.

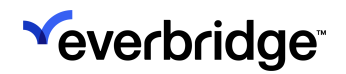

| Resolv                   | /ers                                                                            |                                                                                                    | This layer must have                                                                                                    | e at least one sta | ff member                                                                                                    |          |  |
|--------------------------|---------------------------------------------------------------------------------|----------------------------------------------------------------------------------------------------|----------------------------------------------------------------------------------------------------|--------------------|----------------------------------------------------------------------------------------------------|----------|--|
| From                     | Apr 24, 2023                                                                    | To No end                                                                                                    | d date 🗸                                                                                                    |                    |                                                                                                    |          |  |
| Repeat<br>Escalat<br>Use | tion Options:                                                                   | week(s) on                                                                                                    | / / /                                                                                                    | Different          | staff on different days                                                                                              |          |  |
| ○ Nor<br>AVAIL<br>Indi   | ne, send to all staff at t<br>ABLE STAFF<br>viduals Groups                      | the same time <b>9</b>                                                                                                    |                                                                                                    |                    |                                                                                                    |          |  |
|                          |                                                                                 |                                                                                                    |                                                                                                    |                    |                                                                                                    |          |  |
| Advan                    | Fir                                                                             | st Name Last                                                                                                    | Name                                                                                                    | Q Reset            | Selected Staff Shift Sequencing is ON ①                                                                              | Rotation |  |
| Advan                    | Fir<br>First Name                                                               | st Name Last                                                                                                    | Name<br>External ID                                                                                                    | Q Reset            | Selected Staff<br>Shift Sequencing is ON ⓓ<br>1                                                                      | Rotation |  |
| Advan                    | Fir<br>First Name<br>Lemuel                                                     | st Name Last                                                                                                    | Name<br>External ID<br>TG515                                                                                                    | Q Reset            | Selected Staff<br>Shift Sequencing is ON ❹<br>1 	≡ Celeste Abbenante<br>2 	≡ Coleen Grboyan<br>2 	≡ Sharap Hanamanan | Rotation |  |
| Advan                    | First Name<br>Lemuel<br>Theron                                                  | st Name Last                                                                                                    | Name External ID TG515 TG821                                                                                                    | Q Reset            | Selected Staff<br>Shift Sequencing is ON ⓓ<br>1 	≡ Celeste Abbenante<br>2 	≡ Coleen Grboyan<br>3 	≡ Sharon Hanemann  | Rotation |  |
| Advan                    | Fir<br>First Name<br>Lemuel<br>Theron<br>Geraldine                              | st Name Last                                                                                                    | Name         External ID           TG515         TG821           TG61292         TG1292                                                                                                    | Q Reset            | Selected Staff<br>Shift Sequencing is ON ⓓ<br>1 	≡ Celeste Abbenante<br>2 	≡ Coleen Grboyan<br>3 	≡ Sharon Hanemann  | Rotation |  |
| Advan                    | Fir       First Name       Lemuel       Theron       Geraldine       Donna      | st Name Last                                                                                                    | Name         External ID           TG515         TG821           TG1292         TG882                                                                                                    | Q Reset            | Selected Staff<br>Shift Sequencing is ON ●<br>1                                                                      | Rotation |  |
| Advan                    | First Name<br>First Name<br>Lemuel<br>Theron<br>Geraldine<br>Donna<br>Donna     | st Name Last<br>Last Name -<br>Aamot -<br>Abati -<br>Abbe -<br>Abbe -                                                                                                    | Name         Control           External ID         Control           TG515         Control           TG821         Control           TG1292         Control           TG882         Control           TG2063         Control                                                                                                    | Q Reset            | Selected Staff<br>Shift Sequencing is ON ●<br>1                                                                      | Rotation |  |
| Advan                    | Fir<br>First Name<br>Lemuel<br>Theron<br>Geraldine<br>Donna<br>Donna<br>Celeste | st Name Last<br>Last Name - Last<br>Aamot - Last<br>Aamot - Last<br>Aabot - Last<br>Abbe - Last<br>Abbe - Last<br>Abbenante | Name         Image: Control of the state of the state of the sta | Q Reset            | Selected Staff<br>Shift Sequencing is ON ●<br>1                                                                      | Rotation |  |

#### Sequencing Options in a Layer

When a shift is sequenced, you can specify the sequencing options for the layer. There are three options:

- Use the Notification escalation settings: Staff in the layer are notified following the sequencing wait time defined in the Incident/Notification template.
- Use custom escalation time: Escalation wait time defined in the Notification is ignored, staff in the layer are notified following the custom time defined in the layer.
- None send to all at once: Escalation wait time defined in the Notification is ignored; all staff in the layer are notified at the same time. As a result, the

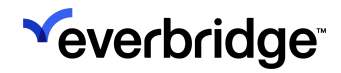

#### layer is not sequenced.

| Staffing Layer: <b>Resolvers</b>                               |                                                |
|----------------------------------------------------------------|------------------------------------------------|
| * Staffing Layer Name:                                         |                                                |
| Resolvers                                                      | This layer must have at least one staff member |
| From Apr 24, 2023 <b>To</b>                                    | No end date 🗸                                  |
| Repeat Weekly - Every 1 week(s) on Su                          | Mo Tu We Th Fr Sa                              |
| Escalation Options:                                            |                                                |
| $\bigcirc$ Use notification escalation settings $oldsymbol{1}$ |                                                |
| Use custom escalation time     15     minute                   | e(s) ~ <b>1</b>                                |
| $\bigcirc$ None, send to all staff at the same time $m{0}$     |                                                |

In a specific shift, you can have a mix of layers with different sequencing options. The sequencing wait time defined in the template only drives the escalation time for layers with sequencing options set to **Use the Notification escalation settings**.

**NOTE:** If multiple layers are defined as **None - send all at once**, no deduplication occurs between the layers, if contacts are staffed in more than one layer, they are notified multiple times.

#### **Escalation to the Next Layer**

When the Advanced Escalation and Scheduling is turned on at the Organization level, a shift is sequenced and if there is more than one layer, you can define an escalation time to the next layer.

The escalation time specified starts at the start of the layer, when the layer is initialized and the first staff is notified, to the start of the next layer and triggers the initialization of the layer and Notification to the first staff of the next layer.

By default, when it is not set, a Notification targeting a schedule is sent, the time used to escalate to the next layer is the one that is set in the Advanced Escalation and Scheduling option at the Organization level.

When creating a layer or when editing a layer that was created prior to the 20.0 release, for which there was not escalation time to the next layer set, the time

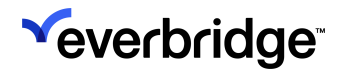

presented in the user interface is the one that is currently set in the Advanced Escalation and Scheduling option at the Organization level.

You can set it to any value. As soon as the layer is saved, the value displayed in the user interface is persisted and is used moving forward.

- The escalation time set to the next layer is never overridden by Sequencing Wait time specified in the Incident/Notification.
- In the case of an override shift, escalation between the layers is always one of the targeted shifts (regular or override).
- As the escalation between staff within a layer is specific to the Notification the escalation to the next layer specific to the layer and the clock starts when the first staff is notified in this layer, it is possible that staff on the second layer could be notified before the last staff on the first layer is notified.

#### Example 1:

Shift with three layers, escalation to next layer set to 5 minutes for "resolvers" layer and 10 minutes for "Escalation 1" layer, a Notification sent with a wait time of 2 minutes.

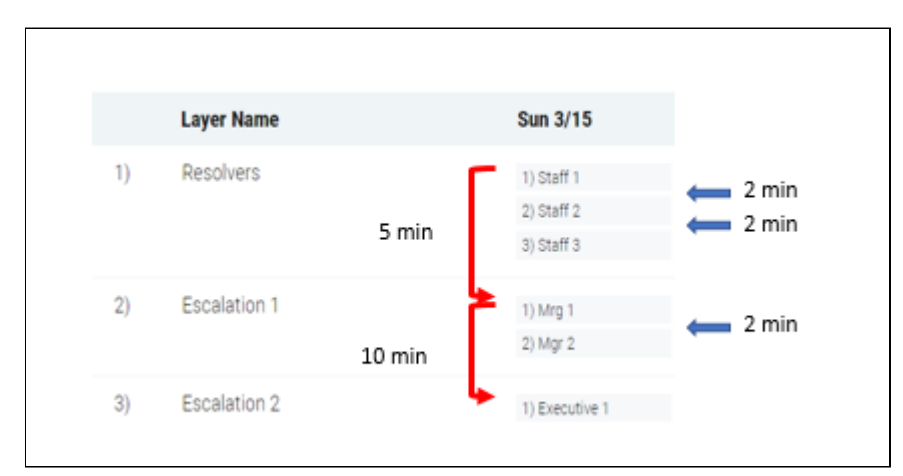

- At t = 0 Staff 1 is notified, the clock starts for the escalation to layer "Escalation 1"
- At t= 2 min Staff 2 is notified
- At t = 4 min Staff 3 is notified
- At t = 5 min Mgr 1 is notified (escalation to next layer set in layer "Resolver" is reached, clock is starting for the escalation to layer "escalation 2")
- At t = 7 min Mgr 2 is notified
- At t = 15 min Executive 1 is notified (escalation to next layer set in layer "Escalation 1" is reached)

#### Example 2:

Shift with three layers, escalation to the next layer set to 5 minutes for "resolvers" layer and 10 minutes for "Escalation 1" layer, a Notification sent with a wait time of 3 minutes.
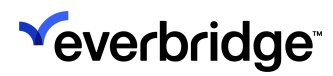

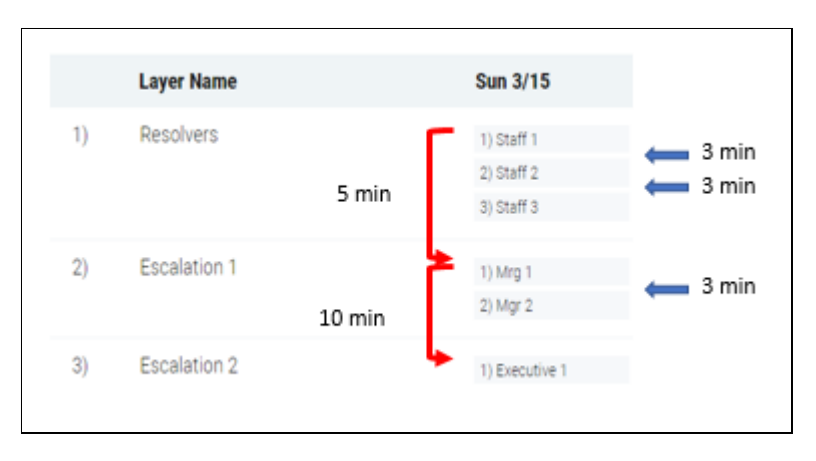

- At t = 0 Staff 1 is notified, the clock starts for the escalation to layer "Escalation 1"
- At t= 3 min Staff 2 is notified
- At t = 5 min Mgr 1 is notified (escalation to next layer set in layer "Resolver" is reached, clock is starting for the escalation to layer "escalation 2")
- At t = 6 min Staff 3 is notified
- At t = 8 min Mgr 2 is notified
- At t = 15 min Executive 1 is notified (escalation to next layer set in layer "Escalation 1" is reached)

# Sequencing a Notification or Incident

Escalation time when targeting contacts in a sequenced shift is set in the Notification or Incident template by selecting the Sequencing check box and clicking **Edit** in the template **Contacts > Sending Options**.

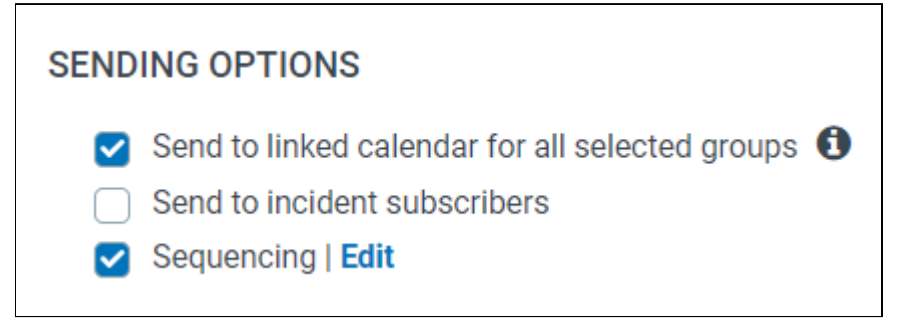

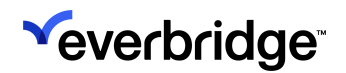

| dit Sequenced Group Settings                           | 3                             |
|--------------------------------------------------------|-------------------------------|
| aquencing: O<br>ait time: 5 Minutes 🗸 between contacts | Edit default responses needed |
| Group Name                                             | Contacts Response Needed      |
| Γhere are no items to display in this table.           |                               |
|                                                        |                               |
|                                                        |                               |
|                                                        |                               |
|                                                        |                               |
|                                                        |                               |
|                                                        |                               |
|                                                        |                               |

The escalation time specified drives ONLY the escalation time between contacts within a layer.

At the time of the Notification, it sets the Escalation between staff for all layers where the sequencing option was set to **Use Notification escalation settings**.

If there are multiple layers in the targeted shift for which the sequencing option was set to **Use Notification escalation settings**, the escalation time between the contacts within each of those layers will be the same.

For the layers where the sequencing option was set to **None, send to all staff at the same time**, the default of 0 (zero) is used and all contacts in those layers are notified at the same time.

By default, the sequencing wait time defined in the template is 5 minutes and can be adjusted to any number between 1 and 1440 minutes or a maximum of 24 hours.

**NOTE:** The escalation to the next layer is not driven by the sequencing wait time; it is specific to the layer and defined in the layer itself.

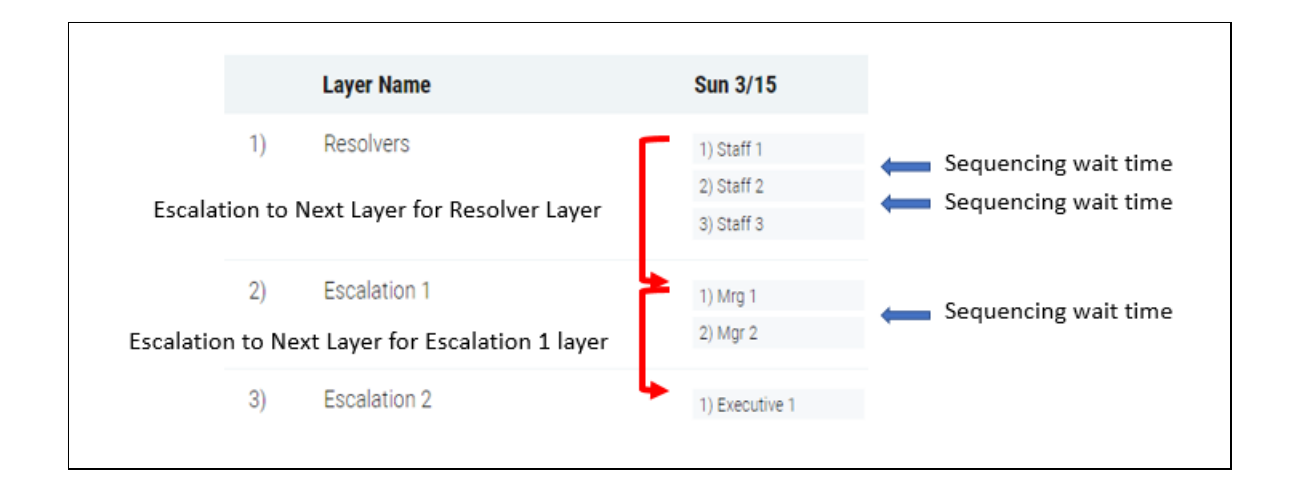

**NOTE:** The escalation wait time defined in the template does not drive the escalation from Staff3 to Mgr1.

# **Escalation and Response Notification**

#### Response quota is met

Escalation stops when the response quota is reached. Response quota is defined in the template Sending options > Sequencing.

#### Negative Acknowledgment (NACK)

When polling and the desired response are set in the template, the non-desired response is considered a Negative Acknowledgment and at that time a Negative Acknowledgment is sent (NACK) by the contact.

• When a NACK is returned and the confirmation quota is not met, the Notification is immediately escalated to the next staff member in the layer with no wait time.

| Example1: |                           | Contact notified but do not respond          |
|-----------|---------------------------|----------------------------------------------|
| Layer1    | Immediately notify        | Contact notified and NACK                    |
|           | next contact in the layer | Contact not yet notified                     |
| Layer2    | -                         | ↓ Indicate next contact immediately notified |

• When a NACK is returned by the last staff member of a specific layer, the Notification is immediately be escalated to the next layer (next contact in the next layer) if the escalation time to the next layer has not yet been reached.

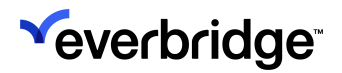

| Example2:           | Immediately notify next contact<br>in the next layer | <ul> <li>Contact notified but do not respond</li> <li>Contact notified and NACK</li> <li>Contact not yet notified</li> <li>Indicate next contact immediately notified</li> </ul> |
|---------------------|------------------------------------------------------|----------------------------------------------------------------------------------------------------|
| Example3:<br>Layer1 | Immediately notify next contact in the next layer    | <ul> <li>Contact notified but do not respond</li> <li>Contact notified and NACK</li> <li>Contact not yet notified</li> <li>Indicate next contact immediately notified</li> </ul> |

- When a contact sends a NACK and the next contact is immediately notified, the escalation to the next contact is at NACK time + Escalation time between staff for the layer.
  - Ex: escalation time = 2 min
  - Contact1 sent a NACK at 1 minute, Contact2 is immediately notified, escalation goes to contact3 2 minutes later at 3 minutes (NACK time + escalation time)

#### Duplicate/Invalid Delivery Path

If the system does not generate any attempt for a contact due to duplicate/invalid delivery paths, it follows the same behaviors as for Negative Acknowledgment (NACK). The next contact in the sequence (same layer or next layer depending on the escalation wait time and escalation time to next layers) is immediately notified.

# Setting the Advanced Scheduling and deduplication Behavior

Within a Calendar, shifts can be sequenced or not sequenced. For sequenced shifts, escalations between staff are defined in the Incident template used to launch a specific incident.

You have the option to either use the Simple Escalation and Scheduling behavior or the Advanced Escalation and Scheduling behavior. The setting is on a perorganization basis.

By default, **Simple Escalation and Scheduling** is used, but you have the option to turn on/off the Advanced Escalation and Scheduling as desired. When turned on, the effect is immediate for all on-call staff.

**NOTE:** As staffing groups on sequenced shifts is not allowed in Simple Escalation and Scheduling mode, if you have staffed groups on layers for sequenced shifts while in Advanced Escalation and Scheduling mode, you cannot select the Simple Escalation and Scheduling option anymore. You must first remove all groups from staffing layers of sequenced shifts.

To turn on Advanced Escalation and Scheduling, navigate to **Settings** > **Organization** > **Contacts and Groups** > **Scheduling**.

| Scheduling                                                                                                    |
|----------------------------------------------------------------------------------------------------|
| SCHEDULING AND DE-DUPING                                                                                                    |
| <ul> <li>Simple Escalation and Scheduling</li> <li>For sequenced notifications:</li> <li>Escalation wait time between contacts will be taken from sequencing wait time from the incident or notification template.</li> <li>Notification de-duplication will always occur</li> </ul>    |
| <ul> <li>Advanced Escalation and Scheduling         <ul> <li>Set advanced escalation rules for your calendar</li> <li>Notification de-duplication will only occur within a specific staffing layer</li> </ul> </li> <li>Default escalation time to next layer: 10 minute(s) </li> </ul> |
| ADDITIONAL SETTINGS                                                                                                    |
| Send a calendar reminder via email                                                                                                    |
| Enable schedule self-service for availability and replacement                                                                                                    |
| Save                                                                                                    |

In the **Scheduling and Deduping** section, select whether you want to use **Simple Escalation and Scheduling** or **Advanced Escalation and Scheduling**.

At a glance, the Advanced Scheduling allows you to specify for sequenced Notifications the escalation times to the next escalation layers as well as specify escalation options for a specific layer (use the Notification wait time or Send to all contacts at once). It also allows you to turn off de-duping between Calendars, shifts, and layers. De-duping only occurs within a specific staffing layer.

A default escalation time to the next escalation layer of 5 minutes is proposed by default. It applies to all layers for which an escalation time to the next layer has not

been explicitly set. After you set it, the new time always applies. The default time can be changed at any time and applies immediately.

**NOTE:** The Escalation time is a mandatory field with a maximum limit of 1440 minutes and 24 hours.

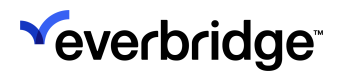

# Staff Scheduling Examples

# Scheduling Staff for a Daytime On-Call Calendar

#### To schedule staff for a Daytime On-Call Calendar:

- 1. Analyze your schedule.
  - Shift Schedule (Time Zone, Time, and Days): Pacific Standard Time, 8:00 AM to 5:00 PM, Monday-Friday
  - Layers: There are two staffing layers:
    - Team Lead layer
    - Daytime Team layer
  - Rotation:
    - Team Lead layer: No rotation
    - Daytime Team layer: Rotate each week, second to first (the second staff member becomes the first staff member the following week)

|    | A                            | В      | С      | D      | E               | F      | G      | Н      |        | J      |   |
|----|------------------------------|--------|--------|--------|-----------------|--------|--------|--------|--------|--------|---|
| 7  | Monday-Friday<br>08:00-17:00 |        |        |        | Daytime On-Call |        |        |        |        |        |   |
| 8  | First                        | Craig  | Teresa | Scott  | Brad            | Sharon | Craig  | Teresa | Scott  | Brad   |   |
| 9  | Second                       | Teresa | Scott  | Brad   | Sharon          | Craig  | Teresa | Scott  | Brad   | Sharon |   |
| 10 | Third                        | Scott  | Brad   | Sharon | Craig           | Teresa | Scott  | Brad   | Sharon | Craig  |   |
| 11 | Fourth                       | Brad   | Sharon | Craig  | Teresa          | Scott  | Brad   | Sharon | Craig  | Teresa |   |
| 12 | Fifth                        | Sharon | Craig  | Teresa | Scott           | Brad   | Sharon | Craig  | Teresa | Scott  |   |
| 13 | Team Lead                    | Darren | Darren | Darren | Darren          | Darren | Darren | Darren | Darren | Darren |   |
|    |                              |        |        |        |                 |        |        |        |        |        | - |

- 2. Create your Calendar:
  - a. Calendar Name: Daytime On-Call.
  - b. Optionally, select the Update Others checkboxes, as needed. Enter email addresses (separate each email address with a comma).
  - c. Optionally, click to create your own External Calendar ID. Otherwise, the External Calendar ID is automatically generated.

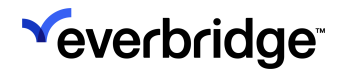

d. Optionally, select the countries/regions from the menu to see the Holidays on the Calendar.

| <b>*</b> |      |                   |                          |                                                      |                        |                  | « 🛓 😡              | C Everbridge 360 <sup>™</sup> . |
|----------|------|-------------------|--------------------------|------------------------------------------------------|------------------------|------------------|--------------------|---------------------------------|
| <b>*</b> | Cont | tact List Uploads | Upload Dynamic Locations | Travel Connector and API Logs                        | Groups Rules           | Deleted Contacts | Scheduling         | 0                               |
| ය්ත      |      |                   | Calendar Details         |                                                      | Shift Details          |                  | Staffing           |                                 |
| <b>₽</b> |      |                   | _                        |                                                      |                        |                  | 0                  |                                 |
| ះ        |      |                   |                          |                                                      |                        |                  |                    | Ø                               |
| ę        |      | *Calendar Na      | me:                      | Daytime On-Call                                      |                        |                  | •••                |                                 |
| 1.       |      |                   |                          |                                                      |                        |                  |                    |                                 |
| *        |      | Description:      |                          |                                                      |                        |                  |                    |                                 |
|          |      |                   |                          |                                                      |                        |                  | Max 500 characters |                                 |
| 15       |      |                   |                          |                                                      |                        |                  |                    |                                 |
| *        |      | Description:      |                          |                                                      |                        |                  |                    |                                 |
| ¥        |      | Holidays:         |                          | Pick the countries/regions to see t                  | the Holidays for       |                  | Max 500 characters |                                 |
| ~        |      |                   |                          | Pick one or more countries/reg                       | ions                   |                  | ٠                  |                                 |
| 'n       |      |                   |                          |                                                      |                        |                  |                    |                                 |
|          |      | Update others     | :                        | When changes are made to this ca                     | alendar always notify: |                  |                    |                                 |
|          |      |                   |                          | Specific individuals via email                       |                        |                  |                    |                                 |
|          |      |                   |                          | <ul> <li>All individuals scheduled on the</li> </ul> | his calendar           |                  |                    |                                 |
|          |      | Schedule Rem      | inders:                  | Send an email reminder before                        | e a scheduled shift    |                  |                    |                                 |
|          |      | External Calen    | dar ID:                  | Generated after saving                               |                        |                  |                    |                                 |
|          |      |                   |                          | 131241000000                                         | 0                      |                  |                    |                                 |
|          |      |                   |                          |                                                      |                        |                  |                    |                                 |
|          |      | Cancel            |                          |                                                      |                        |                  | s                  | Save & Exit                     |
|          |      |                   |                          |                                                      |                        |                  |                    |                                 |

3. Add the shifts and staffing options (Link a Group to this Shift if needed. Enable escalation by selecting **Enable Shift Sequencing**) to this Calendar. In this Calendar, there is only one shift.

| Ca                                    | lendar Details                                                      | Shift Details                      | Staffing  |
|---------------------------------------|---------------------------------------------------------------------|------------------------------------|-----------|
| Selected Shift:<br>- New Shift Creati | on- 🗸                                                               | Calendar:<br>Vancouver IT Schedule | Ø         |
| Shift Schedule Nar                    | ne:                                                                 | )                                  |           |
| Shift Schedule Tim                    | e Zone: (GMT -8:00)Pacific Standard Time(America/Vancouve<br>E TYPE |                                    |           |
| Days of week                          | O Number of days                                                    |                                    |           |
| Schedule Period:                      | Feb 13, 2024 to: No end date 🗸                                      | Start End 24 Hours                 |           |
| Day                                   | Shifts                                                              | 08 • 00 • to 17 • 00 •<br>Clear    | Clear all |
| Sunday                                | All day                                                             | Apply to these days                |           |
| Monday                                | All day                                                             | Select All   None                  |           |
| Tuesday                               | All day                                                             |                                    |           |
| Wednesday                             | All day                                                             | Cancel Apply                       |           |

- 4. Add staff to each shift and any corresponding rotation.
  - Staffing layer1 Team Lead
  - Staffing layer2 Daytime Team
  - • No. of staff on shift 5
    - Escalation Option Use notification escalation settings
    - Rotate [#] staff members 1
    - Rotation Order First to Last
    - Repeat Rotation Timeframe Daily (for example purposes only)

| Staffi   | ng Layer Name: |              | Th                       | is laver m | ust have at least one staff | member                |                                                          |   |
|----------|----------------|--------------|--------------------------|------------|-----------------------------|-----------------------|----------------------------------------------------------|---|
| Daytin   | ne Team        |              |                          | ,          |                             |                       |                                                          |   |
| From     | Dec 1, 2023    | То           | No end date              | ~          |                             |                       |                                                          |   |
| Repeat   | Weekly ~ Every | 1 week(s) on | Su Mo Tu We              | Th F       | r Sa                        | taff on different day | s                                                        |   |
| AVAIL    | ABLE STAFF     |              |                          |            |                             |                       |                                                          |   |
| Indi     | viduals Groups |              |                          |            |                             |                       |                                                          |   |
| First    | Name           | b            | ٩                        |            | Selected Staff              | Rotation              | <ul> <li>Rotation Settings</li> </ul>                    |   |
| Reset    | and Soorah     |              |                          |            | Individuals                 | Rotation Preview      | No. of staff on shift: 5                                 |   |
| Advan    | ceu Search     |              |                          |            | Geraldine Abati             | 0                     |                                                          |   |
|          | First Name     | Last Name 🔺  | External ID              |            | Laron Nagasawa              | 0                     | Rotate 1                                                 | 0 |
|          | Francesca      | Backous      | TG309                    | •          |                             | 0                     | Rotation Order:                                          | 0 |
|          | Michell        | Badder       | TG1640                   |            | Francesca Backous           | 0                     | <ul> <li>First to last</li> <li>Last to first</li> </ul> |   |
|          |                |              |                          |            |                             |                       | Repeat Rotation:                                         | 6 |
| 0        | Christin       | Baerlocher   | 1G1082                   |            |                             |                       | ⊖ Shift schedule start                                   | - |
| Ο        | Mordechai      | Baff         | TG2434                   |            |                             |                       | IImetrame (daily, weekly, monthly)                       |   |
|          | Monique        | Bagby        | TG629                    |            |                             |                       | Daily ~                                                  |   |
| 0        | Norris         | Bagdasarian  | TG1706                   | -          |                             |                       | Every 1 day(s)                                           |   |
|          | Page           | 1 of 22 ↦ ►  | 10 <b>V</b> iew 1 - 10 o | f 211      |                             |                       |                                                          |   |
|          |                |              |                          |            |                             |                       |                                                          |   |
| New Staf | fing Layer     |              |                          |            |                             |                       |                                                          |   |
|          |                |              |                          |            |                             |                       |                                                          |   |

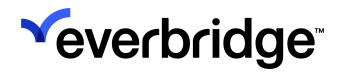

If the Escalation to the next layer is set to 0, the team lead will be notified at the same time as the first staff of the daytime team.

| Contact List Uploads | Upload Dynamic Locations Groups Rules Deleted Contacts Scheduling                                                                                                    |                  |  |
|----------------------|----------------------------------------------------------------------------------------------------|------------------|--|
|                      | Calendar Details Shift Details                                                                                                    | Staffing         |  |
|                      |                                                                                                    | 0                |  |
|                      | Selected Shift: Calendar:<br>Daytime Team Daytime On Call                                                                                                    |                  |  |
|                      | Link a Group to this Shift Select a Group                                                                                                    |                  |  |
|                      | Enable Shirt Sequencing     Minimum staff requirements                                                                                                    |                  |  |
|                      | Manage Layers   Preview & Override                                                                                                    |                  |  |
|                      | Statistic Larges: Feature Read         Timeframe: 2023-12.04         Reminders: Off         Individuals: 1           PEdit         Timeframe: 2023-12.04         Reminders: Off         Individuals: 1           Repeats: Weekly         One Staff Member required: No         Groups: 0 | ŵ                |  |
|                      | 10 minute(s) - Escalation to next layer Edit                                                                                                    |                  |  |
|                      | Staffing Layer: Daytime Team                                                                                                    |                  |  |
|                      | Fait         Timeframe: 2023-12-04         Reminders: Off         Individuals: 5           Repeats: Weekly         One Staff Member required: No         Groups: 0                                                                                                    | ŵ                |  |
|                      | New Staffing Layer                                                                                                    |                  |  |
|                      | Cancel                                                                                                    | Save Save & Exit |  |

5. Edit the Daytime Layer and select **Rotation Preview**. Scroll as needed. Click **Save** when done.

If you change the Rotation Settings (in the right-hand pane), select **Update Preview**.

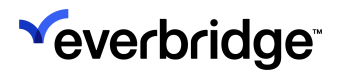

6. Review your Staffing Layers after you have added all the layers by clicking **Preview and Override**, then click **Save & Exit**.

| Contact List Uploads U | oload Dynamic Locations Groups Rules Deleted Contact                                                                                                    | s Scheduling                                                                                                    |                                                                                                    |                                                                                                    |  |
|------------------------|----------------------------------------------------------------------------------------------------|----------------------------------------------------------------------------------------------------|----------------------------------------------------------------------------------------------------|----------------------------------------------------------------------------------------------------|--|
|                        | Calendar Details                                                                                                    | Shift Details                                                                                                    |                                                                                                    | Staffing                                                                                                 |  |
|                        | Selected Shift:<br>Daytime Team                                                                                                    | Cali<br>V                                                                                                    | endar:<br>time On-Call                                                                                                    | 6                                                                                                    |  |
|                        | Link a Group to this Shift Select a Group ①  C Enable Shift Sequencing ①  Minimum staff requirements ①  Manage Layers   Preview & Override  C Dec 3, 2023-Dec 9, 2023 > m |                                                                                                    |                                                                                                    |                                                                                                    |  |
|                        | Sun 12/3                                                                                                    | Mon 12/4 Tue 12/5                                                                                                    | Wed 12/6 Thu 12/7                                                                                                    | Fri 12/8 Sat 12/9                                                                                        |  |
|                        | Escalates in<br>10 Minutes                                                                                                    | 1) Elaina Admas 1) Elaina Admas                                                                                                    | 1) Elaina Admas 1) Elaina Admas                                                                                                    | 1) Elaina Admas 1) Elaina Admas                                                                          |  |
|                        | 2) Staffing Layer. Daylima Team                                                                                                    | 1) Geradine Abati 1) Laron Nagasan<br>2) Laron Nagasawa 2) Predde Macia 3) Johnna Jaye<br>4) Johnna Jaye 4)<br>9) Prancesca Backous 5) Geradine Abati | a 1) Fredde Macia 1) Johnna Jaye<br>2) Johnna Jaye 2)<br>7 Francesca Backou<br>Francesca Backou<br>3) Geraldine Abati<br>4) Geraldine Abati<br>5) Laron Nagasawa<br>5) Fredde Macia | 1)<br>Francesca Backous<br>2) Geraldine Abati<br>3) Laron Napasawa<br>4) Freddie Macia<br>5) Johnna Jaye |  |
|                        | Override                                                                                                    | Add Add                                                                                                    | Add Add                                                                                                    | Add Add                                                                                                  |  |
|                        | Cancel                                                                                                    |                                                                                                    |                                                                                                    | Save Save & Exit                                                                                         |  |

7. From the Calendar view, hover the mouse over a silhouette to view the staffing for that day.

|                              |            | Deutine On C          | N=11                 |                             |                    |                      |                      |                      |                  |
|------------------------------|------------|-----------------------|----------------------|-----------------------------|--------------------|----------------------|----------------------|----------------------|------------------|
| lew Calendar Import          | ⊕          | Daytime On-C          | all Inactive Un      | published                   | ¢                  |                      |                      |                      |                  |
| Search by name or desc Reset |            | Main Shift View Staff | View                 |                             |                    |                      |                      |                      |                  |
| Calendar Name 🕀              | ⇒ Shift(s) | C Dec 3, 2023-Dec 9,  | 2023 > 踊             |                             |                    |                      |                      | Show Staffing Today  | Day Week Month   |
|                              | _          | Sun 12/3              | Mon 12/4             |                             | fue 12/5           | Wed 12/6             | Thu 12/7             | Fri 12/8             | Sat 12/9         |
| Davtime On-Call              | 1          |                       | 1. 09:00 - 17:00     | 1. 09:00 - 1<br>Dautimo Ter | 7:00               | 109:00 - 17:00       | 1 09:00 - 17:00      | 1 09:00 - 17:00      | 1. 00:00 - 24:00 |
|                              |            |                       | 1) Elaina Admas      | 1) Elaina Ad                | lmas               | 1) Elaina Admas      | 1) Elaina Admas      | 1) Elaina Admas      | 1) Elaina Admas  |
| IT Colorday                  | 1          |                       | 2) Geraldine Abati   | 2) Laron Na                 | gasawa             | 2) Freddie Macia     | 2) Johnna Jaye       | 2) Francesca Backous |                  |
| Ti Galendai                  |            |                       | 3) Laron Nagasawa    | 3) Freddie M                | łacia              | 3) Johnna Jaye       | 3) Francesca Backous | 3) Geraldine Abati   |                  |
|                              |            |                       | 4) Freddie Macia     | 4) Johnna J                 | aye                | 4) Francesca Backous | 4) Geraldine Abati   | 4) Laron Nagasawa    |                  |
|                              |            |                       | 5) Johnna Jaye       | 5) Franceso                 | a Backous          | 5) Geraldine Abati   | 5) Laron Nagasawa    | 5) Freddie Macia     |                  |
|                              |            |                       | 6) Francesca Backous | 6) Geraldine                | Doutimo Toom       | 6) Loron Nagacowa    | 6) Freddie Macia     | 6) Johnna Jaye       |                  |
|                              |            |                       |                      |                             | 09:00 to 17:00     |                      |                      |                      |                  |
|                              |            |                       |                      |                             | Tue 12/5           |                      |                      |                      |                  |
|                              |            | Shifts (1)            |                      |                             |                    |                      |                      |                      |                  |
|                              |            | Doloto 🕒 New Shift    |                      |                             | 1) Elaina Admas    |                      |                      |                      |                  |
|                              |            |                       |                      |                             | 2) Laron Nagasawa  | 9                    |                      |                      |                  |
|                              |            |                       |                      |                             | 3) Freddie Macia   |                      |                      |                      |                  |
|                              |            | Shift Name            |                      |                             | 5) Francesca Back  | ous                  |                      |                      | Sequence         |
|                              |            |                       |                      |                             | 6) Geraldine Abati |                      |                      |                      |                  |
|                              |            | Daytime Team          | 1                    |                             |                    |                      |                      |                      | Yes              |
|                              |            |                       |                      |                             |                    |                      |                      |                      |                  |

- 8. When an individual is not available, see the procedure, to provide dates to make an individual unavailable.
- 9. Click the **Make Active** action in the Calendar Action menu when you are done creating your schedule.

# Scheduling Staff for an Overnight Calendar

## To schedule staff for an Overnight Calendar:

1. Analyze your schedule.

| 1  | A           | В                   | С                 | D                  | E                       | F                                 |              |
|----|-------------|---------------------|-------------------|--------------------|-------------------------|-----------------------------------|--------------|
| 1  | Coverage    | Early 6:30am-8:00am | Mid 8:00am-1:00pm | Late 1:00pm-7:00pm | Overnight 7:00pm-6:30am | Overnight Secondary 7:00pm-6:30am | Overnight    |
| 2  | Mon, Feb 8  | Craig               | Teresa            | Scott              | Scott                   | Brad                              | n -          |
| 3  | Tue, Feb 9  | Craig               | Teresa            | Scott              | Scott                   | Brad                              |              |
| 4  | Wed, Feb 10 | Craig               | Teresa            | Brad               | Brad                    | Scott                             |              |
| 5  | Thu, Feb 11 | Craig               | Teresa            | Brad               | Brad                    | Scott                             |              |
| 6  | Fri, Feb 12 | Craig               | Teresa            | Brad               | Teresa                  | Craig                             |              |
| 7  | Sat, Feb 13 |                     |                   |                    | Teresa                  | Craig                             |              |
| 8  | Sun, Feb 14 |                     |                   |                    | Teresa                  | Craig                             |              |
| 9  | Mon, Feb 15 | Craig               | Teresa            | Brad               | Scott                   | Brad                              | T            |
| 10 | Tue, Feb 16 | Craig               | Teresa            | Brad               | Scott                   | Brad                              |              |
| 11 | Wed, Feb 17 | Craig               | Teresa            | Scott              | Brad                    | Scott                             | IVI-1-VV-1 m |
| 12 | Thu, Feb 18 | Craig               | Teresa            | Scott              | Brad                    | Scott                             |              |
| 13 | Fri, Feb 19 | Craig               | Teresa            | Scott              | craig                   | Brad                              | <b>h</b>     |
| 14 | Sat, Feb 20 |                     |                   |                    | Craig                   | Brad                              | E-Sa-Su      |
| 15 | Sun, Feb 21 |                     |                   |                    | Craig                   | Brad                              |              |
| 16 |             |                     |                   |                    |                         |                                   | ť            |
| 17 |             |                     |                   |                    |                         |                                   | 1            |
|    | < > 5       | iheet1 (+           |                   |                    | 1                       | Þ                                 | 1            |

- Shift Schedule (Time Zone, Time, and Days): Pacific Standard Time, 24hours/day, Weekly
- Layers:
  - Team Lead layer (not shown above)
  - M-T-W-Th layer
  - F-Sa-Su layer
- Rotation:
  - Team Lead layer: No rotation
  - M-T-W-Th layer: 2 staff rotate Mondays and Wednesdays
  - F-Sa-Su layer: 2 of 3 staff rotate weekly every Friday
- 2. Create your Calendar:
  - a. Calendar Name: Overnight.
  - b. Optionally, select the Update Others checkboxes, as needed. Enter email addresses (separate each email address with a comma).
  - c. Optionally, click to create your own External Calendar ID. Otherwise, the External Calendar ID is automatically generated.
  - d. Optionally, select the Update Others checkboxes, as needed. Enter email addresses (separate each email address with a comma).
  - e. Optionally, click to create your own External Calendar ID. Otherwise, the External Calendar ID is automatically generated.
- 3. Add the shifts.
- 4. Specify staffing options (Link a Group to this Shift if needed. Enable escalation by selecting Enable Shift Sequencing) and add staff to the shift and any corresponding rotation. Once finished, click **Save & Exit**.
  - Staffing Layer 1: Team Lead
  - Staffing Layer 2: M-T-W-Th
    - No. of staff on shift: 2
    - Rotate [#] staff members: 1
    - Rotation Order: First to Last

| M-T-V         | V-Th                                          |                    |                                                  | iyer must have at leas                 | st one start m | ember                      |                                                          |   |
|---------------|-----------------------------------------------|--------------------|--------------------------------------------------|----------------------------------------|----------------|----------------------------|----------------------------------------------------------|---|
| From<br>Repea | Dec 6, 2023<br>t Weekly > Every<br>ABLE STAFF | Tr<br>1 week(s) on | No end date        Su     Mo     Tu     We     T | h Fr Sa                                | Different staf | f on different day         | S                                                        |   |
| Firs          | t Name                                        |                    | ٩                                                | Selected St<br>Individuals<br>Gianna H | aff<br>Rot     | Rotation<br>tation Preview | Rotation Settings No. of staff on shift                  |   |
|               | First Name                                    | Last Name -        | External ID                                      | Kenyon L                               | afevers        | 0                          | Rotate 1 ~                                               | Ð |
|               | Erin                                          | Labovitch          | TG1253                                           | •                                      |                |                            | Rotation Order:                                          | Ð |
| 0             | Raynard                                       | Lacasse            | TG2467                                           |                                        |                |                            | <ul> <li>First to last</li> <li>Last to first</li> </ul> |   |
|               | Rhea                                          | Lachney            | TG1770                                           |                                        |                |                            | Repeat Rotation:                                         | Ð |
| 0             | Stella                                        | Lacks              | TG784                                            |                                        |                |                            | Timeframe (daily, weekly, monthly)                       |   |
|               | Martha                                        | Lacoste            | TG580                                            |                                        |                |                            | Weekly ~                                                 |   |
|               | Kenyon                                        | Lafevers           | TG1468                                           | •                                      |                |                            | Every 1 weeks on                                         |   |
|               | Page                                          | 1 of 13 🔹 🖬        | 10 <b>V</b> iew 1 - 10 of 12                     | 6                                      |                |                            | Su Mo Tu We Th Fr Sa                                     |   |

• Repeat Rotation: Timeframe—Weekly on Monday and Wednesday

- Staffing Layer 3: F-Sa-Su
  - No. of staff on shift: 2 of 3
  - Rotate [#] staff members: 1
  - Rotation Order: First to Last
  - Repeat Rotation: Timeframe—Weekly on Friday

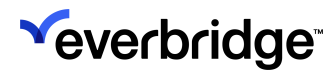

| Stam     | ng Layer Name: |                | This               | layer must h | ave at least one s | taff member                |                                                          |
|----------|----------------|----------------|--------------------|--------------|--------------------|----------------------------|----------------------------------------------------------|
| F-Sa-S   | iu             |                |                    |              |                    |                            |                                                          |
| From     | Dec 6, 2023    | To To          | No end date 🐱      |              |                    |                            |                                                          |
| Repeat   | Weekly ~ Every | 1 week(s) on   | Su Mo Tu We        | Th Fr S      | Differen           | nt staff on different days | S                                                        |
| AVAIL    | ABLE STAFF     |                |                    |              |                    |                            |                                                          |
| Indi     | viduals Groups | 3              |                    |              |                    |                            |                                                          |
| First    | Name           | t              | ٩                  |              |                    |                            |                                                          |
| Rese     | t              |                |                    | In           | dividuals          | Rotation Preview           | Rotation Settings                                        |
| Advar    | ced Search     |                |                    |              | Darcy Galeana      | 0                          | No. of staff on shift: 2                                 |
|          | First Name     | Last Name +    | External ID        |              | Karrie Teeter      | 0                          | Rotate 1 🗸                                               |
|          | Rosetta        | Tedrick        | TG724              | •            |                    |                            | Rotation Order:                                          |
|          | Raul           | Teed           | TG1752             |              |                    |                            | <ul> <li>First to last</li> <li>Last to first</li> </ul> |
|          | Karrie         | Teeter         | TG1445             |              |                    |                            | Repeat Rotation:                                         |
|          | Emil           | Tekell         | TG1248             |              |                    |                            | Timeframe (daily, weekly, monthly)                       |
|          | Angle          | Tensley        | TG924              |              |                    |                            | Weekly ~                                                 |
|          | Zandra         | Terhune        | TG2565             |              |                    |                            | Every 1 weeks on                                         |
|          |                |                |                    |              |                    |                            | Su Mo Tu We Th Fr Sa                                     |
|          | i∙ ∢• Pa       | ige 2 of 9 ⊷ ⊷ | 10 View 11 - 20 of | 87           |                    |                            |                                                          |
|          |                |                |                    |              |                    |                            |                                                          |
| New Staf | fing Layer     |                |                    |              |                    |                            |                                                          |

5. Define your escalation rules: Order your layers and set escalation time to the next layer (Advanced Escalation and Scheduling only).

Set the escalation from Team Lead to M-T-W-Th to 0 if you want the Team Lead to be notified at the same time as the overnight staff.

6. Click Preview & Override to review your schedule, then Save & Exit.

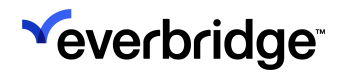

| Manage Layers   Preview & Overrid | e        |                                      |                                       |                                       |                                       |                                       |                                       |                                      |
|-----------------------------------|----------|--------------------------------------|---------------------------------------|---------------------------------------|---------------------------------------|---------------------------------------|---------------------------------------|--------------------------------------|
| C Dec 10, 2023-Dec 16, 2023       | > #      |                                      |                                       |                                       |                                       |                                       |                                       |                                      |
|                                   |          | Sun 12/10                            | Mon 12/11                             | Tue 12/12                             | Wed 12/13                             | Thu 12/14                             | Fri 12/15                             | Sat 12/16                            |
| 1) Staffing Layer: Team Lead      |          |                                      |                                       |                                       |                                       |                                       |                                       |                                      |
| Escalates in<br>0 Minutes         |          | 1) Cornell Falldorf                  | 1) Cornell Falldorf                   | 1) Cornell Falldorf                   | 1) Cornell Falldorf                   | 1) Cornell Falldorf                   | 1) Cornell Falldorf                   | 1) Cornell Falldorf                  |
| 2) Staffing Layer: M-T-W-Th       |          |                                      |                                       |                                       |                                       |                                       |                                       |                                      |
| Escalates in<br>10 Minutes        |          |                                      | 1) Kenyon Lafevers<br>2) Gianna Hages | 1) Kenyon Lafevers<br>2) Gianna Hages | 1) Gianna Hages<br>2) Kenyon Lafevers | 1) Gianna Hages<br>2) Kenyon Lafevers | 1) Gianna Hages<br>2) Kenyon Lafevers |                                      |
| 3) Staffing Layer: F-Sa-Su        |          |                                      |                                       |                                       |                                       |                                       |                                       |                                      |
|                                   |          | 1) Darcy Galeana<br>2) Karrie Teeter |                                       |                                       |                                       |                                       | 1) Karrie Teeter<br>2) Darcy Galeana  | 1) Karrie Teeter<br>2) Darcy Galeana |
|                                   | Override | Add                                  | Add                                   | Add                                   | Add                                   | Add                                   | Add                                   | Add                                  |
| Cancel                            |          |                                      |                                       |                                       |                                       |                                       | Save                                  | Save & Exit                          |

7. Return to the Calendar view and hover the mouse over a silhouette to view the staffing for that day.

| ew Catendar Import O   Search by name or desc Reset   Catendar Name Shift View   Catendar Name Shift View   Staff View Staff View   Catendar 1   If Catendar 1   Shift Name 9 Shift Name   Shift Name 9 Shift Name                                                                                                    | wew Catendar Import Daytime On-Call • Inactive Unpublished •     Celearch by name or desc Reset     Calendar Name: Shift View     Suin 12/3 Mon 12/4     To Calendar 1     If Calendar 1     Shift (1)   Dette: 0     New Shift     Dette: 0     New Shift     If Calendar     1     Differe Tam     0     1     1     1     1     1     1     1     1     1     1     1     1     1     1     1     1     1     1     1     1     1     1      1     1     1      1     1      1      1      1      1      1      1     1      1      1      1  <                                                                                                    | ew Calendar Import Search by name or desc Rese | ©          | Douting On C           |                      |              |                                                              |                      |                      |                      |                                 |
|----------------------------------------------------------------------------------------------------|----------------------------------------------------------------------------------------------------|------------------------------------------------|------------|------------------------|----------------------|--------------|--------------------------------------------------------------|----------------------|----------------------|----------------------|---------------------------------|
| Search by name or dess Rest     Calendar Name • • • • • • • • • • • • • • • • • • •                                                                                                    | Search by name or dess       Read         Calendar Name       Shiffs         Daytime On-Call       1         IT Calendar       1         Staffs (1)       Degradine Taken         Digeradine Taken       2) Lone Nagasawa         1       Daytime Can-Call         1       Digeradine Taken         1       Degradine Taken         1       Digeradine Taken         1       Distain Admass         1       Distain Admass <tr< td=""><td>Search by name or desc Rese</td><td></td><td>Daytime On-C</td><td>all Inactive Unp</td><td>ublished</td><td>¢</td><td></td><td></td><td></td><td></td></tr<>                                                                                                    | Search by name or desc Rese                    |            | Daytime On-C           | all Inactive Unp     | ublished     | ¢                                                            |                      |                      |                      |                                 |
| Calendar Name     Shift       Dytime On-Cali     1       I' Calendar     1       I' Calendar     1       I' Calendar     1       J' Calendar     1       J' Calendar     1       J' Calendar     1       J' Calendar     1       J' Calendar     1       J' Calendar     1       J' Calendar     1       J' Calendar     1       J' Calendar Name     1       J' Calendar Name     1                                                                                                    | Calendar Name       Shifts         Daytime On-Call       1         IT Calendar       1         Shifts (1)       Shifts (1)         Dettice       New Shift         Shifts (1)       Shifts (1)         Dettice       New Shift         Daytime Team       Shifts Admas         Shifts (1)       Shifts Admas         Dettice       New Shift         Dettice       New Shift         Shifts (1)       Shifts Admas         Dettice       New Shift         Dettice       New Shift                                                                                                    |                                                |            | Main Shift View Staff  | View                 |              |                                                              |                      |                      |                      |                                 |
| Daytime On-Call     Sun 12/3     Mon 12/4     Tu 12/5     Word 12/6     Tu 12/27     Pi 12/28     Sait 2/30       IT Calendar     1       IT Calendar     1       IT Calendar     1       Sin 12/3     Mon 12/4       IT Calendar     1       Sin 12/3     Mon 12/4       IT Calendar     1       Sin 12/3     Mon 12/4       IT Calendar     1       Sin 12/3     Mon 12/4       IT Calendar     1       Sin 12/3     Mon 12/4       IT Calendar     1       Sin 12/4     1       Juna Nagaza     2) Fredid Macia       Juna Nagaza     2) Fredid Macia       Juna Nagaza     3) Abana Jaye       Juna Nagaza     3) Abana Jaye       Juna Nagaza     5) Abana Jaye       Juna Nagaza     5) Abana Jaye       Juna Nagaza     5) Abana Jaye       Juna Nagaza     5) Abana Jaye       Juna Nagaza     5) Abana Jaye       Sinft Sinft Sin                                                                                                    | Daytime On-Call     1       Sin 12/3     Mon 12/4     Tur 12/5     Wod 12/6     Tur 12/7     Fr1 12/8     Stat 12/9       IT Calendar     1       IT Calendar     1       Sin 12/3     Mon 12/4     Tur 12/5     Wod 12/6     Tur 12/7     Fr1 12/8     Stat 12/9       IT Calendar     1       IT Calendar     1       Sin 12/3     Perform Tam     Deprine Tam     Deprine Tam<                                                                                                    | Calendar Name 🗢                                | ⇒ Shift(s) | < Dec 3, 2023-Dec 9, 2 | 2023 > 🌐             |              |                                                              |                      |                      | Show Staffing Today  | Day Week Month                  |
| Daytime On-Cali         1         1         0.9980-1730<br>Digitime Team         0.9980-1730<br>Digitime Team         0.9980-1730-1730-                                                                                                    | Daytime On-Call         1         1         0.9980-1730<br>Dynime Team         0.9980-1730<br>Dynime Team<                                                                                                    |                                                | _          | Sun 12/3               | Mon 12/4             | 1            | Tue 12/5                                                     | Wed 12/6             | Thu 12/7             | Fri 12/8             | Sat 12/9                        |
| IT Calendar     1     1/Bina Admas     1/Bina Admas<                                                                                                    | If Calendar     1     1     1     1     1     1     1     1     1     1     1     1     1     1     1     1     1     1     1     1     1     1     1     1     1     1     1     1     1     1     1     1     1     1     1     1     1     1     1     1     1     1     1     1     1     1     1     1     1     1     1     1     1     1     1     1     1     1     1     1     1     1     1     1     1     1     1     1     1     1     1     1     1     1     1     1     1     1     1     1     1     1     1     1     1     1     1     1     1     1     1     1     1     1     1     1     1     1     1     1     1     1     1     1     1     1     1     1     1     1     1     1     1     1     1     1     1     1     1     1     1     1     1     1     1     1     1     1     1     1     1     1     1     1                                                                                                    | Daytime On-Call                                | 1          |                        | 1 09:00 - 17:00      | 1 09:00 - 1  | 7:00                                                         | 109:00 - 17:00       | 109:00 - 17:00       | 1 09:00 - 17:00      | 1 00:00 - 24:00<br>Destino Team |
| Tr Calendar       1       21 area Histophical       21 area Histophical       21 area Hi                                                                                                    | IT Calendar       1       2) Gendario Adali       2) Gendario Macia       2) Fredel Macia       2) Johna Jaye       2) Johna Jaye       2) Fredel Macia       3) Johna Jaye       3) Gendario Adali       3) Gendario Adali       3) Johna Jaye       3) Gendario Adali       3) Gendario Macia       3) Gendario Macia       3) Gendario                                                                                                    |                                                |            |                        | 1) Elaina Admas      | 1) Elaina Ad | imas                                                         | 1) Elaina Admas      | 1) Elaina Admas      | 1) Elaina Admas      | 1) Elaina Admas                 |
| 11 Cuencidad       1       1       1       1       1       1       1       1       1       1       1       1       1       1       1       1       1       1       1       1       1       1       1       1       1       1       1       1       1       1       1       1       1       1       1       1       1       1       1       1       1       1       1       1       1       1       1       1       1       1       1       1       1       1       1       1       1       1       1       1       1       1       1       1       1       1       1       1       1       1       1       1       1       1       1       1       1       1       1       1       1       1       1       1       1       1       1       1       1       1       1       1       1       1       1       1       1       1       1       1       1       1       1       1       1       1       1       1       1       1       1       1       1       1       1       1       1       <                                                                                                    | 11 Cuentical       1       1       1       1       1       1       1       1       1       1       1       1       1       1       1       1       1       1       1       1       1       1       1       1       1       1       1       1       1       1       1       1       1       1       1       1       1       1       1       1       1       1       1       1       1       1       1       1       1       1       1       1       1       1       1       1       1       1       1       1       1       1       1       1       1       1       1       1       1       1       1       1       1       1       1       1       1       1       1       1       1       1       1       1       1       1       1       1       1       1       1       1       1       1       1       1       1       1       1       1       1       1       1       1       1       1       1       1       1       1       1       1       1       1       1       1       1       <                                                                                                    | IT Colondor                                    | 1          |                        | 2) Geraldine Abati   | 2) Laron Na  | gasawa                                                       | 2) Freddie Macia     | 2) Johnna Jaye       | 2) Francesca Backous |                                 |
| 4) Johna Jaye     4) Johna Jaye     4) Johna Jaye     4) Johna Jaye       5) Johna Jaye     6) Francesca Backous     6) Gradine Adait     4) Lanon Nagasana       6) Francesca Backous     6) Francesca Backous     6) Gradine Adait     6) Francesca Backous       6) Francesca Backous     6) Gradine Adait     6) Gradine Adait     6) Francesca Backous     6) Francesca Backous       6) Gradine Adait     6) Gradine Adait     6) Gradine Adait     6) Francesca Backous     6) Francesca Backous       6) Gradine Adait     6) Francesca Backous     6) Gradine Adait     6) Francesca Backous     6) Francesca Backous       7) Francesca Backous     6) Gradine Adait     6) Francesca Backous     6) Francesca Backous     6) Francesca Backous       8) Francesca Backous     7) Francesca Backous     7) Francesca Backous     6) Francesca Backous     6) Francesca Backous       9) Deptime Team     1) Exitine Admas     2) Luon Nagasana     7) Francesca Backous     6) Francesca Backous       1) Francesca Backous     1) Francesca Backous     1) Francesca Backous     1) Francesca Backous     6) Johna Jaye       1) Francesca Backous     1) Francesca Backous     1) Francesca Backous     1) Francesca Backous     6) Johna Jaye       1) Johna Jaye     1) Francesca Backous     1) Francesca Backous     1) Francesca Backous     6) Johna Jaye       1) Francesca Backous                                                                                                    | 4) dredit Madia     4) Johns Jays     4) Johns Jays     4) Johns Jays     4) Johns Jays       5) Johns Jays     6) Fractors Backous     6) Graditin Adati     1) Lone Nagasava     6) Fredit Madia       6) Fractors Backous     6) Graditin Adati     1) Lone Nagasava     6) Fredit Madia     6) Johns Jays       5) Johns Jays     6) Graditin Adati     1) Lone Nagasava     6) Johns Jays     6) Johns Jays       5) Johns Jays     10 Lone Nagasava     6) Johns Jays     6) Johns Jays       5) Johns Jays     10 Lone Nagasava     6) Johns Jays       0) Johns Jays     10 Lone Nagasava     6) Johns Jays       0) Johns Jays     10 Lone Nagasava     6) Johns Jays       0) Johns Jays     10 Lone Nagasava     6) Johns Jays       0) Johns Jays     10 Lone Nagasava     6) Johns Jays       0) Johns Jays     10 Lone Nagasava     6) Johns Jays       1) Lone Nagasava     10 Lone Nagasava     6) Johns Jays       1) Lone Nagasava     10 Lone Nagasava     10 Lone Nagasava       1) Lone Nagasava     10 Lone Nagasava     10 Lone Nagasava       1) Lone Nagasava     10 Lone Nagasava     10 Lone Nagasava       1) Lone Nagasava     10 Lone Nagasava     10 Lone Nagasava       1) Lone Nagasava     10 Lone Nagasava     10 Lone Nagasava       1) Lone Nagasava     10 Lone Nagas                                                                                                    | Ti Galendar                                    |            |                        | 3) Laron Nagasawa    | 3) Freddie N | tacia                                                        | 3) Johnna Jaye       | 3) Francesca Backous | 3) Geraldine Abati   |                                 |
| S) Johns Jaye     S) Francesca Backous     S) Grandim Adati     S) Damit Magisawa     S) Freddim Madia       6) Francesca Backous     6) Grandim Team     0) Grandim Team     0) Freddim Madia     0) Johns Jaye       Shifts (1)     Tue 12/5     Tue 12/5     Tue 12/5       Deleta     Shift Name     0) Johns Jaye     0) Johns Jaye       0) Johns Jaye     0) Johns Jaye     0) Johns Jaye       0) Johns Jaye     0) Johns Jaye     0) Johns Jaye       0) Johns Jaye     0) Johns Jaye     0) Johns Jaye       0) Johns Jaye     0) Johns Jaye     0) Johns Jaye       0) Johns Jaye     0) Johns Jaye     0) Johns Jaye                                                                                                    | 9) Johns Jays       9) Francesca Backous       9) Greadine Adati       9) Lanon Nagasawa       9) Fredde Macia       9) Johns Jays         9) Fredde Macia       9) Greadine Adati       9) Lanon Nagasawa       9) Fredde Macia       9) Johns Jays         Shifts (1)       09000 1700       Tue 12/5       10       10         Decisite       10 New Shift       10       10       Admas Jamas       9) Fredde Macia       9) Johns Jays         10 Parka Admas       2) Laron Nagasawa       10 Fredde Macia       9) Johns Jays       10       10       10         10 Fredde Macia       0) Johns Jays       2) Laron Nagasawa       10       10       10       10       10       10       10       10       10       10       10       10       10       10       10       10       10       10       10       10       10       10       10       10       10       10       10       10       10       10       10       10       10       10       10       10       10       10       10       10       10       10       10       10       10       10       10       10       10       10       10       10       10       10       10       10       10 <td></td> <td></td> <td></td> <td>4) Freddie Macia</td> <td>4) Johnna J</td> <td>aye</td> <td>4) Francesca Backous</td> <td>4) Geraldine Abati</td> <td>4) Laron Nagasawa</td> <td></td>                                                                                                    |                                                |            |                        | 4) Freddie Macia     | 4) Johnna J  | aye                                                          | 4) Francesca Backous | 4) Geraldine Abati   | 4) Laron Nagasawa    |                                 |
| Image: Shift S(1)     Image: Shift S(1)     Image: Shift S                                                                                                    | (a) frameses Backous     (a) derdim table     (b) frameses Backous     (b) prediction table     (b) prediction table     (b) prediction table       Shifts (1)     Use 12/5       Delete     D New Shift     1) Elana Admas       0) Jordine Table     0) Jordine Table       0) Jordine Table     0) Jordine Adati       0) Deptime Table     0) Jordine Adati                                                                                                    |                                                |            |                        | 5) Johnna Jaye       | 5) Francesca | a Backous                                                    | 5) Geraldine Abati   | 5) Laron Nagasawa    | 5) Freddie Macia     |                                 |
| Bitts (1)     Delete     D New Shift       Shifts Shift Name     1) Exana Adnas       3) Fradestera Backous     3) Fradestera Backous       b) Fradestera Backous     5) Fradestera Backous       b) Patrier Feam     Yes                                                                                                    | Shifts (1)     Up 20/00 is 7/20       Delete     New Shift       Shift Name     2) Laron Nagaswa       1) Freder Matia     3) Francesca Biskowa       0) dotina Jaje     3) Francesca Biskowa       0) dotina Jaje     3) Francesca Biskowa                                                                                                    |                                                |            |                        | 6) Francesca Backous | 6) Geraldine | Abati                                                        | 4) Loton Nonocowo    | 6) Freddie Macia     | 6) Johnna Jaye       |                                 |
| Shifts (1)     10 lain 3 dmas       Delete     New Shift       1) Elain 3 dmas       2) Lain Nagaswa       2) Lain Nagaswa       3) Fridde Matia       4) Johnna Jaya       5) Fridde Katal       9) Shift Name       9) Sinter-sta Backora       9) Sinter-sta Backora       9) Sinter-sta Backora       9) Sinter-sta Backora       Yes                                                                                                    | Shifts (1)     1) Elana Admas       Delete     D New Shift       Shift Name     1) Elana Admas       0) Friedde Macia       1) Friedde Macia       1) Shift Name       0) Orradine Abadi       1) Orradine Abadi       1) Orradine Abadi                                                                                                    |                                                |            |                        |                      |              | Daytime Team                                                 |                      |                      |                      |                                 |
| Shifts (1)  Delete New Shift Discret Admas Discret Admas D | Shifts (1)  Delete New Shift Delete Shift Name Shift Name Daytime Team Daytime Team Delete Daytime Team Delete Delete Del |                                                |            |                        |                      |              | Tue 12/5                                                     |                      |                      |                      |                                 |
| Delete     New Shift     1) Elma Admas       2) Lucon Nagaewa       3) Frades Masca       4) Johnan Jape       9) Francesca Biskowa       0) el autom Kanagawa       1) Francesca Biskowa       1) Bina Casa       1) Elma Casa       1) Elma Casa                                                                                                    | Delete     New Shift     1) Ean Amas<br>2) Laron Nagawa<br>3) Fride Matia<br>4) Johna Jape<br>6) Gradine Apati       Shift Name     6) Gradine Apati       Daytime Team     6) Gradine Apati                                                                                                    |                                                |            | Shifts (1)             |                      |              |                                                              |                      |                      |                      |                                 |
| Deterter     2) Endos Macia       3) Fredos Macia       4) Johnna Juge       5) Frinderada Backous       5) Pinderada Backous       6) Baytime Team         10 Baytime Team                                                                                                    | Shift Name     Disprime Team       Devide Team     0) Francisca       Devide Team     0) Geratine Acet                                                                                                    |                                                |            | Delete New Shift       |                      |              | 1) Elaina Admas                                              |                      |                      |                      |                                 |
| 3 Shift Name     3 Johns Jape       9 Johns Jape     9 Financesa Biskows       1 Daytime Team     0 exatine Actrit                                                                                                    | Shift Name     Shift Name     S      |                                                |            | Delete                 |                      |              | 2) Laron Nagasawa                                            | 3                    |                      |                      |                                 |
| Shift Name     4) John Jape       Shift Name     9) Financeira Balvaos       Operatione Abatt                                                                                                    | Shift Name     0. Joint Asian     3. Prancescal Bistosis     Sequence       Daytime Team     0. Joint Asian     Yes                                                                                                    |                                                |            |                        |                      |              | 3) Freddie Macia                                             |                      |                      |                      |                                 |
| Daytime Team     Daytime Team     Yrianteete aaxioos     Gydraitine Abati     Yrianteete aaxioos     Yrianteete aaxioos     Yriantee      | Operations across across       |                                                |            | Shift Name             |                      |              | 4) Johnna Jaye                                               |                      |                      |                      | Sequence                        |
| Daytime Team Yes                                                                                                    | Daytime Team Void Biole Russel Yes                                                                                                    |                                                |            |                        |                      |              | <ol> <li>Francesca Backi</li> <li>Goroldino Abati</li> </ol> | ous                  |                      |                      | ocquente                        |
| Yes                                                                                                    | Vegune ream                                                                                                    |                                                |            | Deutime Team           |                      |              | -,                                                           |                      |                      |                      | Mag                             |
|                                                                                                    |                                                                                                    |                                                |            | Daytime ream           |                      |              |                                                              |                      |                      |                      | res                             |

- 8. Set unavailability for any of the Staff.
- 9. Click Make Active when you are done creating your schedule.

# Scheduling Staff for an Ortho On-Call Calendar

#### To schedule staff for an Ortho On-Call Calendar:

1. Analyze your schedule.

|    | А         | В         | С         | D              | E            |   |
|----|-----------|-----------|-----------|----------------|--------------|---|
| 1  | Day       | Date      | Attending | Office Phone   | Pager        |   |
| 2  | Monday    | 2/15/2016 | Sharon    | (626) 485-9669 | 661-296-6515 |   |
| 3  | Tuesday   | 2/16/2016 | Sharon    | (626) 485-9669 | 661-296-6515 |   |
| 4  | Wednesday | 2/17/2016 | Sharon    | (626) 584-9669 | 661-296-6515 |   |
| 5  | Thursday  | 2/18/2016 | Sharon    | (626) 485-9669 | 661-296-6515 |   |
| 6  | Friday    | 2/19/2016 | Teresa    | (661) 993-8074 | 818-230-9732 |   |
| 7  | Saturday  | 2/20/2016 | Teresa    | (661) 993-8074 | 818-230-9732 |   |
| 8  | Sunday    | 2/21/2016 | Teresa    | (661) 993-8074 | 818-230-9732 |   |
| 9  | Monday    | 2/22/2016 | Teresa    | (661) 993-8074 | 818-230-9732 |   |
| 10 | Tuesday   | 2/23/2016 | Teresa    | (661) 993-8074 | 818-230-9732 |   |
| 11 | Wednesday | 2/24/2016 | Teresa    | (661) 993-8074 | 818-230-9732 |   |
| 12 | Thursday  | 2/25/2016 | Teresa    | (661) 993-8074 | 818-230-9732 |   |
| 13 | Friday    | 2/26/2016 | Scott     | 310-991-5526   | 310-529-3487 |   |
| 14 | Saturday  | 2/27/2016 | Scott     | 310-991-5526   | 310-529-3487 |   |
| 15 | Sunday    | 2/28/2016 | Scott     | 310-991-5526   | 310-529-3487 |   |
| 16 | Monday    | 2/29/2016 | Scott     | 310-991-5526   | 310-529-3487 |   |
| 17 | Tuesday   | 3/1/2016  | Scott     | 310-991-5526   | 310-529-3487 |   |
| 18 | Wednesday | 3/2/2016  | Scott     | 310-991-5526   | 310-529-3487 |   |
| 19 | Thursday  | 3/3/2016  | Scott     | 310-991-5526   | 310-529-3487 |   |
| 20 |           |           |           |                |              | - |
|    | < → She   | eet1 +    |           | ÷ •            | •            | ] |

- Shift Schedule: Pacific Standard Time, 24-hours/day
- Layers: There is one staffing layer.
- Rotation: Rotation every Friday.
- 2. Create your Calendar:
  - a. Calendar Name: Ortho On-Call.
  - b. Optionally, select the Update Others checkboxes, as needed. Enter email addresses (separate each email address with a comma).
  - c. Optionally, click to create your own External Calendar ID. Otherwise, the External Calendar ID is automatically generated.
  - d. Optionally, select the Update Others checkboxes, as needed. Enter email addresses (separate each email address with a comma).

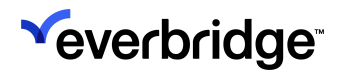

e. Optionally, click to create your own External Calendar ID. Otherwise, the External Calendar ID is automatically generated.

| Calendar Details      | Shift Details                                         | Staffing               |
|-----------------------|-------------------------------------------------------|------------------------|
|                       |                                                       |                        |
|                       |                                                       | Q                      |
|                       |                                                       |                        |
| * Calendar Name:      | Ortho On-Call                                         |                        |
|                       |                                                       |                        |
|                       |                                                       |                        |
| Description:          |                                                       |                        |
|                       |                                                       | Max 500 characters     |
| Holidays:             | Pick the countries/regions to see the Holidays for    |                        |
|                       | Pick one or more countries/regions                    | ¢                      |
|                       |                                                       |                        |
| Update others:        | When changes are made to this calendar always notify: |                        |
|                       | Specific individuals via email                        |                        |
|                       | All individuals scheduled on this calendar            |                        |
| Schedule Reminders:   | Send an email reminder before a scheduled shift       |                        |
| External Calendar ID: | Generated after saving                                |                        |
|                       | (or click to create your own)                         |                        |
|                       |                                                       |                        |
| Cancel                |                                                       | Save Save & Continue > |

- 3. Add the shifts.
- 4. Specify staffing options (Link a Group to this Shift if needed. Enable escalation by selecting Enable Shift Sequencing) to this Calendar.
- 5. Add staff to each shift and any corresponding rotation.
  - Staffing Layer 1: Ortho On-Call
    - No. of staff on shift: 1
    - Rotate {#] staff members: 1
    - Rotation Order: First to Last
    - Repeat Rotation: Timeframe—Weekly on Friday

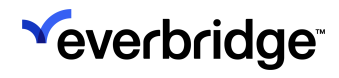

| *Staffi        |                                                                                     |                                                                                    |                                                                       |             |                                                                                                    |                                                                                                    |
|----------------|-------------------------------------------------------------------------------------|------------------------------------------------------------------------------------|-----------------------------------------------------------------------|-------------|----------------------------------------------------------------------------------------------------|----------------------------------------------------------------------------------------------------|
| Ortho          | ng Layer Name:<br>On-Call                                                           |                                                                                    | — П ТІ                                                                | his layer m | nust have at least one staff member                                                                                                    |                                                                                                    |
| From           | Dec 6, 2023                                                                         | то                                                                                 | No end date                                                           | ~           |                                                                                                    |                                                                                                    |
| Repeat         | Weekly ~ Every                                                                      | 1 week(s) on                                                                       | Su Mo Tu We                                                           | Th F        | Fr Sa                                                                                                    | lays                                                                                                    |
| Escalat        | ion Options:                                                                        |                                                                                    |                                                                       |             |                                                                                                    |                                                                                                    |
| Use            | notification escala                                                                 | tion settings 🕄                                                                    |                                                                       |             |                                                                                                    |                                                                                                    |
| O Use          | custom escalation                                                                   | i time 0 minu                                                                      | ite(s) Y                                                              |             |                                                                                                    |                                                                                                    |
| O Non          | e, send to all staff                                                                | at the same time 🚺                                                                 |                                                                       |             |                                                                                                    |                                                                                                    |
| AVAIL          | ABLE STAFF                                                                          |                                                                                    |                                                                       |             |                                                                                                    |                                                                                                    |
| Indi           | viduals Groups                                                                      | •                                                                                  |                                                                       |             |                                                                                                    |                                                                                                    |
| First          | Name                                                                                | Last Name                                                                          | Q                                                                     |             | Selected Staff Rotation                                                                                                    | Detetion Cattings                                                                                                    |
|                |                                                                                     |                                                                                    |                                                                       |             |                                                                                                    | (e) ROLATION SETTINGS                                                                                                    |
| Reset          | L                                                                                   |                                                                                    |                                                                       |             | Shift Sequencing is ON ()                                                                                                    | Rotation Settings                                                                                                    |
| Reset<br>Advan | ced Search                                                                          |                                                                                    |                                                                       |             | Shift Sequencing is ON<br>Rotation Preview<br>1 = Randle Vaci                                                                                  | No. of staff on shift: 1                                                                                                    |
| Reset<br>Advan | ced Search<br><u>First Name</u>                                                     | Last Name +                                                                        | External ID                                                           |             | Shift Sequencing is ON ①<br>Rotation Preview                                                                                                   | No. of staff on shift: 1                                                                                                    |
| Advan          | ced Search<br>First Name<br>Gracie                                                  | <u>Last Name</u> ▲<br>Balmores                                                     | External ID<br>TG1309                                                 | *           | Shift Sequencing Is ON<br>Rotation Preview       1 = Randle Vaci       2 = Audrey Gunther       3 = Ina Drexier                                | Rotation Settings                                                                                                    |
| Advan          | ced Search<br>First Name<br>Gracie<br>Tawnya                                        | Last Name •<br>Balmores<br>Baltzley                                                | External ID<br>TG1309<br>TG1906                                       | Â           | Shift Sequencing Is ON<br>Rotation Preview       1 = Randle Vaci       2 = Audrey Gunther       3 = Ina Drexter                                | Rotation Settings                                                                                                    |
| Advan          | ced Search Eirst Name Gracie Tawnya Terris                                          | Last Name +<br>Balmores<br>Baltzley<br>Bangert                                     | External ID<br>TG1309<br>TG1906<br>TG2163                             | Å           | Shift Sequencing Is ON<br>Rotation Preview          1 = Randle Vaci       3         2 = Audrey Gunther       3         3 = Ina Drexier       3 | <ul> <li>Rotation Settings</li> <li>No. of staff on shift: 1</li> <li>Rotate 1 </li> <li>Rotation Order:</li> <li>First to last</li> <li>Last to first</li> <li>Repeat Rotation:</li> <li>C Shift schedule start</li> </ul>                                                                                                    |
| Reset<br>Advan | ced Search  First Name Gracie Tawnya Terris Blair                                   | Last Name -<br>Balmores<br>Baltzley<br>Bangert<br>Barbara                          | External ID<br>TG1309<br>TG1906<br>TG2163<br>TG84                     | •           | Shift Sequencing Is ON<br>Rotation Preview       1 = Randle Vaci     •       2 = Audrey Gunther     •       3 = Ina Drexler     •              | <ul> <li>Rotation Settings</li> <li>No. of staff on shift: 1</li> <li>Rotation Order:</li> <li>First to last</li> <li>Last to first</li> <li>Repeat Rotation:</li> <li>Shift schedule start</li> <li>Timeframe (asity, weekly, monthly)</li> </ul>                                                                                                    |
| Reset<br>Advan | ced Search First Name Gracie Tawnya Terris Blair barfy                              | Last Name -<br>Balmores<br>Baltzley<br>Bangert<br>Barbara<br>barfbarf              | External ID<br>TG1309<br>TG1906<br>TG2163<br>TG24<br>TG64<br>TG63     |             | Shift Sequencing is ON<br>Rotation Preview       1 = Randle Vaci       2 = Audrey Gunther       3 = Ina Drexter                                | <ul> <li>Rotation Settings</li> <li>No. of staff on shift: 1</li> <li>Rotate 1 </li> <li>Rotation Order:</li> <li>First to last</li> <li>Last to first</li> <li>Repeat Rotation:</li> <li>Shift schedule start</li> <li>Timeframe (salix, weekly, monthly)</li> <li>Weekly </li> </ul>                                                                |
| Reset<br>Advan | ced Search  First Name Gracie Tawnya Terris Blair barfy Lynwood                     | Last Name -<br>Balmores<br>Baltzley<br>Bangert<br>Banbara<br>barfbarf<br>Barginear | External ID<br>TG1309<br>TG1906<br>TG2163<br>TG2463<br>TG63<br>TG2404 | Â           | Shift Sequencing Is ON<br>Rotation Preview       1 = Randle Vaci       2 = Audrey Gunther       3 = Ina Drexler                                | <ul> <li>Rotation Settings</li> <li>No. of staff on shift: 1</li> <li>Rotate 1 </li> <li>Rotation Order:</li> <li>First to last</li> <li>Last to first</li> <li>Repeat Rotation:</li> <li>Shift schedule start</li> <li>Timeframe (awiy, weekly, monthly)</li> <li>Weekly </li> <li>Every 1 weeks on</li> </ul>                                       |
| Reset<br>Advan | ced Search<br>First Name<br>Gracie<br>Tawnya<br>Terris<br>Blair<br>barfy<br>Lynwood | Last Name -<br>Balmores<br>Baltzley<br>Bangert<br>Barbara<br>bartbarf<br>Barginear | External ID<br>TG1309<br>TG1906<br>TG2163<br>TG2463<br>TG63<br>TG2404 | 2571        | Shift Sequencing Is ON<br>Rotation Preview       1 = Randle Vaci     •       2 = Audrey Gunther     •       3 = Ina Drexler     •              | <ul> <li>Rotation Settings</li> <li>No. of staff on shift: 1</li> <li>Rotate 1</li> <li>Rotation Order:</li> <li>First to last</li> <li>Last to first</li> <li>Repeat Rotation:</li> <li>Shift schedule start</li> <li>Timeframe (awky, weekly, monthly)</li> <li>Weekly </li> <li>Every 1</li> <li>weeks on</li> <li>Su Mo Tu We Th Fr Sa</li> </ul> |

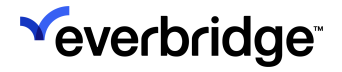

6. From the Add/Edit Staff dialog, select **Rotation Preview**. Scroll as needed. Click **Save** when done.

| ew Staffing Layer:                                                              |                                         |
|---------------------------------------------------------------------------------|-----------------------------------------|
| * Staffing Layer Name:                                                          |                                         |
| Ortho On-Call                                                                   | nust have at least one staff member     |
| From Dec 6, 2023 To No end date 🗸                                               |                                         |
| Repeat Weekly - Every 1 week(s) on Su Mo Tu We Th V                             | Fr Sa Different staff on different days |
| Escalation Options:                                                             |                                         |
| Use notification escalation settings                                            |                                         |
| O Use custom escalation time 0 minute(s) → ①                                    |                                         |
| $\bigcirc$ None, send to all staff at the same time $\ensuremath{\mathfrak{g}}$ |                                         |
|                                                                                 |                                         |
| Rotation Preview (shows the next 90 days with rotation)                         | Close<br>© Rotation Settings            |
| Dec 6, 2023                                                                     | No of staff on shift                    |
| Randle Vaci                                                                     |                                         |
| Dec 8, 2023                                                                     | Rotate 1 🗸 🚯                            |
| Audrey Gunther                                                                  | Rotation Order: (1)                     |
| Dec 15, 2023                                                                    | First to last                           |
| Ina Drexler                                                                     | Reneat Rotation:                        |
| Dec 22 2023                                                                     | O Shift schedule start                  |
| Randle Vaci                                                                     | Timeframe (daily, weekly, monthly)      |
|                                                                                 | Weekiy ~                                |
|                                                                                 | Every 1 weeks on                        |
| Update Preview                                                                  |                                         |
|                                                                                 | Su Mo Tu We Th Fr Sa                    |
|                                                                                 |                                         |
|                                                                                 |                                         |
| lew Staffing Layer                                                              |                                         |
|                                                                                 |                                         |

- If you change the Rotation Settings (in the right-hand pane), select the Update Preview button.
- 7. Once all of the staffing layers have been added, review them by selecting **Preview & Override**, then click **Save and Exit**.

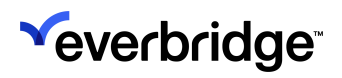

| C Dec 10, 2023-Dec 16, 2023      | > 🏛      |                   |                   |                   |                   |                   |                |                |
|----------------------------------|----------|-------------------|-------------------|-------------------|-------------------|-------------------|----------------|----------------|
|                                  |          | Sun 12/10         | Mon 12/11         | Tue 12/12         | Wed 12/13         | Thu 12/14         | Fri 12/15      | Sat 12/16      |
| 1) Staffing Layer: Ortho On-Call |          |                   |                   |                   |                   |                   |                |                |
|                                  |          | 1) Audrey Gunther | 1) Audrey Gunther | 1) Audrey Gunther | 1) Audrey Gunther | 1) Audrey Gunther | 1) Ina Drexler | 1) Ina Drexler |
|                                  | Override | Add               | Add               | Add               | Add               | Add               | Add            | Add            |
|                                  |          |                   |                   |                   |                   |                   |                |                |

- 8. From the Calendar view, hover the mouse over a silhouette to view the staffing for that day. Set unavailability for any of the Staff (see Setting Unavailability section).
- 9. Click the Make Active button when you are done creating your schedule.

# Scheduling Staff for an 8-Day Firefighter Option

#### To schedule staff for an 8-Day Firefighter option:

1. Analyze your schedule. There might be different options to create your schedule.

| 8-Day Rot                                     | ation                                                          |                                                      |          |         |                   |                    |  |  |  |
|-----------------------------------------------|----------------------------------------------------------------|------------------------------------------------------|----------|---------|-------------------|--------------------|--|--|--|
| Day Shift                                     | (D) – 0800                                                     | to 1800                                              |          |         |                   |                    |  |  |  |
| Night Shift (N) – 1800 to 0800                |                                                                |                                                      |          |         |                   |                    |  |  |  |
| 400 Firefighters                              |                                                                |                                                      |          |         |                   |                    |  |  |  |
| 4 Groups:                                     |                                                                |                                                      |          |         |                   |                    |  |  |  |
| • 1-0<br>• 2-1<br>• 3-0<br>• 4-1<br>June 2016 | 5, 0, 0, 0, 0,<br>N, 0, 0, 0, 0,<br>O, N, N, 0,<br>D, D, O, N, | 0, N, N, O<br>D, D, O, N<br>O, O, D, D<br>N, O, O, O |          |         |                   |                    |  |  |  |
|                                               |                                                                |                                                      | 1        | 2       | 3                 | 4                  |  |  |  |
| 5                                             | 6                                                              | 7                                                    | 8        | 9       | 10                | 11                 |  |  |  |
| 12                                            | 13                                                             | 14                                                   | 15       | 16      | 17 Day<br>1 (4,2) | 18 Day<br>2 (4, 3) |  |  |  |
| 19 Day                                        | 20 Day                                                         | 21 Day                                               | 22 Day   | 23 Day  | 24 Day            | 25                 |  |  |  |
| 3 (1,3)                                       | 4 (1,4)                                                        | 5 (2,4)                                              | 6 (2, 1) | 7 (3,1) | 8 (3, 2)          |                    |  |  |  |
|                                               |                                                                |                                                      |          |         |                   |                    |  |  |  |

#### Option 1:

• Shift Schedule (Time Zone, Time, and Day): Pacific Standard Time

- 08:00 to 20:00 DD
- 20:00 to 08:00 NN
- Layers: 1 staffing layer per shift
  - DDOO for DD shift schedule
  - NNOO for NN shift schedule
- Rotation: Rotate 2 staff every Shift Schedule Start (in this case, every 2 days)
  - DD | DD | DD | DD (Team order: 4, 1, 2, 3)
  - NN | NN | NN | NN (Team order: 3, 4, 1, 2)

**Option 2:** (Option 2 is provided as an example in this documentation)

- Shift Schedule (Time Zone, Time, and Day): Pacific Standard Time: Shifts/Teams 1-4. (O = Off; D = Day; N = Night)
  - 08:00 to 18:00 and 18:00 to 08:00 DDONNOOO
  - 18:00 to 08:00 and 08:00 to 18:00 NOOODDON
  - 18:00 to 08:00 and 08:00 to 18:00 ONNOOODD
  - 08:00 to 18:00 and 18:00 to 08:00 OODDONNO
- Layers: There is one layer per shift.
- Rotation: Rotate staff by the order shown next:
  - Shift 1: DDONNOOO (for Team 1)
  - Shift 2: NOOODDON (for Team 2)
  - Shift 3: ONNOOODD (for Team 3)
  - Shift 4: OODDONNO (for Team 4)

## Option 3:

- Shift Schedule (Time Zone, Time, and Day): Pacific Standard Time
  - 06:00 to 18:00 Day Shift: 4 4 1 1 2 2 3 3
  - 18:00 to 06:00 Night Shift: 2 3 3 4 4 1 1 2
- Layers: 1 staffing layer per shift
  - Day Shift for Day Shift 8-Day shift schedule
  - Night Shift for Night Shift 8-Day shift schedule
- Rotation: Different staff on different days (no rotation).
- 2. Set the scheduling option at the Organization level to **Simple Escalation and Scheduling**.

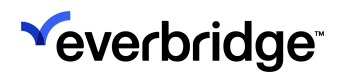

| Organization Member Portal | Everbridge Open Everbridge Mobile App                                                                                                    |
|----------------------------|----------------------------------------------------------------------------------------------------|
| Organization >             | Scheduling                                                                                                    |
| Map >                      | SCHEDULING AND DE-DUPING                                                                                                    |
| Interactive Visibility >   | Simple Escalation and Scheduling                                                                                                    |
| Publishing Options >       | For sequenced notifications:<br>• Escalation wait time between contacts will be taken from sequencing wait time from the incident or notification template.<br>• Notification de-duplication will always occur |
| Notifications >            | Advanced Escalation and Scheduling                                                                                                    |
| Contacts and Groups 🛛 🗸    | Set advanced escalation rules for your calendar     Notification de-duplication will only occur within a specific staffing layer                                                                               |
| Default Options            | ADDITIONAL SETTINGS                                                                                                    |
| Contact Record Types       | Send a calendar reminder via email                                                                                                    |
| Contact Upload Mapping     | Enable schedule self-service for availability and replacement                                                                                                    |
| Additional Information     |                                                                                                    |
| Alert Subscriptions        | Save                                                                                                    |
| Incident Subscriptions     |                                                                                                    |
| Scheduling                 |                                                                                                    |
|                            |                                                                                                    |

- 3. Create your Calendar:
  - a. Calendar Name: 8-Day FireFighter Option 2 OODDONNO Staff Pattern Approach.
  - b. Optionally, select the Update Others checkboxes, as needed. Enter email addresses (separate each email address with a comma).
  - c. Optionally, click to create your own External Calendar ID. Otherwise, the External Calendar ID is automatically generated.
  - d. Optionally, select the Update Others checkboxes, as needed. Enter email addresses (separate each email address with a comma).
  - e. Optionally, click to create your own External Calendar ID. Otherwise, the External Calendar ID is automatically generated.

| Calendar Details      | Shift Details                                                                                                    | Staffing               |
|-----------------------|----------------------------------------------------------------------------------------------------|------------------------|
|                       |                                                                                                    | Ø                      |
| *Calendar Name:       | 8 Day FireFighter Option 2 - OODDONNO Staff Pattern Approach                                                                                                 |                        |
| Description:          |                                                                                                    | Max 500 characters     |
| Holidays:             | Pick the countries/regions to see the Holidays for Pick one or more countries/regions                                                                        | •                      |
| Update others:        | When changes are made to this calendar always notify: <ul> <li>Specific individuals via email</li> <li>All individuals scheduled on this calendar</li> </ul> |                        |
| Schedule Reminders:   | Send an email reminder before a scheduled shift                                                                                                    |                        |
| External Calendar ID: | Generated after saving<br>(or click to create your own)                                                                                                    |                        |
| Cancel                |                                                                                                    | Save Save & Continue > |

- 4. Add the shifts to this Calendar.
- 5. Specify staffing options (Link a Group to this Shift if needed. Enable escalation by selecting Enable Shift Sequencing if needed) and add staff. For each shift add the corresponding staff and rotation.

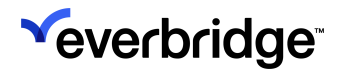

- 6. From the Calendar View, hover the mouse over a silhouette to view the staffing for that day.
- 7. Set unavailability for any of the Staff (see Setting Unavailability section).
- 8. Click Make Active when you are done creating your schedule.

# Viewing a Schedule

Once your Calendar is staffed, you can view your schedule from the **Scheduling** home page.

# **Calendar View**

#### Main View

The **Main Calendar View** is the default view when accessing the scheduling area. It displays by default the list of active Calendars, and for a selected Calendar, a graphical representation of the shifts and a table with the list of shifts. Shifts will display in the user's time zone, not in the time zone of the shift.

|           |                               |                |                                                          |                                                                                                    |                                                                                                    |                                                                                                    | « 🛓                                                                                                    | 0 C E                                                                                                    | verbridge <b>360</b> ™                                    |
|-----------|-------------------------------|----------------|----------------------------------------------------------|----------------------------------------------------------------------------------------------------|----------------------------------------------------------------------------------------------------|----------------------------------------------------------------------------------------------------|----------------------------------------------------------------------------------------------------|----------------------------------------------------------------------------------------------------|-----------------------------------------------------------|
|           | Contact List Uploads Upload D | ynamic Locatio | ns Travel Connecto                                       | or and API Logs (                                                                                                    | Groups Rules                                                                                                    | Deleted Contacts                                                                                                    | Scheduling                                                                                                    |                                                                                                    | 0                                                         |
| ർ         | Calendars   Staff Schedules   | Day View       | On Call Now                                              | Admin                                                                                                    |                                                                                                    |                                                                                                    |                                                                                                    | Time Zone                                                                                                    | America/Los_Angeles                                       |
| ы         | New Calendar Import           | ۲              | Daytime (                                                | Dn-Call 🗛                                                                                                    | active Unpublished                                                                                                    | d 🗘                                                                                                    |                                                                                                    |                                                                                                    | ₽                                                         |
| <b>స్</b> | Search by name or desc Reset  |                | Main Shift View                                          | Staff View                                                                                                    |                                                                                                    |                                                                                                    |                                                                                                    |                                                                                                    | 0                                                         |
| •         | Calendar Name 🖨               | Shift(s)       | < Apr 13, 2025                                           | i-Apr 19, 2025 >                                                                                                    |                                                                                                    |                                                                                                    | Show Staffing                                                                                                    | g Today Day                                                                                                    | Week Month                                                |
| *         | Daytime On-Call               | 2              | Sun 4/13                                                 | Mon 4/14<br>06:00 - 14:00<br>Morning Shift Team                                                                                               | Tue 4/15                                                                                                    | Wed 4/16<br>06:00 - 14:00<br>Morning Shift Team                                                                          | Thu 4/17<br>2 06:00 - 14:00<br>Morning Shift Team                                                                                             | Fri 4/18<br>06:00 - 14:00<br>Morning Shift Team                                                                                               | Sat 4/19                                                  |
| <b>भ</b>  | IT Calendar                   | 1              | 1) Maria Haaby<br>2) Daniella Jarnagin<br>3) Tawana Dabe | 1) Elaina Admas<br>2) Geraldine Abati<br>3) Laron Nagasawa<br>4) Freddie Macia<br>5) Johnna Jaye<br>6) Francesna Backous                      | 1) Elaina Admas<br>2) Laron Nagasawa<br>3) Freddie Macia<br>4) Johnna Jaye<br>5) Francesca Backous<br>6) Goralding Abati                      | 1) Elaina Admas<br>2) Freddie Macia<br>3) Johnna Jaye<br>4) Francesca Backous<br>5) Geraldine Abati<br>6) Laron Negesewa | 1) Elaina Admas<br>2) Johnna Jaye<br>3) Francesca Backous<br>4) Geraldine Abati<br>5) Laron Nagasawa<br>6) Froddia Macia                      | 1) Elaina Admas<br>2) Francesca Backous<br>3) Geraldine Abati<br>4) Laron Nagasawa<br>5) Freddie Macia<br>6) Johnna Java                      | 1) Daniella Jarnagin<br>2) Tawana Dabe<br>3) Maria Haaby  |
| Ť         |                               |                | © 00:00 - 24:00<br>Morning Shift Team<br>1) Elaina Admas | <ul> <li>14:00 - 20:00</li> <li>Afternoon Shift Team</li> <li>1) Maria Haaby</li> <li>2) Daniella Jarnagin</li> <li>3) Tawana Dabe</li> </ul> | <ul> <li>14:00 - 20:00</li> <li>Afternoon Shift Team</li> <li>1) Maria Haaby</li> <li>2) Daniella Jarnagin</li> <li>3) Tawana Dabe</li> </ul> | 14:00 - 20:00 Afternoon Shift Team     1) Daniella Jarnagin     2) Tawana Dabe     3) Maria Haaby                        | <ol> <li>11:00 - 20:00</li> <li>Afternoon Shift Team</li> <li>1) Daniella Jarnagin</li> <li>2) Tawana Dabe</li> <li>3) Maria Haaby</li> </ol> | <ul> <li>14:00 - 20:00</li> <li>Afternoon Shift Team</li> <li>1) Daniella Jarnagin</li> <li>2) Tawana Dabe</li> <li>3) Maria Haaby</li> </ul> | 1. 00:00 - 24:00<br>Morning Shift Team<br>1) Elaina Admas |
|           |                               |                | Shifts (2)<br>Delete Net                                 | w Shift                                                                                                    |                                                                                                    |                                                                                                    |                                                                                                    |                                                                                                    |                                                           |
|           | View: Active (2)              |                | Shift N                                                  | ame                                                                                                    |                                                                                                    | Lin                                                                                                    | k To Group                                                                                                    |                                                                                                    | Sequenced                                                 |
|           |                               |                | Aftern                                                   | oon Shift Team                                                                                                    |                                                                                                    | Edit Staffing                                                                                                    |                                                                                                    |                                                                                                    | Yes                                                       |
|           |                               |                | Mornir                                                   | ng Shift Team                                                                                                    |                                                                                                    | Edit Staffing                                                                                                    |                                                                                                    |                                                                                                    | Yes                                                       |
|           |                               |                |                                                          |                                                                                                    | Pag                                                                                                    | ge 1 of 1 10                                                                                                    | 00 ~                                                                                                    |                                                                                                    | View 1 - 2 of 2                                           |
|           |                               |                |                                                          |                                                                                                    |                                                                                                    |                                                                                                    |                                                                                                    |                                                                                                    |                                                           |

In the list of Calendars, a drop-down menu allows you to toggle between different filters:

- All: Displays active and inactive Calendars
- Active: Displays only the active Calendars (published or not)

- Inactive: Displays only the inactive Calendars
- **Published**: Displays only the list of active and published Calendars
- Unpublished: Displays the list of unpublished Calendars (active or not)

You can expand or collapse your Calendar by selecting the arrow in the **Calendar** pane.

When viewing a Calendar in the Calendar list, you can access the specific actions for this Calendar: **Edit**, **Copy**, or **Delete**. (You can also access these actions from the **Action** menu.

In the **Graphical** view, when you hover the mouse over a shift, you can see the staffing for that shift and directly access actions to edit the shift staffing or schedule. You can select to display the Calendar for the **Day**, **Week**, or **Month** by selecting the option on the right-hand side.

|        |                                           |                                                                                                    |                                                                                                    |                                                                                                   | « 💄                                                             | Everbrid           | ge 360™                            |
|--------|-------------------------------------------|----------------------------------------------------------------------------------------------------|----------------------------------------------------------------------------------------------------|---------------------------------------------------------------------------------------------------|-----------------------------------------------------------------|--------------------|------------------------------------|
| »<br>♠ | Contact List Uploads Upload Dynamic Locat | ons Travel Connector and API Logs                                                                                                | Groups Rules                                                                                        | Deleted Contacts                                                                                  | Scheduling                                                      |                    | 0                                  |
| ഷ      | Calendars   Staff Schedules   Day View    | On Call Now   Admin                                                                                                    |                                                                                                    |                                                                                                   |                                                                 | Time Zone America/ | Los_Angeles                        |
| ¥      | New Calendar Import                       | Daytime On-Call •                                                                                                    | Active Unpublishe                                                                                   | d 🗘                                                                                               |                                                                 |                    | Ð                                  |
| 8      | Search by name or desc Reset              | Main Shift View Staff View                                                                                                    |                                                                                                    |                                                                                                   |                                                                 |                    | 0                                  |
| €      | Calendar Name ⊕<br>⇔ Shift(s)             | < Apr 13, 2025-Apr 19, 2025 >                                                                                                    | m                                                                                                   |                                                                                                   | Show Staffing                                                   | Today Day Week     | Month                              |
| *      | Daytime On-Call 2                         | Sun 4/13         Mon 4/14           00:00 - 24:00         1 06:00 - 14:00           Afternoon Shift Team         11 Flaina Admas | Tue 4/15                                                                                            | Wed 4/16<br>06:00 - 14:00<br>Morning Shift Team<br>1) Elaina Admas                                | Thu 4/17                                                        | Fri 4/18 S         | at 4/19<br>- 24:00<br>n Shift Team |
| ¥      | IT Calendar 1                             | 2) Daniella Jarnagin     2) Geraldine Abati       3) Tawana Dabe     3) Laron Nagasawa                                           | 2) Laron Nagasawa<br>3) Freddie Macia                                                               | 2) Freddie Macia<br>3) Johnna Jaye                                                                | 06:00 to 14:00<br>Wed 4/16                                      |                    | a Dabe<br>Haaby                    |
| ₹<br>1 |                                           | 4) Freddie Macia<br>5) Johnna Jaye<br>6) Francesca Backous                                                                       | 4) Johnna Jaye<br>5) Francesca Backous<br>6) Geraldine Abati                                        | 4) Francesca Backous<br>5) Geraldine Abati<br>6) Laron Nagasawa                                   | 1) Elaina Admas<br>2) Freddie Macia<br>3) Johnna Jaye           |                    |                                    |
|        |                                           | 00:00 - 24:00     Morning Shift Team     1) Elaina Admas     1) Maria Haaby     2) Daniella Jamagin     3) Tawana Dabe           | A 14:00 - 20:00<br>Afternoon Shift Team<br>1) Maria Haaby<br>2) Daniella Jarnagin<br>3) Tawana Dabe | 14:00 - 20:00<br>Afternoon Shift Team<br>1) Daniella Jarnagin<br>2) Tawana Dabe<br>3) Maria Haaby | 4) Francesca Backous<br>5) Geraldine Abati<br>6) Laron Nagasawa |                    | - 24:00<br>Shift Team<br>Admas     |
|        |                                           | Shifts (2) Delete New Shift                                                                                                    |                                                                                                    |                                                                                                   | Edit Staffing<br>Edit Shift Schedule                            |                    |                                    |

NOTE: If Month is selected, the selected holidays will be displayed.

You can hide the staffing for the Calendar by clearing the **Show Staffing** checkbox. This selection persists for the entire user session and all Calendars.

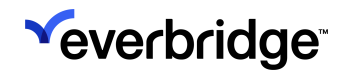

A warning icon is displayed if there is a staffing issue in a specific shift. Hover the mouse over the shift to see more details.

The **shift table** displays the list of shifts for this Calendar, where you can delete or add a new shift, edit a shift schedule by selecting the shift, edit the staffing, see the group linked to the shift, and see whether the shift is sequenced or not.

#### Shift View

The **Shift View** lists all the shifts and the daily staffing for each shift. Shifts will display in the user's time zone, not in the time zone of the shift.

|                               |               |                      |                      |                      |                      | « 🖬 😡                | Everbridg            | e <b>360</b> ™ |
|-------------------------------|---------------|----------------------|----------------------|----------------------|----------------------|----------------------|----------------------|----------------|
| Contact List Uploads Upload D | namic Locatio | ns Travel Connect    | or and API Logs Gr   | oups Rules De        | leted Contacts       | Scheduling           |                      |                |
| Calendars   Staff Schedules   | Day View      | On Call Now          | Admin                |                      |                      |                      | Time Zone America/L  | .os_Ange       |
| Daytime On-Call               | Active Unpu   | blished 🔅            |                      |                      |                      |                      |                      |                |
| Main Shift View Staff View    |               |                      |                      |                      |                      |                      | Add Shift            | Export         |
| < Apr 13, 2025-Apr 19, 2025 > | <b>#</b>      |                      |                      |                      |                      |                      | Day                  | Wee            |
| Name                          |               | Sunday 4/13          | Monday 4/14          | Tuesday 4/15         | Wednesday 4/16       | Thursday 4/17        | Friday 4/18          | Sa             |
| Morning Shift Team            | ~             | 1) Elaina Admas      | 1) Elaina Admas      | 1) Elaina Admas      | 1) Elaina Admas      | 1) Elaina Admas      | 1) Elaina Admas      | 1) Ela         |
| Monning Shirt ream            |               |                      | 2) Geraldine Abati   | 2) Laron Nagasawa    | 2) Freddie Macia     | 2) Johnna Jaye       | 2) Francesca Backous |                |
|                               |               |                      | 3) Laron Nagasawa    | 3) Freddie Macia     | 3) Johnna Jaye       | 3) Francesca Backous | 3) Geraldine Abati   |                |
|                               |               |                      | 4) Freddie Macia     | 4) Johnna Jaye       | 4) Francesca Backous | 4) Geraldine Abati   | 4) Laron Nagasawa    |                |
|                               |               |                      | 5) Johnna Jaye       | 5) Francesca Backous | 5) Geraldine Abati   | 5) Laron Nagasawa    | 5) Freddie Macia     |                |
|                               |               |                      | 6) Francesca Backous | 6) Geraldine Abati   | 6) Laron Nagasawa    | 6) Freddie Macia     | 6) Johnna Jaye       |                |
|                               | ~             | 1) Maria Haaby       | 1) Maria Haaby       | 1) Maria Haaby       | 1) Daniella Jarnagin | 1) Daniella Jarnagin | 1) Daniella Jarnagin | 1) Da          |
| Afternoon Shift Team          |               |                      |                      | 2) Desialla Jassania | 2) Tawana Daha       | 2) Tawana Daha       | 2) Tawana Dahe       | 2) Tay         |
| Afternoon Shift Team 🚯        |               | 2) Daniella Jarnagin | 2) Daniella Jarnagin | 2) Daniella Jamagin  | 2) Tumunu Dube       | 2) Turrana Dabe      | 2) 1011010 0000      | 2) 101         |

You can select any of the following:

- Staffing—edit or delete individuals from shifts.
- **Clear all staff**—remove all staff from the current shift. When you select this option, you must confirm the deletion of staff from the current shift.

In the **Shift** view, all the layers are consolidated into a single view. It displays the layer in the order of priority for the notification engine. The top layer has a higher priority than the lower layer. The Override layer has the highest priority.

#### Staff View

**Staff View** allows you to display all the staff for a specific Calendar during a specific time frame. Shifts will display in the user's time zone, not in the time zone of the shift.

## SCHEDULING USER GUIDE

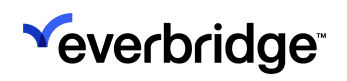

|                                             |                              |                      |                   |                 |                | « 🛓 😡         | C Everbridge         | 9 360™    |
|---------------------------------------------|------------------------------|----------------------|-------------------|-----------------|----------------|---------------|----------------------|-----------|
| Contact List Uploads Upload                 | d Dynamic Location           | s Travel Connector a | nd API Logs Group | os Rules Delete | ed Contacts    | Scheduling    |                      | (         |
| Calendars   Staff Schedules Daytime On-Call | Day View  <br>• Active Unput | On Call Now   Adr    | nin               |                 |                | ٦             | Time Zone America/Lo | os_Angele |
| Main Shift View Staff View                  |                              |                      |                   |                 |                |               | Add Staff            | Export    |
| < Apr 13, 2025-Apr 19, 2025                 | > 🛗                          |                      |                   |                 |                |               | Day                  | Week      |
| Name                                        |                              | Sunday 4/13          | Monday 4/14       | Tuesday 4/15    | Wednesday 4/16 | Thursday 4/17 | Friday 4/18          | Sat       |
| Daniella Jarnagin                           | ~                            | Afternoon Shift Team | Aft               | Aft             | Aft            | Aft           | Aft                  | Aftern    |
| Elaina Admas                                | ~                            | Morning Shift Team   | Morni             | Morni           | Morni          | Morni         | Morni                | Morn      |
| Francesca Backous                           | ~                            |                      | Morni             | Morni           | Morni          | Morni         | Morni                |           |
| Freddie Macia                               | ~                            |                      | Morni             | Morni           | Morni          | Morni         | Morni                |           |
| Geraldine Abati                             | ~                            |                      | Morni             | Morni           | Morni          | Morni         | Morni                |           |
| Johnna Jaye                                 | ~                            |                      | Morni             | Morni           | Morni          | Morni         | Morni                |           |
| Laron Nagasawa                              | ~                            |                      | Morni             | Morni           | Morni          | Morni         | Morni                |           |
| Maria Haaby                                 | ~                            | Afternoon Shift Team | Aft               | Aft             | Aft            | Aft           | Aft                  | Aftern    |
| Tawana Dabe                                 | ~                            | Afternoon Shift Team | Aft               | Aft             | Aft            | Aft           | Aft                  | Aftern    |

From the staff view, you can select any of the following:

- Scheduling-edit or delete this individual's schedule.
- Make unavailable-provide dates that a selected individual is unavailable, for example, on vacation or holiday. The Staff view for the individual displays "UNAVAILABLE", removing the person from any shifts. The individual cannot be added to any shifts while unavailable.
- Clear from all shifts-remove this individual from all shifts on this Calendar.

#### **Staff Schedules**

You can see an individual's schedule directly from the Scheduling subtab.

#### To see a staff member's schedule:

1. From the **Scheduling** subtab, in **Calendar** view, select **Staff Schedules** located above the Calendar name. The list of staff members from all Calendars is

displayed.

| ×               |                                               |                               |                  |                | « 🛓 😡      | C Everbridge 360 <sup>™</sup> ອ |
|-----------------|-----------------------------------------------|-------------------------------|------------------|----------------|------------|---------------------------------|
| *               | Contact List Uploads Upload Dynamic Locations | Travel Connector and API Logs | Groups Rules Del | leted Contacts | Scheduling | 0                               |
| ය්ව             | Calendars   Staff Schedules   Day View   Or   | n Call Now   Admin            |                  |                |            | Time Zone America/Los_Angeles   |
| 4               | Search for Individual Group First Name        | Last Name                     | Q Advanced Rese  | et             |            | 0                               |
| \$ <sup>4</sup> | First Name                                    | Last Name 🕈                   |                  | External ID ⇒  |            |                                 |
| •               |                                               |                               |                  |                |            | A                               |
|                 | Lemuel                                        | Aamot                         |                  | TG515          |            |                                 |
| *               | Alison                                        | Aaron                         |                  | alison.aaron   |            |                                 |
| *               | Theron                                        | Aarsvold                      |                  | TG821          |            |                                 |
| \$              | Geraldine                                     | Abati                         |                  | TG1292         |            |                                 |
|                 | Tarek Ali                                     | Abbas                         |                  | TG3037         |            |                                 |
|                 | Donna                                         | Abbe                          |                  | TG882          |            |                                 |
|                 | Donna                                         | Abbe                          |                  | TG2063         |            | -                               |
|                 |                                               | Page 1 of 330                 | 0 > ≫ 10 ~       |                |            |                                 |

2. Search by individual or group and select the name of the person whose schedule you want to see. You can see the schedule for the **Day**, the **Week**, or the full **Month**.

| ~                |                   |                                        |                                        |                                        |                                        |                                        | « 💄        | Everbridge 36                                                         | 0™ 🕞   |
|------------------|-------------------|----------------------------------------|----------------------------------------|----------------------------------------|----------------------------------------|----------------------------------------|------------|-----------------------------------------------------------------------|--------|
| •                | Contact List Uplo | ads Upload Dynami                      | ic Locations Travel                    | Connector and API Log                  | is Groups Rules                        | Deleted Contacts                       | Scheduling |                                                                       | 0      |
| ഷാ               | Calendars   Sta   | aff Schedules   Day                    | /View   On Call No                     | w   Admin                              |                                        |                                        |            | Time Zone America/Los_Ar                                              | ngeles |
| <b>₽</b>         | Geraldin          | e Abati                                |                                        |                                        | First                                  | Name 🛄                                 | Last Name  | Q Advanced Search                                                     | Reset  |
| <del>গ</del>     | Apr 13, 2025-Apr  | 19, 2025 🖒 🎬                           |                                        |                                        |                                        | Day                                    | Week Month |                                                                       | ₽      |
|                  | Sun 4/13          | Mon 4/14                               | Tue 4/15                               | Wed 4/16                               | Thu 4/17                               | Fri 4/18                               | Sat 4/19   | Garaldina's                                                           |        |
| *                |                   | 06:00 to 14:00<br>Cal: Daytime On-Call | 06:00 to 14:00<br>Cal: Daytime On-Call | 06:00 to 14:00<br>Cal: Daytime On-Call | 06:00 to 14:00<br>Cal: Daytime On-Call | 06:00 to 14:00<br>Cal: Daytime On-Call |            | Location:                                                             |        |
| - <del>x</del> - |                   | Shift: Morning Shift<br>Team           | Shift: Morning Shift<br>Team           | Shift: Morning Shift<br>Team           | Shift: Morning Shift<br>Team           | Shift: Morning Shift<br>Team           |            | None<br>External ID:                                                  |        |
| <u>ا~</u>        |                   |                                        |                                        |                                        |                                        |                                        |            | TG1292<br>Primary Email:                                              |        |
| ۵                |                   |                                        |                                        |                                        |                                        |                                        |            |                                                                       |        |
|                  |                   |                                        |                                        |                                        |                                        |                                        |            | Associated Group(s): <ul> <li>Night Shift</li> <li>Support</li> </ul> |        |
|                  |                   |                                        |                                        |                                        |                                        |                                        |            | Administration     Go to contact details                              | Θ      |
|                  |                   |                                        |                                        |                                        |                                        |                                        |            | oo to contact details                                                 | -      |

3. Optionally, hover the mouse over a time and click the **Calendar** icon that appears next to the date to change unavailable dates or add a replacement.

|           |                                    |                                                                        |                                                                        |                                                                        |                                                                        |                                                    | « 💄        | 0                                | C Everbridge <b>360</b> ™ | ▣   |
|-----------|------------------------------------|------------------------------------------------------------------------|------------------------------------------------------------------------|------------------------------------------------------------------------|------------------------------------------------------------------------|----------------------------------------------------|------------|----------------------------------|---------------------------|-----|
| »         | Contact List Uplo                  | oads Upload Dynam                                                      | ic Locations Travel                                                    | Connector and API Log                                                  | js Groups Rules                                                        | Deleted Contacts                                   | Scheduling |                                  |                           | 0   |
| ഷ         | Calendars   St                     | aff Schedules   Day                                                    | /View   On Call No                                                     | ow   Admin                                                             |                                                                        |                                                    |            | Tim                              | e Zone America/Los_Angel  | les |
| <b>₽</b>  | Geraldin                           | e Abati                                                                |                                                                        |                                                                        | First N                                                                | ame 🛄                                              | Last Name  | ٩                                | Advanced Search Rese      | et  |
| <b>ని</b> | Apr 13, 2025-Apr                   | 19.2025 <b>&gt; 🛗</b>                                                  |                                                                        |                                                                        |                                                                        | Day                                                | Week Month |                                  | -                         | 0   |
| ę         | <b>X</b> • <b>4</b> • • • <b>5</b> |                                                                        |                                                                        |                                                                        |                                                                        | Day                                                | week Month |                                  |                           |     |
|           | Sun 4/13                           | Mon 4/14                                                               | Tue 4/15                                                               | Wed 4/16                                                               | Thu 4/17                                                               | Fri 4/18                                           | Sat 4/19   | Gera                             | ldine's                   |     |
| ¥ ★<br>⊻  |                                    | 06:00 to 14:00<br>Cal: Daytime On-Call<br>Shift: Morning Shift<br>Team | 06:00 to 14:00<br>Cal: Daytime On-Call<br>Shift: Morning Shift<br>Team | 06:00 to 14:00<br>Cal: Daytime On-Call<br>Shift: Morning Shift<br>Team | 06:00 to 14:00<br>Cal: Daytime On-Call<br>Shift: Morning Shift<br>Team | 06:00 to 14:00<br>Make unavailable in Call<br>Team |            | Locat<br>None<br>Exterr<br>TG124 | ion:<br>nal ID:<br>92     |     |
|           |                                    |                                                                        |                                                                        |                                                                        |                                                                        |                                                    |            | Prima                            | iry Email:                |     |

For more details, see <u>Setting Unavailability</u>.

# Day View

**Day View** shows all Calendars and their shifts/staff for the day. You can filter by Calendar or staff. Shifts will display in the user's time zone, not in the time zone of the shift.

## To use Day View:

1. From the **Scheduling** subtab, in **Calendar View**, click **Day View** located above the Calendar name. The list of all active Calendars and their shifts/staff is displayed.

| 8                 |                     |                          |                      |                            |              |                  | « 🛓        | € Everbridge 360 <sup>™</sup>                                      |
|-------------------|---------------------|--------------------------|----------------------|----------------------------|--------------|------------------|------------|--------------------------------------------------------------------|
| <b>↑</b>          | Contact List Upload | s Upload Dy              | mamic Locations Trav | el Connector and API Logs  | Groups Rules | Deleted Contacts | Scheduling | 0                                                                  |
| ഷാ                | Calendars   Staff   | Schedules                | Day View   On Call   | Now   Admin                |              |                  |            | Time Zone America/Los_Angeles                                      |
| 5                 | K Mon Apr 14, 2     | 025 >                    | Calendar Staff       | Click to choose specific   | calendars    |                  | • Reset    | Customize Delivery Methods 🔒<br>Customize Additional Information 💡 |
| <b>5</b> "        | Calendar            | Shift                    | Staffing Layer       | Name                       | Primary SMS  | Primary Email    |            | Notes                                                              |
| <b>₽</b>          | Daytime On-Call     | Morning Shift<br>Team    | 1) Team Lead         | 1) Elaina Admas            |              |                  |            |                                                                    |
|                   |                     | 06:00 to<br>14:00        | 2) Daytime Team      | 1) Geraldine Abati         |              |                  |            |                                                                    |
| *                 |                     |                          |                      | 2) Laron Nagasawa          |              |                  |            |                                                                    |
| - <del>2</del> -4 |                     |                          |                      | 3) Freddie Macia           |              |                  |            |                                                                    |
|                   |                     |                          |                      | 4) Johnna Jaye             |              |                  |            |                                                                    |
| ~                 |                     |                          |                      | 5) Francesca Backous       |              |                  |            |                                                                    |
| ۰                 |                     | Afternoon<br>Shift Team  | 1) Night Shift       | 1) Maria Haaby             |              |                  |            |                                                                    |
|                   |                     | 14:00 to<br>20:00        |                      | 2) Daniella Jarnagin       |              |                  |            |                                                                    |
|                   |                     |                          |                      | 3) Tawana Dabe             |              |                  |            |                                                                    |
|                   | IT Calendar         | IT Day Shift<br>09:00 to | 1) IT Day            | 1) 📲 IT (6 Group members ) |              |                  |            | Group                                                              |
|                   |                     | 17:00                    | 2) Escalations       | 1) Leslie Triola           |              |                  |            |                                                                    |
|                   |                     |                          |                      | 2) Randle Vaci             |              |                  |            |                                                                    |

2. Select the desired Calendar(s) from the drop-down list to filter by Calendar.

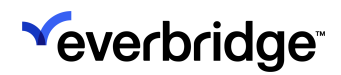

| <b>V</b> |                          |                         |                        |                               |                           | « 🛓            | <ul> <li>e Everbridge 360<sup>™</sup></li> </ul> |
|----------|--------------------------|-------------------------|------------------------|-------------------------------|---------------------------|----------------|--------------------------------------------------|
| <i>"</i> | ,<br>Contact List Upload | s Upload Dy             | namic Locations Travel | Connector and API Logs Groups | Rules Deleted Contacts    | Scheduling     | 0                                                |
| ർ        | Calendars   Staff        | Schedules               | Day View   On Call No  | ow   Admin                    |                           |                | Time Zone America/Los_Angeles                    |
| 4        | K Mon Apr 14, 2          | 025 >                   | Calendar Staff         | Daytime On-Call               | ٥                         | Reset          | Customize Delivery Methods                       |
| ង        | Calendar                 | Shift                   | Staffing Layer         | Search by name or description | ✓ Check All 🗙 Uncheck All |                | Notes                                            |
| ę        | Daytime On-Call          | Morning Shift           | 1) Team Lead           | 🕑 Daytime On-Call             |                           | fke.com        |                                                  |
| 1.       |                          | 06:00 to<br>14:00       | 2) Daytime Team        | 🔲 IT Calendar                 |                           | erbridge.com   |                                                  |
| *        |                          |                         |                        |                               |                           | rbgfke.com     |                                                  |
| -¥       |                          |                         |                        |                               |                           | oridgefake.com |                                                  |
|          |                          |                         |                        |                               |                           | idgenot.com    |                                                  |
| ~        |                          |                         |                        |                               |                           | evrbgfke.com   |                                                  |
| ۵        |                          | Afternoon<br>Shift Team | 1) Night Shift         |                               |                           | idgenot.com    |                                                  |
|          |                          | 14:00 to                |                        |                               |                           |                |                                                  |
|          |                          | 20.00                   |                        | 3) Tawana Dabe                |                           |                |                                                  |

The columns next to a staff member's name can show two delivery methods. In this example, two email address delivery methods are shown. If there is an information icon to the right of the Calendar name, hover the mouse over the icon to see the Calendar description.

3. Click **Customize Delivery Methods** to select up to two different contact delivery methods.

**NOTE:** Fax, TTY, and Mobile Push delivery methods are not supported.

4. Select a maximum of two columns and click **Update**.

| ×      |                    |                         |          |          |          |                       |                      |             |                      |    | «        | <b>±</b> | Ø          | C Everbridge 360™                                        |     |
|--------|--------------------|-------------------------|----------|----------|----------|-----------------------|----------------------|-------------|----------------------|----|----------|----------|------------|----------------------------------------------------------|-----|
| *<br>* | Contact List Uploa | ds Upload Dy            | namic Lo | cations  | Trave    | l Connector and API L | .ogs Groups          | Rules       | Deleted Contacts     |    | Sch      | edulinç  | 9          | (                                                        | 0   |
| ർ      | Calendars   Staf   | f Schedules             | Day View | w   Or   | n Call N | ow   Admin            |                      |             |                      |    |          |          |            | Time Zone America/Los_Angel                              | les |
| 4      | K Mon Apr 14,      | 2025 >                  |          | alendar  | Staff    | Daytime On-Call       |                      |             |                      | ٥  | Reset    |          | Cus<br>Cus | tomize Delivery Methods<br>tomize Additional information | ē   |
| \$*    | Calendar           | Shift                   | Staffing | Layer    |          | Name                  | Prin                 | nary SMS    | Primary Email        |    |          |          |            | Notes                                                    |     |
| ę      | Daytime On-Call    | Morning Shift           | 1) Tea   | Custom   | nize Ta  | ble View              |                      |             |                      | ×  | fke.com  |          |            |                                                          |     |
| ٠      |                    | 06:00 to<br>14:00       | 2) Day   | Salaat a | movim    | um of 2 columns. The  | aa aalaatiana will b | o opplied t | o oll Llooro of vour | _  | rbridge  | .com     |            |                                                          |     |
| *      |                    |                         |          | Organiza | ation.   | ann or 2 columns. The | se selections will b | e applieu t | o all osers or your  | 0  | rbgfke.c | om       |            |                                                          |     |
| ł      |                    |                         |          | ≡        |          | Primary SMS           |                      |             |                      |    | ridgefa  | ke.com   | ı          |                                                          |     |
|        |                    |                         |          | ≡        |          | Primary Email         |                      |             |                      |    | dgenot.  | com      |            |                                                          |     |
| ~      |                    |                         |          | ≡        |          | Primary Mobile        |                      |             |                      |    | evrbgfk  | e.com    |            |                                                          |     |
| \$     |                    | Afternoon<br>Shift Team | 1) Nigl  |          |          |                       |                      |             |                      |    | dgenot.  | com      |            |                                                          |     |
|        |                    | 14:00 to 20:00          |          |          |          |                       |                      |             | Cancel Upda          | te | erbridg  | enot.co  | m          |                                                          |     |
|        |                    |                         |          | _        |          |                       |                      |             |                      |    | ridgenor | .com     |            |                                                          |     |
|        |                    |                         |          |          |          |                       |                      |             |                      |    |          |          |            |                                                          |     |

These selections are only applied to your view. If there are replacements, the time of the unavailability and replacement employee will automatically

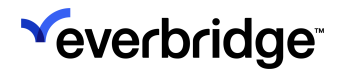

#### populate in the Notes column.

| Contact List Uploads | Upload Dy               | namic Locations Groups Rules De  | leted Contacts Scheduling |            |                |                                                                        |
|----------------------|-------------------------|----------------------------------|---------------------------|------------|----------------|------------------------------------------------------------------------|
| Calendars   Staff S  | chedules                | Day View   On Call Now   Admin   |                           |            |                | т                                                                      |
| Fri Oct 6, 2023      | 3 > 1                   | Calendar Staff Click to choose s | pecific calendars         | • Reset    |                | Customize Del<br>Customize Ad                                          |
| Calendar             | Shift                   | Staffing Layer                   | Name                      | Home Phone | Personal Email | Notes                                                                  |
| Otim - Copy of (1)   | WFM-1585<br>01:30 to    | 1) New layer                     | 1) (U) Tim Andrews        |            |                | 00:00 - 24:00                                                          |
| Paulomi - Rotation   | 01:30 (next<br>day)     |                                  | 2) Tim Andrews            |            |                |                                                                        |
|                      |                         |                                  | 3) Totoff Boley           |            |                | 10/6 01:30 - 10/7 01:30<br>Replacement for Tim Andrews (00:00 - 24:00) |
|                      |                         | 2) my layer 1                    | 1) Prashant Desai         |            |                |                                                                        |
|                      |                         |                                  | 2) Totoff Boley           |            |                |                                                                        |
|                      |                         | 3) !@                            | 1) benjamin ho            |            |                |                                                                        |
|                      | Evening<br>Shift        | 1) Level 1                       | 1) (U) Tim Andrews        |            |                | 00:00 - 24:00                                                          |
|                      | 18:00 to<br>05:00 (next |                                  | 2) (R) Totoff Boley       |            |                | Replacement for Tim Andrews (00:00 - 24:00)                            |

- 5. Click **Customize Additional Information** to select up to two different Additional Information contact attributes.
- 6. Once the selections have been made, click **Update**.

| <b>S</b>    |                     |                                |          |                 |                      |                             |                      |            |                   |    | «       | <b>.</b> | 0    | C Everbridge 360™ 🧔           |
|-------------|---------------------|--------------------------------|----------|-----------------|----------------------|-----------------------------|----------------------|------------|-------------------|----|---------|----------|------|-------------------------------|
| »<br>♠      | Contact List Upload | s Upload Dy                    | namic Lo | ocations        | Trave                | el Connector and API Log    | s Groups F           | Rules      | Deleted Contacts  |    | Sci     | neduling | 9    | 0                             |
| ଝ<br>⊈      | Calendars   Staff   | Schedules  <br>025 <b>&gt;</b> | Day Vie  | w  <br>Calendai | On Call N<br>r Staff | low   Admin Daytime On-Call |                      |            |                   | ٥  | Reset   |          | Cus  | Time Zone America/Los_Angeles |
| \$ <b>"</b> | Calendar            | Shift                          | Staffing | g Layer         |                      | Name                        | Primar               | y SMS      | Primary Email     |    |         |          |      | Notes                         |
| ę           | Daytime On-Call     | Morning Shift<br>Team          | 1) Tea   | Custo           | omize Ta             | able View                   |                      |            |                   | ×  | fke.cor | n        |      |                               |
|             |                     | 06:00 to<br>14:00              | 2) Day   | Select          | t a maxim            | um of 2 columns. These      | selections will be a | applied to | all Users of your | 0  | rbridge | e.com    |      |                               |
| *           |                     |                                |          | Organ           | ization.             |                             |                      |            |                   | U  | rbgfke. | com      |      |                               |
| -¥          |                     |                                |          | ≡               |                      | Certifications              |                      |            |                   |    | ridgefa | ke.com   | 1    |                               |
| <b>I</b> ~  |                     |                                |          | ≡               |                      | Toronto Office Floor        |                      |            |                   |    | dgeno   | .com     |      |                               |
| _           |                     |                                | 0.01     | ≡               |                      | Singapore Office Floor      |                      |            |                   |    | evrbgf  | ke.com   |      |                               |
| *           |                     | Afternoon<br>Shift Team        | 1) Nigi  | ≡               |                      | Unsubscribed?               |                      |            |                   |    | dgeno   | .com     |      |                               |
|             |                     | 20:00                          |          | ≡               |                      | New Test                    |                      |            |                   |    | ridgeng | t com    | 2011 |                               |
|             |                     |                                |          |                 |                      |                             |                      |            | Cancel Upda       | te |         |          |      |                               |

These attributes will be displayed after the Delivery Methods attributes in the tabular format in the **Day View** and **On Call Now** tabs.

- 7. Optionally, click the link next to the Group name to see the members' names. (Click the link again to collapse the group name list.)
- 8. Optionally, click a group name to see the staff schedule and members of the group.
- 9. Optionally, click the following to:
  - Print icon prints the Calendar currently displayed. You can expand all groups before printing to see the group members' names in addition to the group names.
  - Calendar name returns you to the Calendar view.
  - **Staffing Layer**-opens that staffing layer, where you can edit the layer and/or add staff.
  - Staff name displays that individual's schedule.

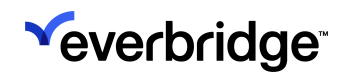

# On Call Now

**On Call Now** shows all active Calendars and shifts/staff who are currently on-call. You can filter by Calendar or staff. Shifts will display in the user's time zone, not in the time zone of the shift.

### To use On Call Now:

1. From the **Scheduling** subtab, select **On Call Now**. The list of all active Calendars and their shifts/staff who are on call now is displayed. If there is an information icon to the right of the Calendar name, hover the mouse over the icon to see the Calendar description.

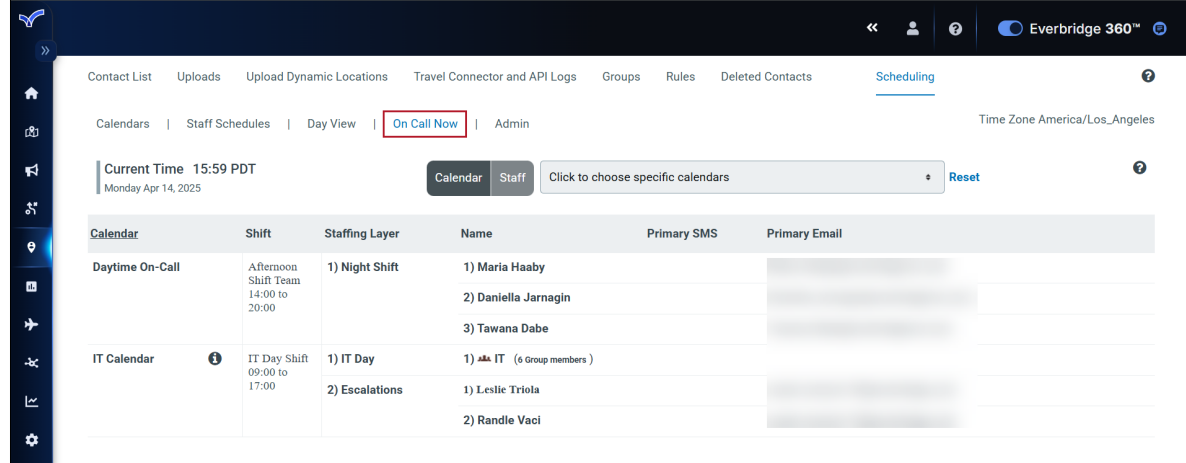

To filter by Calendar, select the desired Calendar(s) from the drop-down list.
 As needed, select more than one Calendar.

4. Optionally, from **On Call Now**, click the number of group members to see their names. Click the number again to collapse the group name list.

|              |                                                                                            |                          |                  |                              |                           |               | « 🛓        | <ul> <li>e Everbridge 360<sup>™</sup> </li> </ul> |
|--------------|--------------------------------------------------------------------------------------------|--------------------------|------------------|------------------------------|---------------------------|---------------|------------|---------------------------------------------------|
| »<br>♠       | Contact List Uploads                                                                       | Upload Dyn               | amic Locations T | ravel Connector and API Logs | Groups Rules Delet        | ed Contacts   | Scheduling | Ø                                                 |
| ഷാ           | Calendars   Staff Schedules   Day View   On Call Now   Admin Time Zone America/Los_Angeles |                          |                  |                              |                           |               |            |                                                   |
| <b>₽</b>     | Current Time 15:50<br>Monday Apr 14, 2025                                                  | 9 PDT                    |                  | Calendar Staff Click to      | choose specific calendars |               | \$         | Reset                                             |
| ę            | Calendar                                                                                   | Shift                    | Staffing Layer   | Name                         | Primary SMS               | Primary Email |            |                                                   |
| -            | Daytime On-Call                                                                            | Afternoon<br>Shift Team  | 1) Night Shift   | 1) Maria Haaby               |                           |               |            |                                                   |
|              |                                                                                            | 14:00 to 20:00           |                  | 2) Daniella Jarnagin         |                           |               |            |                                                   |
| *            |                                                                                            |                          |                  | 3) Tawana Dabe               |                           |               |            |                                                   |
| - <b>k</b> < | IT Calendar 🚺                                                                              | IT Day Shift<br>09:00 to | 1) IT Day        | 1) 📲 IT (6 Group members )   |                           |               |            |                                                   |
| <u>~</u>     |                                                                                            | 17:00                    |                  | Barbara Sloane               |                           |               |            |                                                   |
|              |                                                                                            |                          |                  | Leslie Triola                |                           |               |            |                                                   |
| *            |                                                                                            |                          |                  | Randle Vaci                  |                           |               |            |                                                   |
|              |                                                                                            |                          |                  | Sarah Smith                  |                           |               |            |                                                   |
|              |                                                                                            |                          |                  | Muhammad Watton              |                           |               |            |                                                   |
|              |                                                                                            |                          |                  | Marybeth Witaszek            |                           |               |            |                                                   |
|              |                                                                                            |                          | 2) Escalations   | 1) Leslie Triola             |                           |               |            |                                                   |
|              |                                                                                            |                          |                  | 2) Randle Vaci               |                           |               |            |                                                   |

5. Optionally, from **On Call Now**, click a group name to see the current staff schedule.

|          | × •                                                                                                    | Image: Book of the second second |
|----------|----------------------------------------------------------------------------------------------------|----------------------------------------------------------------------------------------------------|
| <b>↑</b> | Contact List Uploads Upload Dynamic Locations Travel Connector and API Logs Groups Rules Deleted Contacts Scheduling                                                                                                    | Ø                                                                                                    |
| ർ        | Calendars   Staff Schedules   Day View   On Call Now   Admin                                                                                                    | Time Zone America/Los_Angeles                                                                                                    |
| Ч        | First Name with Last Name                                                                                                    | Q Advanced Search Reset                                                                                                    |
| 5        | Apr 13, 2025-Apr 19, 2025 > #                                                                                                    | ₽                                                                                                    |
| ę        | Sun 4/13         Mon 4/14         Tue 4/15         Wed 4/16         Thu 4/17         Fri 4/18         Sat 4/19                                                                                                    |                                                                                                    |
| ₽        | All day         09:00 to 17:00         09:00 to 17:00         09:00 to 17:00         09:00 to 17:00         09:00 to 17:00           Cal: IT Calendar         Cal: IT Calendar         Cal: IT Calendar         Cal: IT Calendar         Cal: IT Calendar         Cal: IT Calendar           Shift: IT Day Shift         Shift: IT Day Shift         Shift: IT Day Shift         Shift: IT Day Shift         Shift: IT Day Shift | <ul> <li>IT's Members</li> <li>Barbara Sloane</li> <li>Manufath Witegrafy</li> </ul>                                                                                                    |
| ¥        |                                                                                                    | Randle Vaci     Leslie Triola                                                                                                    |
| ⊻<br>\$  |                                                                                                    | <ul> <li>Muhammad Watton</li> <li>Sarah Smith</li> </ul>                                                                                                    |
|          |                                                                                                    |                                                                                                    |
|          |                                                                                                    |                                                                                                    |

- 6. Optionally, click the following to:
  - **Print icon** Prints the Calendar currently displayed. You can expand all groups before printing to see the group members' names in addition to the group names.
  - Calendar name Returns you to the Calendar view.
  - **Staffing Layer** Opens that staffing layer, where you can edit the layer and/or add staff.
  - Staff name Displays that individual's schedule.

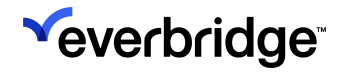

# Staff Count

You can see the staff count for one or all Calendars. Select a date range and then optionally select a Calendar if you do not want to see the staff count for all Calendars or a specific Calendar of your choice.

| <b>V</b>       |                              |                   |                           |                    |              |                  | «     | <b>.</b>   | Everbridge 36            | 0™ 🗐   |
|----------------|------------------------------|-------------------|---------------------------|--------------------|--------------|------------------|-------|------------|--------------------------|--------|
| *              | , Contact List Uploads       | Upload Dynam      | ic Locations Travel Conne | ector and API Logs | Groups Rules | Deleted Contacts | Sched | luling     |                          | 0      |
| മ              | Calendars   Staff Sc         | hedules   Day     | /View   On Call Now       | Admin              |              |                  |       |            | Time Zone America/Los_An | igeles |
| 4              | Admin 🗸                      | Staff Cour        | nt                        |                    |              |                  |       |            |                          | 0      |
| కి             | Staff Count                  | Date Range:       | Apr 14, 2025              | to Apr 14          | l, 2025 🛗    |                  |       |            |                          |        |
| ę              | Audit Logs<br>Unavailability | The maximum       | i date range is 1 year.   |                    |              |                  |       |            |                          |        |
|                | ,                            | Pick<br>Calendar: | All Calendars 🗸           |                    |              |                  |       |            |                          |        |
| *              |                              |                   | 9 View Staff              |                    |              |                  |       |            |                          |        |
| <del>.</del> * |                              | First Name        |                           |                    | <u>M. I.</u> | Last Name        |       | External I | D                        |        |
| <u>۲</u>       |                              | Tawana            |                           |                    |              | Dabe             |       | TG808      |                          |        |
| ¢              |                              | Maria             |                           |                    |              | Haaby            |       | TG2121     |                          |        |
|                |                              | Daniella          |                           |                    |              | Jarnagin         |       | TG2048     |                          |        |
|                |                              | Barbara           |                           |                    |              | Sloane           |       | TG2024     |                          |        |
|                |                              | Leslie            |                           |                    |              | Triola           |       | TG1532     |                          |        |
|                |                              | Randle            |                           |                    |              | Vaci             |       | TG2140     |                          |        |
|                |                              | Sarah             |                           |                    |              | Smith            |       | 1234567    | 3                        |        |
|                |                              | Muhammad          |                           |                    |              | Watton           |       | TG1667     |                          |        |
|                |                              | Marybeth          |                           |                    |              | Witaszek         |       | TG2124     |                          |        |
|                |                              |                   |                           |                    | Page 1 of    | 1 10 ~           |       |            | View 1 - 9               | of 9   |

# Editing a Schedule (Calendar, Shift, or Staff)

Schedules can be edited from different places in the Scheduling page, when selecting an action, it always opens the Edit wizard. Depending on what is edited (Calendar, Shift, or Staff), you are directed to different steps of the wizard.

Once the wizard is open, you can navigate directly to the shift or staffing tabs by selecting each tab. If there are no shifts in a Calendar, the staffing tab is inactive.

# Edit Calendar

You can edit a Calendar from the following places in the Calendar view:

• From the Calendar list, hover the mouse over the Calendar and select **Edit**. It opens the Calendar tab.

| New Calendar Import    | ©                             |
|------------------------|-------------------------------|
| Search by name or desc | Reset                         |
| Calendar Name 🖨        | <pre>     Shift(s)     </pre> |
| IT Calendar            |                               |

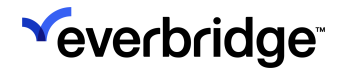

• Select a Calendar and select Edit in the action list.

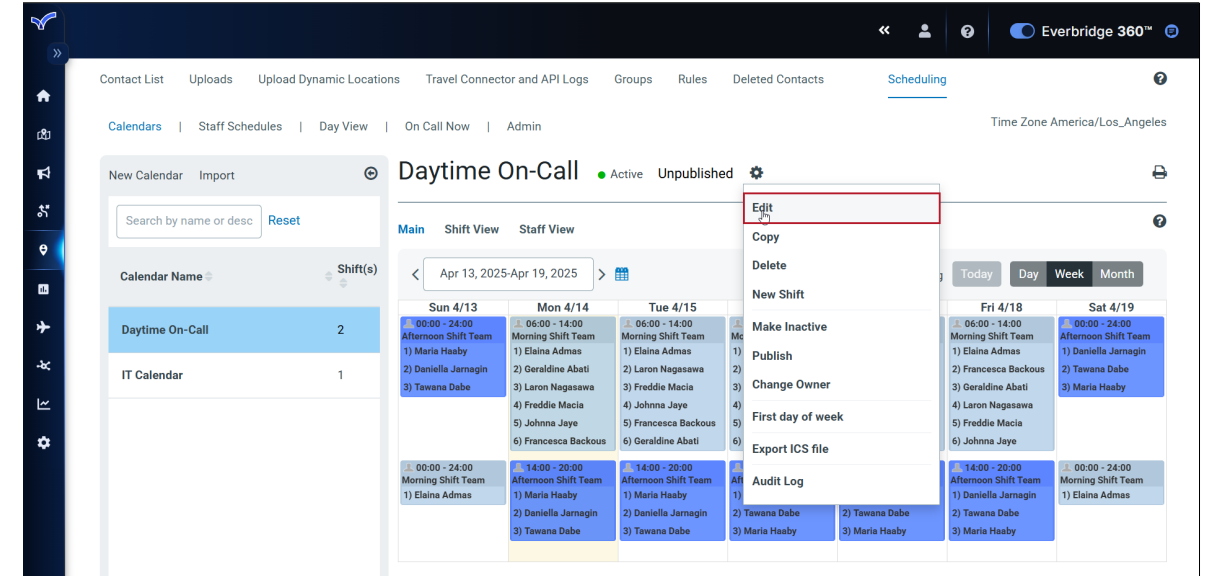

Editing a Calendar navigates you to the Calendar page of the wizard. Here, you can change the Name, Description, Holidays, Update Other settings, Schedule Reminders, and the External Calendar ID.

| Contact List Uploads Upload Dynamic L | .ocations Travel Connector and API Logs Groups Rules Deleted Conta                       | ts Scheduling      |
|---------------------------------------|------------------------------------------------------------------------------------------|--------------------|
| Calendar Details                      | Shift Details                                                                            | Staffing           |
|                                       | 0                                                                                        | $\bigcirc$         |
|                                       |                                                                                          | 0                  |
| *Calendar Name:                       | Daytime On-Call                                                                          |                    |
|                                       |                                                                                          |                    |
| Description:                          |                                                                                          |                    |
| Halland                               |                                                                                          | Max 500 characters |
| Holidays:                             | Pick the countries/regions to see the Holidays for<br>Pick one or more countries/regions | \$                 |
|                                       |                                                                                          |                    |
| Update others:                        | When changes are made to this calendar always notify:                                    |                    |
|                                       | Specific individuals via email                                                           |                    |
| Schedule Reminders:                   | <ul> <li>Send an email reminder before a scheduled shift</li> </ul>                      |                    |
| External Calendar ID:                 | Generated after saving                                                                   |                    |
|                                       | 131241000000                                                                             |                    |
|                                       |                                                                                          |                    |
|                                       |                                                                                          |                    |
# **Change Calendar Owner**

By default, the Calendar is owned by the user who created the Calendar. <u>Only</u> a Group Manager or Organization Administrator can own a Calendar.

### To change Calendar owner:

- 1. From the **Scheduling** subtab, ensure that the desired Calendar Name in the left-hand pane is selected.
- 2. From the Action menu, select Change Owner.

|          |                                   |               |                                                                     |                                                                                                    |                                                                                                   |                       |                                             | *                             | <b>.</b> | 0                                            | C E                                                         | verbridge 360                                                             | ™ 🗊  |
|----------|-----------------------------------|---------------|---------------------------------------------------------------------|----------------------------------------------------------------------------------------------------|---------------------------------------------------------------------------------------------------|-----------------------|---------------------------------------------|-------------------------------|----------|----------------------------------------------|-------------------------------------------------------------|---------------------------------------------------------------------------|------|
| »        | Contact List Uploads Upload Dynam | ic Locations  | Travel Connect                                                      | or and API Logs                                                                                     | Groups Rules                                                                                      | De                    | eleted Contacts                             | Sc                            | heduling | 9                                            |                                                             |                                                                           | 0    |
| යුත      | Calendars   Staff Schedules   Day | y View        | On Call Now                                                         | Admin                                                                                               |                                                                                                   |                       |                                             |                               |          |                                              | Time Zone /                                                 | America/Los_Ang                                                           | eles |
| ₽        | New Calendar Import               | ©             | Daytime (                                                           | On-Call 🕠                                                                                           | Active Unpublishe                                                                                 | ed                    | •                                           |                               |          |                                              |                                                             |                                                                           | ₽    |
| 8        | Search by name or desc Reset      |               | Main Shift View                                                     | Staff View                                                                                          |                                                                                                   |                       | Edit<br>Copy                                |                               |          |                                              |                                                             |                                                                           | 0    |
| <b>₽</b> | Calendar Name 🖗 🔶                 | Shift(s)<br>⊜ | < Apr 13, 2025                                                      | 5-Apr 19, 2025                                                                                      | <b>#</b>                                                                                          |                       | Delete<br>New Shift                         |                               | J        | Toda                                         | y Day                                                       | Week Month                                                                |      |
| *        | Daytime On-Call                   | 2             | Sun 4/13<br>00:00 - 24:00<br>Afternoon Shift Team<br>1) Maria Haaby | Mon 4/14<br>06:00 - 14:00<br>Morning Shift Team<br>1) Elaina Admas                                  | Tue 4/15<br>06:00 - 14:00<br>Morning Shift Team<br>1) Elaina Admas                                | 1)                    | Make Inactive                               |                               |          | F<br>06:00<br>Morning<br>1) Elaina           | ri 4/18<br>- 14:00<br>Shift Team<br>Admas                   | Sat 4/19<br>. 00:00 - 24:00<br>Afternoon Shift Tea<br>1) Daniella Jamagir | m    |
| -*       | IT Calendar                       | 1             | 2) Daniella Jarnagin<br>3) Tawana Dabe                              | 2) Geraldine Abati<br>3) Laron Nagasawa                                                             | 2) Laron Nagasawa<br>3) Freddie Macia                                                             | 2)<br>3)              | Change Owner                                |                               |          | 2) Franco<br>3) Gerald                       | esca Backous<br>line Abati                                  | 2) Tawana Dabe<br>3) Maria Haaby                                          |      |
| *        |                                   |               |                                                                     | 4) Freddie Macia<br>5) Johnna Jaye<br>6) Francesca Backous                                          | <ol> <li>Johnna Jaye</li> <li>Francesca Backous</li> <li>Geraldine Abati</li> </ol>               | 4)<br>5)<br>6)        | First day of week                           |                               | _        | 4) Laron<br>5) Fredd<br>6) Johnn             | Nagasawa<br>ie Macia<br>ia Jaye                             |                                                                           |      |
|          |                                   |               | A 00:00 - 24:00<br>Morning Shift Team<br>1) Elaina Admas            | 1 14:00 - 20:00<br>Afternoon Shift Team<br>1) Maria Haaby<br>2) Daniella Jarnagin<br>3) Tawana Dabe | 14:00 - 20:00<br>Afternoon Shift Team<br>1) Maria Haaby<br>2) Daniella Jarnagin<br>3) Tawana Dabe | 4ft<br>1)<br>2)<br>3) | Audit Log<br>Tawana Dabe :<br>Maria Haaby : | 2) Tawana Da<br>3) Maria Haab | be<br>Y  | Afternoo<br>1) Danie<br>2) Tawar<br>3) Maria | - 20:00<br>n Shift Team<br>Ila Jarnagin<br>na Dabe<br>Haaby | 0:00 - 24:00<br>Morning Shift Team<br>1) Elaina Admas                     |      |

The Change Calendar Owner dialog is displayed. The current owner role is

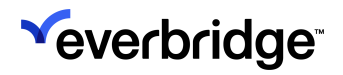

#### displayed.

| hif             | Change Calendar Owner                                                                             |                   | ×                        |
|-----------------|---------------------------------------------------------------------------------------------------|-------------------|--------------------------|
| o∨<br>ur<br>4:0 | Current Owner Role: Organization Admin<br>Change Owner Role to:<br>Org Admin (Organization Admin) | • •               | G<br>Search Q            |
|                 | Role Name 🤿                                                                                       | Role Type         |                          |
|                 | There are no items to displa                                                                      | y in this table.  |                          |
|                 | Page                                                                                              | 1 of 1 > ≫ 10 · · |                          |
|                 |                                                                                                   |                   | Cancel Change Owner Role |

- 3. Select the radio button corresponding to the owner role you want.
- 4. Click **Change Owner Role**. An email notification is sent to your Calendar distribution list.

## **Edit Shifts Schedule**

You can edit a shift schedule or add a shift for a Calendar from the following places in the **Calendar** > **Main View**:

- Create a shift in an existing Calendar: Select the Add Shift action on the top of the shift table. It launches the wizard and sets the wizard to the Shift Details tab for the specific Calendar.
- Create a shift in an existing Calendar: Select the Add Shift action from the Calendar action list. It launches the wizard and sets the wizard to the Shift Details tab for the specific Calendar.
- Edit an existing shift: Select the shift hyperlink in the shift table. It launches the wizard, opens the Shift Details tab, and displays the selected shift schedule.
- Edit an existing shift: Hover the mouse over a shift in the Calendar view and select Edit Shift Schedule. It launches the wizard, opens the Shift Details tab, and displays the selected shift schedule.

To edit a shift schedule:

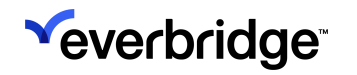

- 1. Select the shift you want to edit. The **Shift Details** tab of the wizard is displayed.
- 2. Change the following information: Name, Shift Schedule type, Shift schedule period and times, and Override information.

|   | Cal                 | undar Dataile                                           | Shift Details |             | Staffing |
|---|---------------------|---------------------------------------------------------|---------------|-------------|----------|
|   | Cal                 |                                                         |               |             |          |
|   |                     |                                                         |               |             |          |
|   | Selected Shift:     |                                                         | Cale          | endar:      |          |
|   | Afternoon Shift Tea | n 🗸                                                     | Dayi          | ume on-call |          |
|   |                     |                                                         |               |             |          |
| : | Shift Schedule Nam  | e: Afternoon Shift Team                                 | •             |             |          |
| : | Shift Schedule Time | Zone: (GMT -07:00)Pacific Daylight Time(America/Los_Ang | eles)         | ~           |          |
| : | SHIFT SCHEDULE      | ТҮРЕ                                                    |               |             |          |
|   | Days of week (      | ) Number of days                                        |               |             |          |
|   | Schedule Period:    | Dec 7, 2023 to: No end date V                           |               |             |          |
|   | Day                 | Shifts                                                  |               |             | Clear    |
|   | Sunday              | All day                                                 |               |             |          |
|   | Monday              | 14:00 to 20:00                                          |               |             |          |
|   | Tuesday             | 14:00 to 20:00                                          |               |             |          |
|   | Wednesday           | 14:00 to 20:00                                          |               |             |          |
|   | Thursday            | 14:00 to 20:00                                          |               |             |          |
|   | Friday              | 14:00 to 20:00                                          |               |             |          |
|   | Saturday            | All day                                                 |               |             |          |
|   | Mark this shift a   | s an override shift 🚯                                   |               |             |          |

3. Click Save & Add Another Shift, Save, or Save & Exit.

# **Edit Shift Staffing**

You can edit shift staffing from the following places:

- In the Calendar > Main view, select the Edit Staffing link in the shift table, which launches the wizard and opens the Staffing tab on the selected shift.
- In the Calendar > Main view, hover the mouse over the shift, select the Edit Staffing link in the shift table, which launches the wizard and opens the Staffing tab on the selected shift.

- In the **Shift View** for a specific shift, select the **Staffing** action, which launches the wizard and opens the **Staffing** tab on the selected shift.
- In the **Shift** view, to clear all staff from a shift, select the **Clear All Staff** action for a specific shift. This action removes all the staff from the specific shift for the specific Calendar.
- In the **Staff View** for a specific staff member, select **Scheduling**, then in the **Manage Staff Schedule** window, select the Pencil icon, which launches the wizard and opens the **Staffing** tab on the selected shift.
- In the **Staff View**, to clear staff from all the shifts, for a specific staff member, select **Clear from all Shifts**, which removes the staff from all the shifts (including override) for the specific Calendar.

Selecting any of those actions opens the **Staffing** tab of the edit wizard.

| Calendar Details                                                                                                    | Shift Details                                         | Staffing        |
|----------------------------------------------------------------------------------------------------|-------------------------------------------------------|-----------------|
| 0                                                                                                    | 0                                                     |                 |
| Selected Shift:                                                                                                    | Calendar:                                             |                 |
| Afternoon Shift Team                                                                                                    | ∽ Daytime On-Call                                     |                 |
|                                                                                                    |                                                       |                 |
| Link a Group to this Shift Select a Group ()                                                                                                    |                                                       |                 |
| ✓ Enable Shift Sequencing <sup>●</sup>                                                                                                    |                                                       |                 |
| Minimum staff requirements (1)                                                                                                    |                                                       |                 |
| Manage Layers   Preview & Override                                                                                                    |                                                       | Show expired la |
| Staffing Layer: Night Shift                                                                                                    |                                                       |                 |
| Image: Constraint of the second second sec | : Off Individuals: 3<br>Member required: No Groups: 0 | ĩ               |
|                                                                                                    |                                                       |                 |

From the Staffing tab, you can:

- Change the shift staffing options
- Add / Delete layers

- Edit layers
- Change layer sequencing options (Advanced Escalation and Scheduling mode only)
- Add / Remove staff from a layer
- Reorder layer sequence.
- Set the escalation time to the next layer (Advanced Escalation and Scheduling mode only)
- Preview the schedule

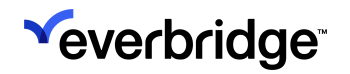

Set overrides

# **Reuse a Staffing Layer**

You can use the same Staffing layer name for multiple layers as long as the schedule does not override. This can be used when you want to define different staff for a different time period for the same layer.

### To reuse a staffing layer name:

- 1. Select **Edit Staffing** from one of the entry points listed above. The **Staffing** tab is opened.
- 2. Select New Staffing Layer.
- 3. In the **Staffing Layer Name** field, make sure to select the same Staffing Layer name of an existing layer.
- 4. Enter your From and To dates.

**NOTE:** Staffing layers with the name cannot overlap with each other.

5. Select your staff and click **Save**.

# Overriding Staff for a Shift (Shift Substitution)

Within a specific shift, for a specific day, the Administrator can choose to override all the staff members.

## To override staff for a shift:

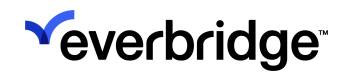

1. <u>Select Preview and Override from the Staffing page.</u>

| Contact List Uploads Up | oad Dynamic Locations Groups Rules Deleted Contacts Scheduling                                                                                                    | 0 |
|-------------------------|----------------------------------------------------------------------------------------------------|---|
|                         | Calender Details Shiff Details Staffing                                                                                                    |   |
|                         | Selected Shift:<br>TI Day Shift<br>TI Calendar<br>TI Calendar                                                                                                    |   |
|                         | Link a Group to this Shift Select a Group 💿                                                                                                    |   |
|                         | Manage Layers   Preview & Override Staffing Layer: IT Day I Impframe: 2023.05.02   Reminders: Off   Individuals: 0 -                                                                                                 |   |
|                         | Edit     Repetits: Weekly     One Staff Member required: No     Groups: 1                                                                                                    |   |
|                         | Staffing Layer. Escalations           Filed         Timeframe: 2023-05-02         Reminders: Off         Individuals: 2.           Repeats: Weekly         One Staff Member required: No         Groups: 0         @ |   |
|                         | New Staffing Layer                                                                                                    |   |
|                         | Cancel Save & Exit                                                                                                    |   |

## 2. In the **Override** section, click **Add**.

|             | Calendar Details                                                   |                                    | SI                                 | nift Details                       |                                    |                                    | Staffing                           |                                    | _ |
|-------------|--------------------------------------------------------------------|------------------------------------|------------------------------------|------------------------------------|------------------------------------|------------------------------------|------------------------------------|------------------------------------|---|
| Sel         | ected Shift:<br>Day Shift                                          |                                    | ~                                  | Cale<br>IT Ca                      | ndar:<br>lendar                    |                                    |                                    | 0                                  |   |
| Link<br>💟 E | a Group to this Shift Select a Group ①<br>nable Shift Sequencing ① |                                    |                                    |                                    |                                    |                                    |                                    |                                    |   |
| Manaç       | Inimum staff requirements   re Layers   Preview & Override         |                                    |                                    |                                    |                                    |                                    |                                    |                                    |   |
| 1) 51       | affinn Laver: IT Day                                               | Sun 12/10                          | Mon 12/11                          | Tue 12/12                          | Wed 12/13                          | Thu 12/14                          | Fri 12/15                          | Sat 12/16                          |   |
| e           | Escalates in<br>10 Minutes                                         | 1) ada. (T                         | 1) alla IT                         | 1) alla (T                         | 1) alla (T                         | 1) aða (T                          | 1) alls (T                         | 1) ada (T                          |   |
| 2) St       | affing Layer: Escalations                                          |                                    |                                    |                                    |                                    |                                    |                                    |                                    |   |
|             |                                                                    | 1) Leslie Triola<br>2) Randle Vaci | 1) Leslie Triola<br>2) Randle Vaci | 1) Leslie Triola<br>2) Randle Vaci | 1) Leslie Triola<br>2) Randie Vaci | 1) Leslie Triola<br>2) Randle Vaci | 1) Leslie Triola<br>2) Randle Vaci | 1) Leslie Triola<br>2) Randle Vaci |   |
|             | Override                                                           | Add                                | Add                                | Add                                | Add                                | Add                                | Add                                | Add                                |   |
| Can         | el                                                                 |                                    |                                    |                                    |                                    |                                    | Save                               | Bave & Exit                        |   |

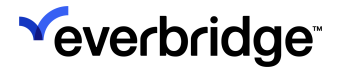

3. Select the checkbox of the name(s) with whom you want to override the current staff, and click **Save**.

| Override Staff                                                |                                   |               |                |                      | ×  |
|---------------------------------------------------------------|-----------------------------------|---------------|----------------|----------------------|----|
| Shift Name: IT Day S<br>Override Date Dec 1<br>AVAILABLE STAF | Shift<br>0, 2023<br>'F:<br>Groups |               | Seq            | uencing is ON 🚯      |    |
| Individuals                                                   | -                                 |               |                | Current Staff        |    |
|                                                               | First Name                        | Last Name     | I Search Reset | 1. щ. IT             |    |
| 📄 First Name 🖨                                                | Last Name 🕈                       | External ID 🌩 |                | 2. Leslie Triola     |    |
|                                                               | Abau                              | 101292        | ▲              | 3. Randle Vaci       |    |
| Donna                                                         | Abbe                              | TG882         |                |                      |    |
| Donna                                                         | Abbe                              | TG2063        |                |                      |    |
| Celeste                                                       | Abbenante                         | TG141         |                | Copy Staff           |    |
| Cathi                                                         | Abele                             | TG138         |                |                      |    |
| Gabriel                                                       | Abels                             | TG1286        |                | Override with        |    |
| Vickey                                                        | Abigantus                         | TG2173        |                | 1 ■ Monique Bagby 😵  |    |
| Alexandra                                                     | Abkemeier                         | TG10          |                | 2 Charmaine Hainey 😮 |    |
|                                                               | Page 1 of 258 > >                 | 10 🗸          |                | 4                    |    |
|                                                               |                                   |               |                | Cancel               | ve |
|                                                               |                                   |               |                |                      |    |

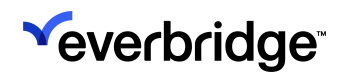

| Calendar Details                          |                                                                                                    |                                                                                                    |                                                                                                    |                                                                                                    |                                                                                                    |                                                                                                    |                                                                                                    |                                                                                                    |                                                                                                    |
|-------------------------------------------|----------------------------------------------------------------------------------------------------|----------------------------------------------------------------------------------------------------|----------------------------------------------------------------------------------------------------|----------------------------------------------------------------------------------------------------|----------------------------------------------------------------------------------------------------|----------------------------------------------------------------------------------------------------|----------------------------------------------------------------------------------------------------|----------------------------------------------------------------------------------------------------|----------------------------------------------------------------------------------------------------|
| -                                         |                                                                                                    | 5                                                                                                    | Shift Details                                                                                                    |                                                                                                    |                                                                                                    | Staffing                                                                                                    |                                                                                                    |                                                                                                    |                                                                                                    |
| 0                                         |                                                                                                    |                                                                                                    | 0                                                                                                    |                                                                                                    |                                                                                                    |                                                                                                    |                                                                                                    |                                                                                                    |                                                                                                    |
| Selected Shift:                           |                                                                                                    |                                                                                                    | Cale                                                                                                    | endar:                                                                                                    |                                                                                                    |                                                                                                    |                                                                                                    | 0                                                                                                    |                                                                                                    |
| IT Day Shift                              |                                                                                                    | ~                                                                                                    | IT C                                                                                                    | alendar                                                                                                    |                                                                                                    |                                                                                                    |                                                                                                    |                                                                                                    |                                                                                                    |
| Link a Group to this Shift Select a Group | up <b>A</b>                                                                                                    |                                                                                                    |                                                                                                    |                                                                                                    |                                                                                                    |                                                                                                    |                                                                                                    |                                                                                                    |                                                                                                    |
| Enable Shift Sequencing <sup>1</sup>      |                                                                                                    |                                                                                                    |                                                                                                    |                                                                                                    |                                                                                                    |                                                                                                    |                                                                                                    |                                                                                                    |                                                                                                    |
| Minimum staff requirements <sup>1</sup>   |                                                                                                    |                                                                                                    |                                                                                                    |                                                                                                    |                                                                                                    |                                                                                                    |                                                                                                    |                                                                                                    |                                                                                                    |
| Manage Layers   Preview & Override        |                                                                                                    |                                                                                                    |                                                                                                    |                                                                                                    |                                                                                                    |                                                                                                    |                                                                                                    |                                                                                                    |                                                                                                    |
| C Dec 10, 2023-Dec 16, 2023               | m                                                                                                    |                                                                                                    |                                                                                                    |                                                                                                    |                                                                                                    |                                                                                                    |                                                                                                    |                                                                                                    |                                                                                                    |
|                                           | Sun 12/10                                                                                                    | Mon 12/11                                                                                                    | Tue 12/12                                                                                                    | Wed 12/13                                                                                                    | Thu 12/14                                                                                                    | Fri 12/15                                                                                                    | Sat 12/16                                                                                                    |                                                                                                    |                                                                                                    |
| 1) Staffing Layer: IT Day                 |                                                                                                    |                                                                                                    |                                                                                                    |                                                                                                    |                                                                                                    |                                                                                                    |                                                                                                    |                                                                                                    |                                                                                                    |
|                                           | 1) ada-#                                                                                                    | 1) alls (T                                                                                                    | 1) alls (T                                                                                                    | 1) alls (T                                                                                                    | 1) alls. IT                                                                                                    | 1) alls (T                                                                                                    | 1) alls (T                                                                                                    |                                                                                                    |                                                                                                    |
| 10 Minutes                                |                                                                                                    |                                                                                                    |                                                                                                    |                                                                                                    |                                                                                                    |                                                                                                    |                                                                                                    |                                                                                                    |                                                                                                    |
| 2) Staffing Layer: Escalations            |                                                                                                    |                                                                                                    |                                                                                                    |                                                                                                    |                                                                                                    |                                                                                                    |                                                                                                    |                                                                                                    |                                                                                                    |
|                                           | 1) Leslie Triola                                                                                                    | 1) Leslie Triola                                                                                                    | 1) Leslie Triola                                                                                                    | 1) Leslie Triola                                                                                                    | 1) Leslie Triola                                                                                                    | 1) Leslie Triola                                                                                                    | 1) Leslie Triola                                                                                                    |                                                                                                    |                                                                                                    |
|                                           | 2) Rendle Vaci                                                                                                    | 2) Randle Vaci                                                                                                    | 2) Randle Vaci                                                                                                    | 2) Randle Vaci                                                                                                    | 2) Randle Vaci                                                                                                    | 2) Randle Vaci                                                                                                    | 2) Randle Vaci                                                                                                    |                                                                                                    |                                                                                                    |
| ]                                         | Override 1) Monique Bagby                                                                                                    | Add                                                                                                    | Add                                                                                                    | Add                                                                                                    | Add                                                                                                    | Add                                                                                                    | Add                                                                                                    |                                                                                                    |                                                                                                    |
|                                           | 2) Charmaine Haine                                                                                                    | ey                                                                                                    |                                                                                                    |                                                                                                    |                                                                                                    |                                                                                                    |                                                                                                    |                                                                                                    |                                                                                                    |
| L                                         | Edit   Remove                                                                                                    |                                                                                                    |                                                                                                    |                                                                                                    |                                                                                                    |                                                                                                    |                                                                                                    |                                                                                                    |                                                                                                    |
|                                           |                                                                                                    |                                                                                                    |                                                                                                    |                                                                                                    |                                                                                                    |                                                                                                    |                                                                                                    |                                                                                                    |                                                                                                    |
|                                           | Selected Shift:<br>IT Day Shaft Link a Group to this Shift Select a Gro C Enable Shift Sequencing C Manage Layers   Preview & Override C Dec 10, 2023-Dec 16, 2023 ><br>1) Staffing Layer: IT Day<br>C Escalates in<br>10 Minutes<br>2) Staffing Layer: Escalations<br>Cancel | Selected Shift<br>TT Day Shaft<br>Link a Group to this Shift Select a Group •<br>Enable Shift Sequencing •<br>This Sequencing •<br>This S | Secrete Surf:<br>T Day Shift<br>Day Shift Secret a Group<br>Surf Sequencing<br>Inhimum staff requirements<br>Dec 10, 2023 Oec 16, 2023<br>To consider the shift Secret a Group<br>Dec 10, 2023 Oec 16, 2023<br>To consider the shift Secret a Group<br>Dec 10, 2023 Oec 16, 2023<br>To consider the shift Secret a Group<br>Sun 12/10 Mon 12/11<br>Mon 12/11<br>Mon 1 | Selected Shift: Can<br>T Day Shift Select a Group ①<br>Challen a Group to this Shift Select a Group ①<br>Challen Shift Sequencing ①<br>Manage Layers   Preview & Override<br>C Dec 10, 2023-Dec 16, 2023 > 11<br>San 12/10 Mon 12/11 Tue 12/12<br>Dec 10, 2023-Dec 16, 2023 > 11<br>San 12/10 Mon 12/11 Tue 12/12<br>Dec 10, 2023-Dec 16, 2023 > 11<br>San 12/10 Mon 12/11 Tue 12/12<br>Dec 10, 2023-Dec 16, 2023 > 11<br>San 12/10 Mon 12/11 Tue 12/12<br>Dec 10, 2023-Dec 16, 2023 > 11<br>San 12/10 Mon 12/11 Tue 12/12<br>Dec 10, 2023-Dec 16, 2023 > 11<br>Dec 10, 2023-Dec 16, 2023 > 11<br>Dec 10, 2023-Dec 16, 2023 > 11<br>Dec 10, 2023-Dec 16, 2023 > 11<br>Dec 10, 2023-Dec 16, 2023 > 11<br>Dec 10, 2023-Dec 10, 2023 > 11<br>Dec 10, 2023-Dec 10, 2023 > 12<br>Dec 10, 2023-Dec 10, 2023 > 11<br>Dec 10, 2023-Dec 10, 2023 > 12<br>Dec 10, 2023-Dec 10, 2023 > 12<br>Dec 10, 2023-Dec 10, 2023-Dec 10, 2023 > 12<br>Dec 10, 2023-Dec 10, 2023-Dec 10, 2023-Dec 10, 2023-Dec 10, 2023-Dec 10, 2023-Dec 10, 2023-Dec 10, 2023-Dec 10, 2023-Dec 10, 2023-Dec 10, 2023-Dec 10, 2023-Dec 10, 2023-Dec 10, 2023-Dec 10, 2023-Dec 10, 2023-D | Selected Suffic<br>T Day Shift<br>T Day Shift<br>T Calendar<br>Unk a Group to this Shift Select a Group<br>Chable Shift Sequencing<br>The main staff requirements<br>T Calendar<br>Unk a Group to this Shift Select a Group<br>Chable Shift Sequencing<br>T Calendar<br>T Calendar<br>T C Calendar<br>T C Calendar<br>T C Calen | Secreted Suit: Luterbar: If Calendar<br>If Day Shift<br>Calendar<br>Units a Group to this Shift Select a Group<br>Chable Shift Sequencing<br>Chable Shift Sequencing<br>Chable Shift Sequencing<br>Chable Shift Sequencing<br>Chable Shift Sequencing<br>Cancel<br>Luterbar: If Calendar<br>If Calendar<br>If Calend | Secreted Suit:<br>T Day Shift<br>T Calendar<br>Unit a Group to this Shift Select a Group<br>C Enable Shift Select a Group<br>C Enable Shift Select a Group<br>Cancel<br>Unit a Group to this Shift Select a Group<br>Cancel<br>Link a Group to this Shift Select a Group<br>Cancel | Selected Sam:<br>IT Calendar:<br>IT Calendar:<br>It Calendar:<br>Units a Group to this Shift Select a Group<br>Calendar<br>Units a Group to this Shift Select a Group<br>Calendar<br>Units a Group to this Shift Select a Group<br>Calendar<br>Units a Group to this Shift Select a Group<br>Calendar<br>Units a Group to this Shift Select a Group<br>Calendar<br>Units a Group to this Shift Select a Group<br>Calendar<br>Units a Group to this Shift Select a Group<br>Calendar<br>Units a Group to this Shift Select a Group<br>Calendar<br>Units a Group to this Shift Select a Group<br>Calendar<br>Units a Group to this Shift Select a Group<br>Calendar<br>Units Shift Select a Group<br>Calendar<br>Units Shift Select a Group<br>Calendar<br>Units Shift Select a Group<br>Calendar<br>Units Shift Select a Group<br>Calendar<br>Calendar<br>Units Shift Select a Group<br>Calendar<br>Calendar | server dan dan i<br>T Calendar<br>T Calendar<br>T Calen |

4. As a result, the on-call staff will be the ones defined in the override.

- If the shift is sequenced, the on-call contacts defined in the override are notified in the order of the sequence. There is no possibility to turn off the sequence.
- If the shift is not sequenced, the on-call contacts are all notified at the same time.

#### When advanced scheduling is turned on, for sequenced shift:

- For that specific day, the predefined layers do not exist any longer.
- The escalation between staff is taken from the sequencing wait time as defined in the Incident/Notification template.

**NOTE:** If a shift is not sequenced, on the day of the override, all contacts are notified at the same time.

To remove the overrides, select **Remove** from the desired date on the Staffing Layers dialog.

# Exporting a Calendar

You can export a Calendar into a .ics format. Export creates an iCal in ICS format that you can later import into Microsoft Outlook or Google Calendar.

### To export a Calendar:

- 1. From the **Scheduling** subtab, ensure that the desired Calendar Name in the left-hand pane is selected.
- 2. From the Action menu, select Export ICS file. The ICS file is exported.

| <b>*</b>       |                               |                |                                                          |                                                                                                    |                                                                                                    |                           |                         | «                              | ÷        | Ø                                                      | <b>(</b> ) E                                                   | verbridge <b>360</b>                                                                   | ™ 🖲   |
|----------------|-------------------------------|----------------|----------------------------------------------------------|----------------------------------------------------------------------------------------------------|----------------------------------------------------------------------------------------------------|---------------------------|-------------------------|--------------------------------|----------|--------------------------------------------------------|----------------------------------------------------------------|----------------------------------------------------------------------------------------|-------|
| •              | Contact List Uploads Upload D | ynamic Locatio | ns Travel Connect                                        | tor and API Logs                                                                                                    | Groups Rules                                                                                                    | De                        | leted Contacts          | Sc                             | heduling | 9                                                      |                                                                |                                                                                        | 0     |
| C\$0           | Calendars   Staff Schedules   | Day View       | On Call Now                                              | Admin                                                                                                    |                                                                                                    |                           |                         |                                |          |                                                        | Time Zone /                                                    | America/Los_Ang                                                                        | jeles |
| <b>₽</b>       | New Calendar Import           | ۲              | Daytime (                                                | On-Call 🕠                                                                                                    | Active Unpublishe                                                                                                    | ed                        | •                       |                                |          |                                                        |                                                                |                                                                                        | ₽     |
| 8              | Search by name or desc Reset  |                | Main Shift View                                          | Staff View                                                                                                    |                                                                                                    |                           | Edit<br>Copy            |                                |          |                                                        |                                                                |                                                                                        | 0     |
| ♥              | Calendar Name 🖨               | Shift(s)       | < Apr 13, 2025                                           | 5-Apr 19, 2025                                                                                                    | <b>#</b>                                                                                                    |                           | Delete<br>New Shift     |                                | 3        | Toda                                                   | y Day                                                          | Week Month                                                                             |       |
| *              | Daytime On-Call               | 2              | Sun 4/13<br>00:00 - 24:00<br>Afternoon Shift Team        | Mon 4/14<br>06:00 - 14:00<br>Morning Shift Team<br>1) Flaina Admas                                                                            | Tue 4/15<br>06:00 - 14:00<br>Morning Shift Team<br>1) Flaina Admas                                                                            | Mc<br>1)                  | Make Inactive           |                                |          | A 06:00<br>Morning                                     | ri 4/18<br>0 - 14:00<br>Shift Team                             | Sat 4/19                                                                               | m     |
| - <del>X</del> | IT Calendar                   | 1              | 2) Daniella Jarnagin<br>3) Tawana Dabe                   | 2) Geraldine Abati<br>3) Laron Nagasawa                                                                                                    | 2) Laron Nagasawa<br>3) Freddie Macia                                                                                                    | 2)<br>3)                  | Publish<br>Change Owner |                                |          | 2) Franc<br>3) Geral                                   | esca Backous<br>dine Abati                                     | 2) Tawana Dabe<br>3) Maria Haaby                                                       |       |
| *              |                               |                |                                                          | <ol> <li>Freddie Macia</li> <li>Johnna Jaye</li> <li>Francesca Backous</li> </ol>                                                             | <ol> <li>4) Johnna Jaye</li> <li>5) Francesca Backous</li> <li>6) Geraldine Abati</li> </ol>                                                  | 4)<br>5)<br>6)            | First day of week       | c                              | _        | 4) Laron<br>5) Fredd<br>6) John                        | Nagasawa<br>lie Macia<br>na Jaye                               |                                                                                        |       |
|                |                               |                | ▲ 00:00 - 24:00<br>Morning Shift Team<br>1) Elaina Admas | <ul> <li>14:00 - 20:00</li> <li>Afternoon Shift Team</li> <li>1) Maria Haaby</li> <li>2) Daniella Jarnagin</li> <li>3) Tawana Dabe</li> </ul> | <ul> <li>14:00 - 20:00</li> <li>Afternoon Shift Team</li> <li>1) Maria Haaby</li> <li>2) Daniella Jarnagin</li> <li>3) Tawana Dabe</li> </ul> | Aft<br>1)<br>2) T<br>3) M | Audit Log               | 2) Tawana Dal<br>3) Maria Haab | 50<br>Y  | 4 14:00<br>Afternoo<br>1) Danie<br>2) Tawa<br>3) Maria | ) - 20:00<br>in Shift Team<br>Ila Jarnagin<br>na Dabe<br>Haaby | <ul> <li>00:00 - 24:00</li> <li>Morning Shift Team</li> <li>1) Elaina Admas</li> </ul> |       |

- 3. Import your ICS file according to your Help documentation from the respective Calendars (Microsoft Outlook or Google Calendar).
  - The file will be imported to your calendar according to your calendar's time zone regardless of the shift time zone.

## Exporting the Staff View

To export the staff view in a PDF or CSV format:

- 1. From the **Scheduling** subtab, select the **Staff View** link.
- 2. Select the week you want to report.
- 3. Select Export.

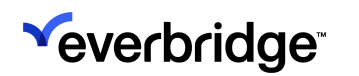

4. Select the export format (PDF or Excel) and select Export.

| 8             |                                                   |                          |                     | « 💄 🚱                   | C Everbridge 360™ 🤤           |
|---------------|---------------------------------------------------|--------------------------|---------------------|-------------------------|-------------------------------|
| »             | Contact List Uploads Upload Dynamic Locations Tra | Export PDF/CSV           | ×                   | cts Scheduling          | Ø                             |
| <b>ក</b><br>ឈ | Calendars   Staff Schedules   Day View   On Call  | Time April 13 - 19, 2025 | 0                   |                         | Time Zone America/Los_Angeles |
| ħ             | Daytime On-Call  • Active Unpublished             | Export as:  PDF          |                     |                         |                               |
| <b>\$</b> "   | Main Shift View Staff View                        | ⊖ Excel 🕅                |                     |                         | Add Staff Export              |
| ę             | < Apr 13, 2025-Apr 19, 2025 > 1                   |                          | Cancel Export       |                         | Day Week                      |
|               | Name Sund                                         | day 4/13 Monday 4/14     | Tuesday 4/15 Wednes | sday 4/16 Thursday 4/17 | Friday 4/18 Satur             |
| ÷<br>×        | Daniella Jarnagin XAfternoo                       | on Shift Team Aft        | Aft                 | Aft Aft                 | Aft Afternor                  |
| <u>اح</u>     | Elaina Admas 💙 Morning                            | g Shift Team Morni       | Morni Mor           | rni Morni               | Morni Mornin                  |
| *             |                                                   |                          |                     |                         |                               |

The exported file includes each staff member, and the list of shifts for each day is displayed in the selected time range. Shifts will be exported in the user's time zone rather than in the shift's time zone.

## **Exporting the Shift View**

To export the shift view in a PDF or CSV format:

- 1. From the Scheduling subtab, select the Shift View link.
- 2. Select the week you want to report.
- 3. Select Export.
- 4. Select the export format (PDF or Excel) and select Export.

| <b>V</b>        |                                  |                |                           |                      |                      |                      | « 🛓 😡                | C Everbridge             | e 360™     ⊜ |
|-----------------|----------------------------------|----------------|---------------------------|----------------------|----------------------|----------------------|----------------------|--------------------------|--------------|
| »               | Contact List Uploads Upload Dyna | amic Locations | Export Pl<br>Tra          | DF/CSV               | :                    | contacts             | Scheduling           |                          | 0            |
| <b>ரி</b><br>பி | Calendars   Staff Schedules      | Day View       | On Call<br>Time<br>Frame: | April 13 - 19, 2025  |                      | 0                    |                      | Time Zone America/Lo     | os_Angeles   |
| 14<br>5         |                                  |                | Export as:                | ● PDF 上<br>○ Excel 🕱 |                      |                      |                      | 0 /22                    | Evenent O    |
| e l             | Main Shift View Staff View       |                |                           |                      |                      | _                    |                      | Add Shires               | Export       |
|                 | < Apr 13, 2025-Apr 19, 2025 > 1  |                |                           |                      | Cancel               |                      |                      | Day                      | Week         |
|                 | Name                             |                | Sunday 4/13               | Monday 4/14          | Tuesday 4/15         | Wednesday 4/16       | Thursday 4/17        | Friday 4/18              | Sature       |
|                 | Morning Shift Team               | ~              | 1) Elaina Admas           | 1) Elaina Admas      | 1) Elaina Admas      | 1) Elaina Admas      | 1) Elaina Admas      | 1) Elaina Admas          | 1) Elaina A  |
| -X-             |                                  |                |                           | 2) Geraldine Abati   | 2) Laron Nagasawa    | 2) Freddie Macia     | 2) Johnna Jaye       | 2) Francesca Backous     |              |
|                 |                                  |                |                           | 3) Laron Nagasawa    | 3) Freddie Macia     | 3) Johnna Jaye       | 3) Francesca Backous | 3) Geraldine Abati       |              |
| ₩               |                                  |                |                           | 4) Freddie Macia     | 4) Johnna Jaye       | 4) Francesca Backous | 4) Geraldine Abati   | 4) Laron Nagasawa        |              |
|                 |                                  |                |                           | 5) Johnna Jaye       | 5) Francesca Backous | 5) Geraldine Abati   | 5) Laron Nagasawa    | 5) Freddie Macia         |              |
| ¢               |                                  |                |                           | 6) Francesca Backous | 6) Geraldine Abati   | 6) Laron Nagasawa    | 6) Freddie Macia     | 6) Johnna Jaye           |              |
|                 | Afternoon Shift Team             | ~              | 1) Maria Haaby            | 1) Maria Haaby       | 1) Maria Haaby       | 1) Daniella Jarnagin | 1) Daniella Jarnagin | 1) Daniella Jarnagin     | 1) Daniella  |
|                 |                                  |                | 2) Daniella Jarnagin      | 2) Daniella Jarnagin | 2) Daniella Jarnagin | 2) Tawana Dabe       | 2) Tawana Dabe       | 2) Tawana Dabe 2) Tawana |              |
|                 |                                  |                | 3) Tawana Dabe            | 3) Tawana Dabe       | 3) Tawana Dabe       | 3) Maria Haaby       | 3) Maria Haaby       | 3) Maria Haaby           | 3) Maria H   |

The exported file includes for each shift the list of staff members and their replacements for each day displayed in the selected time range. Shifts will be exported in the user's time zone rather than in the shift's time zone.

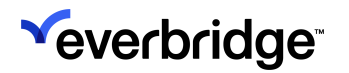

## Importing a Calendar

You can import your .ics Calendar files to your Calendars in Scheduling. Only .ics files are supported from Microsoft Outlook and Google Calendar. For details about creating .ics files, see your Help documentation from the respective Calendars.

### To import a Calendar:

- 1. From the **Calendars** page, click the **Import** link. The Import Calendar dialog is displayed.
- 2. Click the Select a file link.
- 3. Choose your .ics file and click **Open**.
- 4. Select the Target Calendar from the drop-down list. It can be an existing Calendar, or you can create a new Calendar.

| <b>~</b> |                                            |                                                                                                    |                                  | « 💄                                                         | 😧 💽 E                                                    | verbridge <b>360</b> ™ 🤤                     |
|----------|--------------------------------------------|----------------------------------------------------------------------------------------------------|----------------------------------|-------------------------------------------------------------|----------------------------------------------------------|----------------------------------------------|
| »»       | Contact List Uploads Upload Dynamic Locati | ons Travel Connector and API Logs Groups Rules                                                                                                 | Deleted Contacts                 | Scheduling                                                  |                                                          | 0                                            |
| <b>^</b> |                                            |                                                                                                    |                                  |                                                             | Time Zone                                                | America/Los Angeles                          |
| යා       | Calendars   Staff Schedules   Day View     | On Call Now   Admin                                                                                                    |                                  |                                                             | Time Zone                                                | America/Los_Angeles                          |
| ₽        | New Calendar Import                        | Import Calendar                                                                                                    | ×                                |                                                             |                                                          | 0                                            |
| \$*      | Search by name or desc Reset               | Main Select a file (.ics files only)                                                                                                    | 0                                |                                                             |                                                          | 0                                            |
| ę        | Calendar Name                              | Target Calendar: Select                                                                                                    | ~                                | 🗹 Show Staffing                                             | Today Day                                                | Week Month                                   |
|          |                                            | Su Create a new calendar                                                                                                    | 4/16                             | Thu 4/17                                                    | Fri 4/18                                                 | Sat 4/19                                     |
| *        | Daytime On-Call 2                          | Afternoor Daytime On-Gall 1) Maria IT Calendar                                                                                                 | ft Team<br>mas                   | Morning Shift Team<br>1) Elaina Admas                       | Morning Shift Team<br>1) Elaina Admas                    | Afternoon Shift Team<br>1) Daniella Jarnagin |
| **       | IT Calendar 1                              | 2) Daniel Night Shift<br>3) Tawan Ortho On-Call                                                                                                | 4acia<br>aye                     | 2) Johnna Jaye<br>3) Francesca Backous                      | 2) Francesca Backous<br>3) Geraldine Abati               | 2) Tawana Dabe<br>3) Maria Haaby             |
| ~        |                                            | Overnight<br>Test                                                                                                    | a Backous<br>Abati               | 4) Geraldine Abati<br>5) Laron Nagasawa<br>6) Eroddio Masia | 4) Laron Nagasawa<br>5) Freddie Macia<br>6) Johnna Javo  |                                              |
| ÷        |                                            | L 00:00<br>Morning :                                                                                                    | Import 0:00<br>hift Team         | Afternoon Shift Team                                        | 14:00 - 20:00<br>Afternoon Shift Team                    | L 00:00 - 24:00<br>Morning Shift Team        |
|          |                                            | 1) Elaina Aomas         1) mana naaby         1) mana naaby           2) Daniella Jarnagin         2) Daniella Jarnagin         3) Tawana Dabe | 2) Tawana Dabe<br>3) Maria Haaby | 1) Daniella Jarnagin<br>2) Tawana Dabe<br>3) Maria Haaby    | 1) Daniella Jarnagin<br>2) Tawana Dabe<br>3) Maria Haaby | 1) Llàina Admàs                              |

5. Click Import.

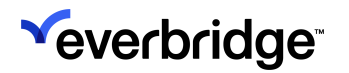

## Print a Calendar

A calendar can be printed from the **Main Calendar View**. When printed, the calendar will reflect the user's time zone instead of the shift's time zone.

### To print a Calendar:

- 1. From the **Scheduling** subtab, select the desired Calendar Name in the lefthand pane.
- 2. Click the **Print** icon. The **Print Calendar** dialog is displayed.

| Print Calendar                                                                                                    |
|----------------------------------------------------------------------------------------------------|
| Printing preferences:       ☑         ☑       Show staff         □       Include staff name list under Group names         □       Include unavailable/replacement details |
| Cancel Print                                                                                                    |

- 3. Optionally, select one or both checkboxes:
  - Include staff name list under Group names
  - Include unavailable/replacement details
- 4. Click **Print**. The document is put together depending on your options, then is displayed in a Print dialog. See Example Calendars Using the Print Icon, next.
- 5. Optionally, change the Layout, Paper size, Margins, and other print options.
- 6. Click **Save** to save the Calendar as a PDF file if you want to keep the printed Calendar. The **Save As** dialog is displayed.
- 7. Type a new filename and place the PDF on your computer.
- 8. Print your PDF as you normally would.

## **Examples of Print Formats**

Show staff:

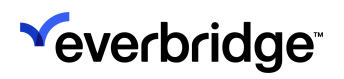

| Print          |                        | Calendar, II Das Grafficitor      | w Option 2 - 000000WV          |                                |                               |                              |                                 | & March 4, 2018 - March 18               |
|----------------|------------------------|-----------------------------------|--------------------------------|--------------------------------|-------------------------------|------------------------------|---------------------------------|------------------------------------------|
| Total: 2 pages |                        | Den 141                           | No.17                          | 1015                           | Wei 3/7                       | 74.15                        | 1433                            | Bet 270                                  |
|                |                        | Man-1880                          | NAME OF TAXABLE                | BLOD-TAXOD                     | Intel-Male                    | Martin - Martin              | NAME - TAXAB                    | Non-Man                                  |
|                | Save Cancel            | Draig Barrich<br>Darren Dessinger | Craig Barrich<br>Real Consular | Craig Barrick<br>Real Conculso | Sattlaky                      | South Colley                 | Brad Carrier<br>Transe Galleges | Real Carlier<br>Passes Calleges          |
|                |                        | Next Carley<br>Recordson          | Nettodoon<br>Real Carlier      | Investorio<br>Draig Barrich    | Description<br>Energy Service | Deschargene<br>Costa Barrisk | DOCHNOCO<br>Cody Ranks          | Test - Color<br>Inconcerne<br>Senti Laby |
| Destination    | Save as PDF            | Trans Lakepa                      | Traine Gallegee                | Daries Pacange                 | Cares Destroye                | Teel Servake                 | Part Internet                   |                                          |
|                | Change                 |                                   |                                |                                |                               |                              |                                 |                                          |
|                | Changen                |                                   |                                |                                |                               |                              |                                 |                                          |
| Pages          | IA (I)                 |                                   |                                |                                |                               |                              |                                 |                                          |
|                |                        |                                   |                                |                                |                               |                              |                                 |                                          |
|                | e.g. 1-5, 8, 11-13     |                                   |                                |                                |                               |                              |                                 |                                          |
|                |                        |                                   |                                |                                |                               |                              |                                 |                                          |
| Layout         | Landscape 👻            |                                   |                                |                                |                               |                              |                                 |                                          |
|                |                        |                                   |                                |                                |                               |                              |                                 |                                          |
|                |                        |                                   |                                |                                |                               |                              |                                 |                                          |
| Paper size     | Letter                 |                                   |                                |                                |                               |                              |                                 |                                          |
|                |                        |                                   |                                |                                |                               |                              |                                 |                                          |
| Margins        | Default                |                                   |                                |                                |                               |                              |                                 |                                          |
| margins        | D'ERDAL                |                                   |                                |                                |                               |                              |                                 |                                          |
| Carlo          | 100. 1                 |                                   |                                |                                |                               |                              |                                 |                                          |
| Scale          | 100 🗣                  |                                   |                                |                                |                               |                              |                                 |                                          |
| Ontions        | Headers and fosters    |                                   |                                |                                |                               |                              |                                 |                                          |
| options        | in theorem and toovers |                                   |                                |                                |                               |                              |                                 |                                          |
|                | Background graphics    |                                   |                                |                                |                               |                              |                                 |                                          |
|                |                        |                                   |                                |                                |                               |                              |                                 |                                          |
| - Fewer set    | tings                  |                                   |                                |                                |                               |                              |                                 |                                          |
|                |                        |                                   |                                |                                |                               |                              |                                 |                                          |

## Show Staff and include staff name list under group names

| pages                                                                                                    | Calendar, 8 Day FireFig | Mer Dylice 2 - 00000MND                                                                                                    |                |                |                    | Me                                                                                                    | ek. March-4, 2018 - March 10                                                                                                    |
|----------------------------------------------------------------------------------------------------|-------------------------|----------------------------------------------------------------------------------------------------|----------------|----------------|--------------------|----------------------------------------------------------------------------------------------------|----------------------------------------------------------------------------------------------------|
|                                                                                                    | Sur 34                  | Mon 3/5                                                                                                    | Tae 3/6        | Wed 5/7        | The 3/8            | Fil3/9                                                                                                    | Set 3/10                                                                                                    |
| Save Ca                                                                                                    | 1021 00.00-10.00        | 1000-1000                                                                                                    | 08:00 - 18:00  | MM-1040        | 88.00-18.00        | 0800-1808                                                                                                    | 00.00-10.00                                                                                                    |
|                                                                                                    | 0400000                 | 0004000                                                                                                    | DEONHEOG       | BCOD/OWHER     | DOBD (IMNO         | MECOEDOEN                                                                                                    | NOODDON                                                                                                    |
|                                                                                                    | Draig Barrick           | Cray Barrick                                                                                                    | Graig Barrick  | Cleant Colley  | Som Geby           | Brad Carrier                                                                                                    | final Carlier                                                                                                    |
|                                                                                                    | farw-bearings           | Rad Designed                                                                                                    | Plaul Descales |                |                    | Wasser Callegos                                                                                                    | Waterer Gallegen                                                                                                    |
| Save as PDF                                                                                                    | 1000 0000               | the second second                                                                                                    | 100 m m        | lane and       | 100.00             | 100000.000                                                                                                    | in the second                                                                                                    |
| ion                                                                                                    |                         |                                                                                                    | 1000-000       |                |                    | 1000 000                                                                                                    |                                                                                                    |
|                                                                                                    | NORODOW NOR AND A       | ACCOUNT OF                                                                                                    | Charleson      | president of   | COD-MCCO           | Cocomococo                                                                                                    | Sectores .                                                                                                    |
| Channe                                                                                                    | the contra              | And the second second                                                                                                    | Course Section | Cong the owner | Read Street street | Construction of the second second sec | Contraction of the local division of the local division of the loc |
|                                                                                                    | the second second       | Contraction of the local division of the local division of the loc | Canada Canada  | Concernants.   |                    |                                                                                                    | _                                                                                                    |
|                                                                                                    |                         |                                                                                                    |                |                |                    |                                                                                                    |                                                                                                    |
| (i) 41                                                                                                    |                         |                                                                                                    |                |                |                    |                                                                                                    |                                                                                                    |
| 3 M                                                                                                    |                         |                                                                                                    |                |                |                    |                                                                                                    |                                                                                                    |
|                                                                                                    |                         |                                                                                                    |                |                |                    |                                                                                                    |                                                                                                    |
|                                                                                                    |                         |                                                                                                    |                |                |                    |                                                                                                    |                                                                                                    |
| C                                                                                                    |                         |                                                                                                    |                |                |                    |                                                                                                    |                                                                                                    |
| () an 1.5 8 11.13                                                                                                    |                         |                                                                                                    |                |                |                    |                                                                                                    |                                                                                                    |
| 10 1849 1-3 6 11-13                                                                                                    |                         |                                                                                                    |                |                |                    |                                                                                                    |                                                                                                    |
| and the second second s |                         |                                                                                                    |                |                |                    |                                                                                                    |                                                                                                    |
|                                                                                                    |                         |                                                                                                    |                |                |                    |                                                                                                    |                                                                                                    |
|                                                                                                    |                         |                                                                                                    |                |                |                    |                                                                                                    |                                                                                                    |
|                                                                                                    |                         |                                                                                                    |                |                |                    |                                                                                                    |                                                                                                    |
|                                                                                                    |                         |                                                                                                    |                |                |                    |                                                                                                    |                                                                                                    |
|                                                                                                    |                         |                                                                                                    |                |                |                    |                                                                                                    |                                                                                                    |
|                                                                                                    |                         |                                                                                                    |                |                |                    |                                                                                                    |                                                                                                    |
| Landscape                                                                                                    |                         |                                                                                                    |                |                |                    |                                                                                                    |                                                                                                    |
|                                                                                                    |                         |                                                                                                    |                |                |                    |                                                                                                    |                                                                                                    |
|                                                                                                    |                         |                                                                                                    |                |                |                    |                                                                                                    |                                                                                                    |
|                                                                                                    |                         |                                                                                                    |                |                |                    |                                                                                                    |                                                                                                    |
|                                                                                                    |                         |                                                                                                    |                |                |                    |                                                                                                    |                                                                                                    |
|                                                                                                    |                         |                                                                                                    |                |                |                    |                                                                                                    |                                                                                                    |
|                                                                                                    |                         |                                                                                                    |                |                |                    |                                                                                                    |                                                                                                    |
| re settings                                                                                                    |                         |                                                                                                    |                |                |                    |                                                                                                    |                                                                                                    |
| re settings                                                                                                    |                         |                                                                                                    |                |                |                    |                                                                                                    |                                                                                                    |
| re settings                                                                                                    |                         |                                                                                                    |                |                |                    |                                                                                                    |                                                                                                    |
| re settings                                                                                                    |                         |                                                                                                    |                |                |                    |                                                                                                    |                                                                                                    |
| re settings                                                                                                    |                         |                                                                                                    |                |                |                    |                                                                                                    |                                                                                                    |
| re settings                                                                                                    |                         |                                                                                                    |                |                |                    |                                                                                                    |                                                                                                    |
| re settings                                                                                                    |                         |                                                                                                    |                |                |                    |                                                                                                    |                                                                                                    |
| re settings                                                                                                    |                         |                                                                                                    |                |                |                    |                                                                                                    |                                                                                                    |
| re settings                                                                                                    |                         |                                                                                                    |                |                |                    |                                                                                                    |                                                                                                    |
| re settings                                                                                                    |                         |                                                                                                    |                |                |                    |                                                                                                    |                                                                                                    |
| re settings                                                                                                    |                         |                                                                                                    |                |                |                    |                                                                                                    |                                                                                                    |
| re settings                                                                                                    |                         |                                                                                                    |                |                |                    |                                                                                                    |                                                                                                    |
| re settings                                                                                                    |                         |                                                                                                    |                |                |                    |                                                                                                    |                                                                                                    |
| re settings                                                                                                    |                         |                                                                                                    |                |                |                    |                                                                                                    |                                                                                                    |
| e settings                                                                                                    |                         |                                                                                                    |                |                |                    |                                                                                                    |                                                                                                    |
| e settings                                                                                                    |                         |                                                                                                    |                |                |                    |                                                                                                    |                                                                                                    |
| e settings                                                                                                    |                         |                                                                                                    |                |                |                    |                                                                                                    |                                                                                                    |
| e settings                                                                                                    |                         |                                                                                                    |                |                |                    |                                                                                                    |                                                                                                    |
| e settings                                                                                                    |                         |                                                                                                    |                |                |                    |                                                                                                    |                                                                                                    |
| e settings                                                                                                    |                         |                                                                                                    |                |                |                    |                                                                                                    |                                                                                                    |
| e settings                                                                                                    |                         |                                                                                                    |                |                |                    |                                                                                                    |                                                                                                    |
| re settings                                                                                                    |                         |                                                                                                    |                |                |                    |                                                                                                    |                                                                                                    |
| re settings                                                                                                    |                         |                                                                                                    |                |                |                    |                                                                                                    |                                                                                                    |
| e settings                                                                                                    |                         |                                                                                                    |                |                |                    |                                                                                                    |                                                                                                    |
| e settings                                                                                                    |                         |                                                                                                    |                |                |                    |                                                                                                    |                                                                                                    |
| e settings                                                                                                    |                         |                                                                                                    |                |                |                    |                                                                                                    |                                                                                                    |
| e settings                                                                                                    |                         |                                                                                                    |                |                |                    |                                                                                                    |                                                                                                    |
| e settings                                                                                                    |                         |                                                                                                    |                |                |                    |                                                                                                    |                                                                                                    |
| e settings                                                                                                    |                         |                                                                                                    |                |                |                    |                                                                                                    |                                                                                                    |
| e settings                                                                                                    |                         |                                                                                                    |                |                |                    |                                                                                                    |                                                                                                    |
| e settings                                                                                                    |                         |                                                                                                    |                |                |                    |                                                                                                    |                                                                                                    |
| e settings                                                                                                    |                         |                                                                                                    |                |                |                    |                                                                                                    |                                                                                                    |
| e settings                                                                                                    |                         |                                                                                                    |                |                |                    |                                                                                                    |                                                                                                    |

Show staff and include unavailable/replacement details

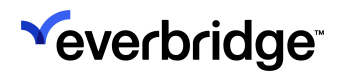

| Tetal 2 more                |                      |                                                         |                                                          |                                                            |                                                                 |                                                             |                                                       |                                          |
|-----------------------------|----------------------|---------------------------------------------------------|----------------------------------------------------------|------------------------------------------------------------|-----------------------------------------------------------------|-------------------------------------------------------------|-------------------------------------------------------|------------------------------------------|
| iotai: z page               |                      | Calendar: II Day FireFight                              | er Option 2 - OODDONMD                                   | T 14                                                       |                                                                 | 7.15                                                        | Ner Ciam                                              | ek: March 4, 2018 - March 10,            |
|                             | Save Cancel          | SUB-3/4<br>SUS-1820<br>SVACEORE                         | 0600-1800<br>0600-1800                                   | DEDD - 1838                                                | Wed A/7                                                         | 0100-1000<br>DODDANIO                                       | 0600-1800<br>HEXEDON                                  | 5453-1850<br>NOODOON                     |
|                             | Save as PDF          | Dang Karitak<br>Barran Dassingar                        | Drag Bankh<br>Raul Genzakz                               | Cong Barroll<br>Real Genzalez                              | Taod Cally                                                      | ballCally                                                   | Read Carrier<br>Yvonne Gallegoe                       | Binal Danier<br>Yvonne Gallegoe          |
| Destination                 | Change               | Talac-dedo<br>MODODON<br>Baal Currier<br>Frome Colleges | 1600-0600<br>HEODEOEM<br>Brad Carrier<br>Ywenne Gallogoe | 1800 - INUE<br>DAMODICO<br>Craig Ramick<br>Osmon Deceleper | 18,00 - 08,00<br>IN-MODICOB<br>Cxeig Barriek<br>Demon Oscolnger | 198/00-08/00<br>DOEMINOOD<br>Dasig Rawink<br>Real Consolist | 1800-9830<br>DBOWR000<br>Dang Banisk<br>Reul Genzalez | 7839 - MILO<br>(0000044)<br>(Sant Cally) |
| Pages                       | AI                   |                                                         |                                                          |                                                            |                                                                 |                                                             |                                                       |                                          |
|                             | 🔘 e.g. 1-5, 8, 11-13 |                                                         |                                                          |                                                            |                                                                 |                                                             |                                                       |                                          |
| Lawrent                     | Landscare 👻          |                                                         |                                                          |                                                            |                                                                 |                                                             |                                                       |                                          |
| capoor                      | conversion of the    |                                                         |                                                          |                                                            |                                                                 |                                                             |                                                       |                                          |
|                             |                      |                                                         |                                                          |                                                            |                                                                 |                                                             |                                                       |                                          |
| + More se                   | ttinga               |                                                         |                                                          |                                                            |                                                                 |                                                             |                                                       |                                          |
| + More se                   | ttings               |                                                         |                                                          |                                                            |                                                                 |                                                             |                                                       |                                          |
| + More se                   | ttinga               |                                                         |                                                          |                                                            |                                                                 |                                                             |                                                       |                                          |
| + More se                   | ttings               |                                                         |                                                          |                                                            |                                                                 |                                                             |                                                       |                                          |
| + More se                   | ttinga               |                                                         |                                                          |                                                            |                                                                 |                                                             |                                                       |                                          |
| <ul> <li>More se</li> </ul> | ttings               |                                                         |                                                          |                                                            |                                                                 |                                                             |                                                       |                                          |
| + More se                   | ttings               |                                                         |                                                          |                                                            |                                                                 |                                                             |                                                       |                                          |
| + More or                   | ttinga               |                                                         |                                                          |                                                            |                                                                 |                                                             |                                                       |                                          |
| + More se                   | ttingu               |                                                         |                                                          |                                                            |                                                                 |                                                             |                                                       |                                          |

# Setting Unavailability

Administrators can manage unavailability and replacement for staff in the Calendar.

You can set an unavailability for a specific Calendar or all Calendars.

- When setting an unavailability for a specific Calendar, the unavailability and replacement apply to all shifts and layers within the Calendar where the contact is staffed.
- When setting an unavailability for All Calendars, the unavailability and replacement apply to all Calendars, shifts, and layers within the organization where the contact is staffed. If the contact is staffed in a new Calendar, that contact will automatically be unavailable.

### To make a contact unavailable:

- 1. Navigate to **Contacts** > **Scheduling** and select **Unavailability** under the **Admin** tab.
- 2. Select a contact and select either a Calendar in the drop-down menu or All Calendars.
- 3. Select Add Unavailability next to the contact name.
- 4. In the **Make Unavailable** dialog, select the **Start** and **End** dates, if all day or a period of time, and a recurring time (daily, weekly, or monthly).

|              |                                                      | « 🙎                                                                                                    |                               |
|--------------|------------------------------------------------------|----------------------------------------------------------------------------------------------------|-------------------------------|
| ‴<br>♠<br>യ  | Contact List Uploads Up<br>Calendars   Staff Schedul | load Dynamic Locations Travel Connector and API Logs Groups Rules Deleted Contacts Scheduling Make Unavailable | Time Zone America/Los_Angeles |
| ¶2<br>%<br>₽ | Admin V UI<br>Staff Count Sta<br>Audit Logs Cal      | Calendar Name: Daytime On-Call<br>Staff Name: Lemuel Asmot<br>Start Apr 14, 2025 All Repeat None ~             | Ø                             |
| □<br>★       | Le                                                   | End: Apr 14, 2025                                                                                              |                               |
| *<br>보       | -                                                    | Cancel Save                                                                                                    | View 0 - 0 of 0               |

**NOTE:** A contact cannot be unavailable and set as a replacement at the same time.

When selecting **All day**, the unavailability starts at 00:00 on day1 and ends at 00:00 on day2. Therefore, if you make a contact unavailable all day on day1, but select that same contact as a replacement on day2, you need to select a Start and End for either day1 or day2 so there is no overlap between the unavailability and the replacement.

For example:

- Day1 Unavailable from 00:00 to 23:59 and Day2 All Day, or
- Day1 All day and Day2 00:01 to 00:00
- 5. Click **Replace** to select a replacement.

| Repla | ice        |                      | ×                     |
|-------|------------|----------------------|-----------------------|
|       |            | First Name           | Last Name Q Reset     |
|       | First Name | Last Name +          | External ID           |
| 0     | Lemuel     | Aamot                | TG515                 |
| 0     | Theron     | Aarsvold             | TG821                 |
| 0     | Geraldine  | Abati                | TG1292                |
| ۲     | Donna      | Abbe                 | TG882                 |
| 0     | Donna      | Abbe                 | TG2063                |
| 0     | Celeste    | Abbenante            | TG141                 |
|       |            | Page 1 of 257 ↦ ▶ 10 | ✓ View 1 - 10 of 2569 |
|       |            |                      | Cancel                |

When setting an unavailability and replacement, the minimum staffing requirement for the layers applies.

- The **Unavailability** setting without replacement fails if the minimum staff requirement is not met for any of the layers.
- You cannot replace a staff with an unavailable contact. If you select a replacement that is unavailable at any time during the period of time for which you set the unavailability, an error message is displayed, and the unavailability creation fails.

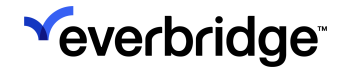

- The list of unavailability and their replacements for the specific contact is listed in the table after saving.
- 6. To Edit an unavailability, select the Pencil icon in the table.
- 7. To Delete an unavailability, select the **Delete** action in the table.

For any sequenced shift, the contact selected as a replacement takes the place of the contact it replaces in the sequence.

Unavailability can also be viewed, set, deleted, or edited for a specific contact in the following views:

• Calendar view - Hover the mouse over a shift to see the staffing, select Edit Staffing.

|    | Everbridge Su         | ite         |               |                      |                                                                                                    |                                                                              |                                                                                                    |               |                                                     | Tower Glob                                                                                                    | al (Organization Admin) 🗸                                                                                                    |           | •       | ?      | Logout |
|----|-----------------------|-------------|---------------|----------------------|----------------------------------------------------------------------------------------------------|------------------------------------------------------------------------------|----------------------------------------------------------------------------------------------------|---------------|-----------------------------------------------------|----------------------------------------------------------------------------------------------------|----------------------------------------------------------------------------------------------------|-----------|---------|--------|--------|
| Y  | Dashboard             | Universe    | Notificatio   | ons 🗸 🛛 ITA 🗸        | Critical Events 🗸                                                                                                    | Incidents                                                                    | ✓ Contacts ✓                                                                                                    | Reports       | Settings 🗸                                          |                                                                                                    |                                                                                                    |           |         |        |        |
| Co | ontact List Uploads   | Upload Dyna | imic Locatior | ns Groups R          | ules Deleted Cor                                                                                                    | itacts                                                                       | Scheduling                                                                                                    |               |                                                     |                                                                                                    |                                                                                                    |           |         |        | 0      |
| c  | Calendars   Staff Sch | edules   [  | Day View      | On Call Now          | Admin                                                                                                    |                                                                              |                                                                                                    |               |                                                     |                                                                                                    | Tin                                                                                                    | ne Zone A | merica/ | Los_Ar | ngeles |
| N  | New Calendar Import   |             | ©             | Night Sh             | ift Staffing                                                                                                    | <ul> <li>Inactive</li> </ul>                                                 | Unpublished 🌣                                                                                                    |               |                                                     |                                                                                                    |                                                                                                    |           |         |        | ₽      |
|    | Search by name or des | Reset       |               | Staffing schedule f  | or the overnight shift                                                                                                    | for the Dorm fi                                                              | ront desks.                                                                                                    |               |                                                     |                                                                                                    |                                                                                                    |           |         |        |        |
|    | Calendar Name         |             | Shift(s)      | Main Shift View      | Staff View                                                                                                    |                                                                              |                                                                                                    |               |                                                     |                                                                                                    |                                                                                                    |           |         |        | 0      |
|    | Night Shift Staffing  |             | 1             | < Apr 23, 2023       | Apr 29, 2023 > 🎬                                                                                                    |                                                                              |                                                                                                    |               |                                                     |                                                                                                    | Show Staffing Today                                                                                                    | Day       | Week    | Month  |        |
|    | Night Shirt Starling  |             | ·             | Sun 4/23             | 5 <u> </u>                                                                                                    | /lon 4/24                                                                    | Tue 4/25                                                                                                    |               | Wed 4/26                                            | Thu 4/27                                                                                                    | Fri 4/28                                                                                                    |           | Sat 4/  | 29     |        |
|    |                       |             |               |                      | 1 (99:00 -1<br>Night Shift<br>1) Celeste A<br>2) Coleen 6<br>3) Sharon H<br>4) Alexandri<br>5) Gracie Ba<br>6) Kendall C<br>7) Marilynn | hbbenante<br>rboyan<br>anemann<br>a Abkemeier<br>Illmores<br>thui<br>Barnett | (ight Shift<br>99:00 to 17:00<br>Mon 4/24<br>() Celeste Abbenante<br>() Coleen Grooyan<br>() Sharon Hanemann<br>() Alexandra Abkemeier<br>() Gracie Balmores | - D9:04       | enante<br>yan<br>imann<br>bkemeier<br>ores<br>imett | Lopyao - 17:00     Kight Shift     1) Coleste Abbenante     2) Coleen Grooyan     3) Sharon Haemann     4) Alexandra Abkemeier     5) Gracie Balmores     6) Kendal Chui     7) Marilynn Barnett | Color 1/00     Might Shift     Night Shift     Shift     Coleen Groyan     Sharon Haemann     Alexandra Abkemeier     Si Gracie Balmores     ok Kendat Chui     7) Marilynn Barnett |           |         |        |        |
|    |                       |             |               | Shifts (1)<br>Delete | lew Shift                                                                                                    | E                                                                            | 5) Kendall Chul<br>7) Marilynn Barnett<br>Edit Staffing                                                                                                    |               | in Group                                            |                                                                                                    |                                                                                                    |           | Sog     |        | 4      |
| v  | /iew: All (1) -       |             |               | Nigh                 | t Shift                                                                                                    | E                                                                            | dit Shift Schedule                                                                                                    | Edit Staffing | o Group                                             |                                                                                                    |                                                                                                    |           | Yes     | uenceo |        |

• Staff Schedule - Hover the mouse over a shift and select Make unavailable, edit, or delete.

| Calendars   Staf                        | f Schedules   Day View                                         | w   On Call Now                                                | Admin                                                          |                                    |                       |                       | Time Zone America/Los_Ange |
|-----------------------------------------|----------------------------------------------------------------|----------------------------------------------------------------|----------------------------------------------------------------|------------------------------------|-----------------------|-----------------------|----------------------------|
| Shawna                                  | Aadland                                                        |                                                                |                                                                |                                    | First Name            | Last Name             | a Advanced Search Res      |
| Nov 21, 2021-Nov                        | 27, 2021 🖒 🎬                                                   |                                                                |                                                                |                                    | C                     | Day Week Month        |                            |
| Sun 11/21                               | Mon 11/22                                                      | Tue 11/23                                                      | Wed 11/24                                                      | Thu 11/25                          | Fri 11/26             | Sat 11/27             | Obaura da Datalla          |
| 00:00 to 09:00                          | 00:00 to 09:00                                                 | 00:00 to 09:00                                                 | 00:00 to 09:00                                                 | 00:00 to 09:00                     | 00:00 to 09:00        | 00:00 to 09:00        | Snawna's Details           |
| cal: U2<br>shift: S22                   | Cal: U2<br>Shift: S22                                          | Cal: U2<br>Shift: S22                                          | Cal: U2<br>Shift: S22                                          | Cal: U2<br>Shift: S22              | Cal: U2<br>Shift: S22 | Cal: U2<br>Shift: S22 | Location:<br>None          |
|                                         | 06:00 to 17:00                                                 | 06:00 to 17:00                                                 | 06:00 to 17:00                                                 | 06:00 to 17:00                     | 06:00 to 17:00        | 09:00 to 24:00        | External ID:               |
| 09:00 to 24:00                          | 00.00 10 17.00                                                 |                                                                | <u>.</u>                                                       | Onl: Deutine On Onli               | Cal: Dautimo On-Call  | 0-1:112               | EB001799                   |
| 09:00 to 24:00<br>Cal: U2<br>Shift: S22 | Cal: Daytime On-Call<br>Shift: Monday-Friday                   | Cal: Daytime On-Call<br>Shift: Monday-Friday                   | Cal: Daytime On-Call<br>Shift: Monday-Friday                   | Make unavailable                   | Shift: Monday-Friday  | Shift: S22            |                            |
| 09:00 to 24:00<br>Cal: U2<br>Shift: S22 | Cal: Daytime On-Call<br>Shift: Monday-Friday<br>09:00 to 24:00 | Cal: Daytime On-Call<br>Shift: Monday-Friday<br>09:00 to 24:00 | Cal: Daytime On-Call<br>Shift: Monday-Friday<br>09:00 to 24:00 | Make unavailable<br>09:00 to 24:00 | 09:00 to 24:00        | Shift: S22            | Associated Group(s):       |

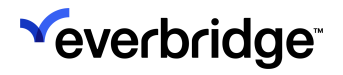

• Day View - Hover the mouse over a contact and select Make unavailable.

| Calendars   Staff S                   | Schedules                                   | Day View   On Call No  | w   Admin                      |              | Time Zone America/Los_Ang |  |  |  |
|---------------------------------------|---------------------------------------------|------------------------|--------------------------------|--------------|---------------------------|--|--|--|
| <b>〈</b> Sun Nov 21, 2021 <b>〉</b>    | Cal                                         | endar Staff Click to c | hoose specific calendars       | • Reset      | Customize                 |  |  |  |
| Calendar                              | Shift                                       | Staffing Layer         | Name                           | Second Email | Notes                     |  |  |  |
| CalSeqShiftTest Unstaffed on this day |                                             |                        |                                |              |                           |  |  |  |
| Daytime On-Call 🚯                     | -Call 1 Unstaffed on this day               |                        |                                |              |                           |  |  |  |
| FlexCal2                              | \$22<br>08:00 to                            | 1) L1                  | 1) Christiana Aakre            |              |                           |  |  |  |
|                                       | 08:00 (next<br>day)                         |                        | 2) Clyde Aanenson              |              |                           |  |  |  |
|                                       |                                             | 2) L2                  | 1) Shani Abati                 |              |                           |  |  |  |
|                                       |                                             |                        | 2) Gretchen Abatti             |              |                           |  |  |  |
| Ortho On-Call                         | Unstaffed on t                              | his day                |                                |              |                           |  |  |  |
| Overnight                             | Unstaffed on t                              | his day                |                                |              |                           |  |  |  |
| PDTestCal                             | GrpShift<br>21:00 to<br>21:00 (next<br>day) | Layer 1                | All PDTestGroup (3 Group membe | rz )         | Group                     |  |  |  |
| Primary On-Call 🚯                     | First Shift<br>06:00 to                     | 1) Resolver            | 1) Gaylord Abdulla             |              |                           |  |  |  |
|                                       | 14:00                                       |                        | 2) Jaysen Abbington            |              |                           |  |  |  |
|                                       |                                             |                        | 3) Tanya Abbey                 |              |                           |  |  |  |
|                                       |                                             | 2) Escalation 1        | 1) Gretchen Abatti             |              |                           |  |  |  |
|                                       |                                             |                        | 2) Shani Abati                 |              |                           |  |  |  |
|                                       |                                             | 3) Escalation 2        | 1) Gretchen Abatti             |              |                           |  |  |  |
| U2                                    | \$22<br>09:00 to<br>09:00 (next<br>day)     | 1) S1                  | 1) Shawna Aadland              |              |                           |  |  |  |
| U3                                    | Unstaffed on t                              | his day                |                                |              |                           |  |  |  |
|                                       |                                             |                        |                                |              |                           |  |  |  |

# Self-Service Scheduling

Using the Everbridge Mobile App or the Member Portal, staff members can use the Calendar to view their schedule and unavailability. Depending on the Organization settings, they can manage their unavailability (that is, make themselves unavailable and/or name replacements while they are unavailable or delete their unavailability).

## Enabling Self-Service Scheduling

Administrators can enable Self-Service Scheduling for the entire Organization.

### To enable self-service scheduling:

- 1. Navigate to Settings > Organization > Contacts and Groups > Scheduling.
- 2. Select the checkbox: Enable schedule self-service for availability and replacement.

| ~          |                                  | <ul> <li>✓ ▲ Ø</li> <li>✓ Everbridge 360<sup>™</sup> Ø</li> </ul>                                                                                                    |
|------------|----------------------------------|----------------------------------------------------------------------------------------------------|
| <i>*</i>   | Organization Member Portal       | Everbridge Open Everbridge Mobile App                                                                                                    |
| ഷ          | Organization >                   | Scheduling                                                                                                    |
| 4          | Map >                            | SCHEDULING AND DE-DUPING                                                                                                    |
| <b>5</b> 7 | Interactive Visibility >         | Simple Escalation and Scheduling                                                                                                    |
| ę          | Publishing Options >             | For sequenced notifications:<br>• Escalation wait time between contacts will be taken from sequencing wait time from the incident or notification template.<br>• Notification de-duplication will always occur |
| 11         | Notifications >                  | Advanced Escalation and Scheduling                                                                                                    |
| *          | Contacts/Assets ~                | <ul> <li>Set advanced escalation rules for your calendar</li> <li>Notification de-duplication will only occur within a specific staffing layer</li> </ul>                                                      |
| ¥          | Default Options                  | Default escalation time to next layer: 10 minute(s) ~                                                                                                    |
| <u>~</u>   | Contact Record Types             | ADDITIONAL SETTINGS                                                                                                    |
| *          | Contact Upload Mapping           | Send a calendar reminder via email                                                                                                    |
|            | Contact and Group<br>Integration | Enable schedule self-service for availability and replacement                                                                                                    |
|            | Asset Types                      | Saua                                                                                                    |
|            | Asset Upload Mapping             |                                                                                                    |
|            | Asset Association                |                                                                                                    |
|            | Additional Information           |                                                                                                    |
|            | Alert Subscriptions              |                                                                                                    |
|            | Incident Subscriptions           |                                                                                                    |
|            | Scheduling                       |                                                                                                    |
|            | Upload Options                   |                                                                                                    |

- When enabled, contacts can view and manage their unavailability both from the Member Portal and the Everbridge Mobile App.
- When disabled, contacts can only view their unavailability. They cannot create, edit, or delete any unavailability.
- The option applies to both Member Portal and Everbridge Mobile App.

# **About On-Call Reminders**

The **On-Call Reminder** feature allows contacts to be reminded by email a predefined time ahead of the start of their shift.

Reminders are enabled for an organization, then configured on a per Calendar and staffing layers basis.

When an on-call reminder is set up for a Calendar staffing layer, all on-call staff for that layer will receive an email at a predefined time prior to the start of their shift.

On-call reminders are only sent by email by a predefined email address **noreply@everbridge.net** to the on-call contacts registered email address.

If there is no registered email address for the contact, On-Call Reminder email will be sent to the first email address specified in the delivery options for the contact.

# **Enable On-Call Reminder for an Organization**

In order to receive an On-Call Reminder, the feature must first be turned on at the Organization level.

To enable the On-Call Reminder feature:

- 1. Navigate to Settings > Organization > Contacts and Groups > Scheduling.
- 2. Select the checkbox: Send a Calendar reminder via email.

| »          |                            | <ul> <li>≪ ▲</li> <li>② Everbridge 360<sup>™</sup> ○</li> </ul>                                                                                                    |
|------------|----------------------------|----------------------------------------------------------------------------------------------------|
| <b>*</b>   | Organization Member Portal | Everbridge Open Everbridge Mobile App                                                                                                    |
| ය්ව        | Organization >             | Scheduling                                                                                                    |
| <b>₽</b>   | Map >                      | SCHEDULING AND DE-DUPING                                                                                                    |
| <b>*</b> " | Interactive Visibility >   | Simple Escalation and Scheduling                                                                                                    |
| ¢          | Publishing Options >       | For sequenced notifications:<br>• Escalation wait time between contacts will be taken from sequencing wait time from the incident or notification template.<br>• Notification de-duplication will always occur |
| 15         | Notifications >            | Advanced Escalation and Scheduling                                                                                                    |
| *          | Contacts/Assets 🗸          | • Set advanced escalation rules for your calendar<br>• Notification de-duplication will only occur within a specific staffing layer                                                                            |
| -<br>-¥    | Default Options            | Default escalation time to next layer: 10 minute(s) ~                                                                                                    |
| <u>~</u>   | Contact Record Types       |                                                                                                    |
| *          | Contact Upload Mapping     | Send a calendar reminder via email                                                                                                    |
|            | Contact Integration        | $1  d_{av(s)} \neq prior to the start of a shift$                                                                                                    |
|            | Asset Types                | Allow contacts to opt out of reminders                                                                                                    |
|            | Asset Upload Mapping       | Enable schedule self-service for availability and replacement                                                                                                    |
|            | Asset Association          |                                                                                                    |
|            | Additional Information     | Save                                                                                                    |

- 3. Specify the time in hours or days prior to the start of the shift for which the reminder will be sent. The minimum time allowed to be set is 1 hour.
- 4. Specify whether you want to allow your contacts to be able to opt out of the reminders. By default, contacts can opt out of reminders from the Member Portal.
- 5. Click Save.
- 6. Time configured at the Organization level applies to all Calendars and layers where the On-Call Reminder has been enabled.
- 7. Disabling On-Call Reminder in an Organization wipes out all On-Call Reminder configurations made for Calendars and layers.
- Every half hour, the system scans for the next reminder to be sent. Reminders are sent in a window of +/- 15 minutes of the scheduled time specified.
  - For example, the administrator set the reminder time to 1-hour before the start of the shift, and the shift starts at 8:00 AM. The reminder is sent between 6:45 AM and 7:15 AM (+/- 15 minutes from 1 hour before start of the shift).

## Configuring On-Call Reminder for a Specific Calendar

Enabling the On-Call Reminder feature at the Organization level will allow you to configure On-call reminder for each individual Calendar. By default, none of the Calendars are configured to receive On-Call Reminders.

- Turning **on** On-Call Reminder for a specific Calendar will apply to all Staffing layers in the Calendar.
- Turning **off** On-Call Reminder for a specific Calendar will wipe out any on-call reminder configuration made for layers within that Calendar.

**NOTE:** If On-Call Reminder is not enabled at the Organization level, the option will appear in the Calendar, but will be grayed out (not selectable).

To configure On-Call Reminder for a specific Calendar:

- 1. Navigate to **Contacts** > **Scheduling**.
- 2. Create a new Calendar or edit an existing one.
- 3. Under Calendar Details, select the checkbox: Send an email reminder before a scheduled shift.
- 4. Click Save.

# **Configuring On-Call Reminder for a Specific Layer**

When On-Call Reminder is turned on for a Calendar, it applies to all staffing layers within this Calendar.

Each staffing layer can be configured individually, and On-Call Reminder can be turned off for a specific layer.

- If On-Call Reminder is not turned at the Organization level, the option will not be displayed in the layer.
- If On-Call Reminder is turned on at the Organization level, but not at the Calendar level, the option will be displayed but disabled in the layer.
- If On-Call Reminder is turned on at the Calendar level, the option is displayed and enabled in the layer.

To configure On-Call Reminder for a specific layer:

- 1. Create a new layer or edit an existing layer.
- 2. Clear the checkbox: **Send an email reminder before a scheduled shift** to turn off On-Call Reminder for the on-call staff of that specific layer.
- 3. Click Save.

Once the On-call Reminder has been turned off, it can be turned back on at any time.

# **Turning Off On-Call Reminders**

When turning **off** On-Call Reminder for a Calendar, it wipes out all settings made for any layers within that Calendar. No further reminders are scheduled to be sent to on-call staff.

When disabling On-Call Reminder for an Organization, it wipes out all settings made for any Calendar and layers within the Organization. No further reminders are scheduled to be sent to on-call staff.

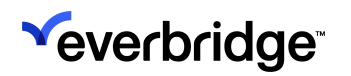

## **Opting Out of On-Call Reminders**

Administrators can allow contacts to opt out from On-Call Reminders. This is an Organization setting and applies to all contacts in the Organization. When allowed, contacts will be able to opt out from the Member Portal.

To allow contacts to opt out from On-Call Reminders:

- 1. Navigate to **On Call Schedule** > **My Schedule**.
- 2. To opt out, clear the Reminders checkbox.
- 3. To opt in, select the **Reminders** checkbox. If opt-out has been restricted for the Organization, the checkbox is selected, but grayed out.

# **Auditing On-Call Reminders**

On-Call Reminders configuration changes for layers and Calendars are displayed in **Scheduling > Admin > Audit log > Scheduling Audit**. It records per Calendar and per layer when and by whom the On-Call Reminder has been turned on or off.

If the On-Call Reminder feature has been disabled for the Organization, a specific item is recorded in the audit log that applies to all Calendars.

On-Call Reminder sending activity is recorded in **Scheduling > Admin > Audit log > Reminder Activity**. It records the reminder sending success/failure per Calendar and layer, along with the time sent. You can further filter by recipients and status.

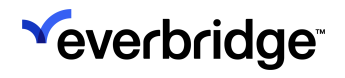

# About the Audit Log

All changes made to a schedule and on-call reminder activity are recorded and displayed in the **Audit Log**.

### To use the Audit Log:

- 1. In the **Calendar Main** view, select your Calendar.
- 2. Select Audit Log in the action menu of the Calendar.

It opens the audit log and filters all information for the specific selected Calendar.

### Alternatively, you can:

- 1. Select Contacts > Scheduling > Admin > Audit Logs.
- 2. Select the **Date Range** for which you want to run your audit as well as the Calendar, then select **Search**. By default, it displays the past six months and

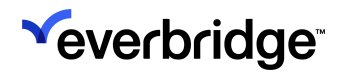

### SCHEDULING USER GUIDE

## all Calendars.

| $\checkmark$ |                      |                           |                         |                      |                                                                                                    | « 🚨 😡                                    | C Everbridge 360™ 🧔           |
|--------------|----------------------|---------------------------|-------------------------|----------------------|----------------------------------------------------------------------------------------------------|------------------------------------------|-------------------------------|
| »<br>♠       | Contact List Uploads | Upload Dynamic Locations  | Travel Connector and AF | PI Logs Groups R     | ules Deleted Contacts                                                                                                    | Scheduling                               | Ø                             |
| c <b>R</b> o | Calendars   Staff Sc | hedules   Day View   Or   | n Call Now   Admin      |                      |                                                                                                    |                                          | Time Zone America/Los_Angeles |
|              | Admin 🗸              | Audit Logs                |                         |                      |                                                                                                    |                                          | 0                             |
| 4*           | Staff Count          | 0                         |                         |                      |                                                                                                    |                                          |                               |
| 9            | Audit Logs           | > SEARCH                  |                         |                      |                                                                                                    |                                          |                               |
| ę            | Unavailability       | Scheduling Audit Reminde  | r Activity              |                      |                                                                                                    |                                          |                               |
| a.           |                      |                           |                         |                      |                                                                                                    |                                          | 0                             |
| *            |                      | Time -                    | Action                  | Item                 | Description                                                                                                    |                                          | Done by                       |
| *            |                      | A 14 2025 16:40:19 DDT    | Descellability serviced | Deutine On Oall      | University from Are 14 2025 00                                                                                                    | 00 DDT to Are 15 2025                    |                               |
| ┢╴           |                      | Apr 14, 2025 16:49:16 PD1 | Unavailability removed  | Daytime on-call      | 00:00 PDT removed for Lemuel Aar                                                                                                    | not                                      |                               |
| ¢            |                      | Apr 14, 2025 16:49:11 PDT | Staff made unavailable  | Daytime On-Call      | Lemuel Aamot unavailable from Ap<br>Apr 15, 2025 00:00 PDT with no rep                                                                                                    | or 14, 2025 00:00 PDT to<br>placement    |                               |
|              |                      | Apr 14, 2025 14:31:16 PDT | Calendar updated        | Daytime On-Call      | Made active                                                                                                    |                                          |                               |
|              |                      | Apr 14, 2025 14:27:21 PDT | Calendar updated        | Daytime On-Call      | Made inactive                                                                                                    |                                          |                               |
|              |                      | Apr 11, 2025 14:18:41 PDT | Shift created           | Night Shift : Monday | Shift period:         Apr 11, 2025 - N           Shift type:         Days of the wee           Linked groups:         None           Shift sequencing: Disabled         Override shift:           Override shift:         No           Schedule:         Days           Mon, Tue, Wed,         15.00 - 2:           Thu         (America | o end date<br>k<br>3:00<br>/Los_Angeles) |                               |
|              |                      | Apr 11, 2025 13:36:18 PDT | Calendar updated        | Night Shift          | "United States" holiday calendars a                                                                                                    | dded                                     |                               |
|              |                      | Apr 11, 2025 13:35:57 PDT | Calendar created        | Night Shift          | Description: Staffing schedul<br>Active: No<br>Published: No<br>Email reminder: Disabled<br>Holiday None<br>calendars:<br>Email Disabled<br>notification:                                                                                                    | e for overnight shifts.                  |                               |
|              |                      | Mar 19, 2025 14:01:41 PDT | Calendar created        | Test                 | Description: None<br>Active: No<br>Published: No<br>Email reminder: Disabled<br>Holiday None<br>calendars:<br>Email Disabled<br>notification:                                                                                                    |                                          |                               |
|              |                      | Dec 19, 2024 14:24:09 PST | Shift deleted           | Calendar 1 : Shift 1 |                                                                                                    |                                          |                               |
|              |                      | Dec 19, 2024 14:24:09 PST | Calendar deleted        | Calendar 1           |                                                                                                    |                                          |                               |
|              |                      |                           |                         | Page 1               | of 8 🗭 🖬 10 🗸                                                                                                    |                                          | View 1 - 10 of 80             |

# **Reminder Activity**

All the records for reminder sending success/failure per calendar and layers, along with the time sent, are displayed under the **Reminder Activity** subtab. You can further filter by recipients and status to narrow your results.

| Contacts Uploads     | Groups Rules Deleted Contacts Scheduling            |                                                                  | Ø                             |
|----------------------|-----------------------------------------------------|------------------------------------------------------------------|-------------------------------|
| Calendars   Staff Sc | chedules   Day View   On Call Now   Admin           |                                                                  | Time Zone America/Los_Angeles |
| Admin 🗸              | Audit Logs                                          |                                                                  | Ø                             |
| Staff Count          |                                                     |                                                                  |                               |
| Audit Logs           | > SEARCH                                            |                                                                  |                               |
| Unavailability       | Scheduling Audit Reminder Activity                  |                                                                  | Ø                             |
|                      | Viewing: All statuses V Recipient: Select a contact | Clear Filters                                                    |                               |
|                      | <u>Time Sent</u> ← Calendar                         | Status Recipients                                                |                               |
|                      | Feb 2, 2021 09:00:0 U2                              | Failure: Please review<br>your configurations or<br>contact your |                               |
|                      |                                                     | administrator                                                    |                               |
|                      | Feb 2, 2021 09:00:0 U2                              | Failure: Please review                                           |                               |
|                      |                                                     | contact your                                                     |                               |
|                      |                                                     | administrator                                                    |                               |
|                      | Feb 1, 2021 09:00:0 U2 : S22 : S1                   | Success 🖂 Shawna Aadland                                         |                               |
|                      | Jan 31, 2021 09:00: U2 : S22 : S1                   | Success 🖂 Shawna Aadland                                         |                               |
|                      | Jan 30, 2021 09:00: U2 : S22 : S1                   | Success 🖂 Shawna Aadland                                         |                               |
|                      | Jan 29, 2021 09:00: U2 : S22 : S1                   | Success 🖂 Shawna Aadland                                         |                               |
|                      | Jan 28, 2021 09:00: U2 : S22 : S1                   | Success 🖂 Shawna Aadland                                         |                               |
|                      | Jan 27, 2021 09:00: U2 : S22 : S1                   | Success 🖂 Shawna Aadland                                         |                               |
|                      | Jan 26, 2021 09:00: U2 : S22 : S1                   | Success 🖂 Shawna Aadland                                         |                               |
|                      | Jan 25, 2021 09:00: U2 : S22 : S1                   | Success 🖂 Shawna Aadland                                         |                               |
|                      |                                                     | Page 1 of 1 10 v                                                 | View 1 - 10 of 10             |

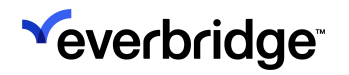

## **Scheduling Audit**

Any changes made to a Calendar, shift, or layer are recorded under the **Scheduling Audit** tab. It records:

- **Time** The time the change was made.
- Action The action performed.
  - The item changed in the schedule or setting changed that will affect the schedule.
  - For Schedule items, the format is the following: Calendar:Shift:Layer.
- **Description** A description of the change.
- Done By Who performed the change.

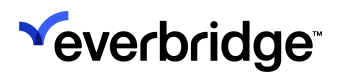

# Notify a Group Linked to a Calendar

Linking a group to a Calendar allows you to send a Notification to on-call staff of the linked Calendar. If there are no on-call contacts on the linked Calendar, the Notification is sent to all contacts in the selected group.

## Link a Group to a Calendar

To link a group to a Calendar:

- 1. Navigate to **Contacts** > **Groups**.
- 2. In the Linked Calendar drop-down menu, select a Calendar.
  - Only an active Calendar can be selected.
  - There can be only one Calendar linked to a specific group.
  - There can be more than one group linked to the same Calendar.
  - If the Calendar is active, a link is displayed.

## Unlink a Group from a Calendar

To unlink a group from a Calendar:

- 1. Navigate to **Contacts** > **Groups**.
- 2. In the Linked Calendar drop-down menu, select the Calendar.
- 3. Click the X button that appears when hovering the cursor over the chosen Calendar.

| <sup>≪</sup> everbridge <sup>-</sup><br>« |                                                                   | » ▲ Pfieffer University (Organization Admin) • Ø C Everbridge 360 <sup>™</sup> ☉                                  |
|-------------------------------------------|-------------------------------------------------------------------|----------------------------------------------------------------------------------------------------|
| A Home                                    | Contact List Uploads Groups Rules                                 | Deleted Contacts Scheduling                                                                                       |
| 😰 Situational Awareness                   | Group Name or Descript                                            | Faculty 🖉 🖬                                                                                                    |
| Communications                            | Drag Groups to rearrange                                          | May 28, 2024 15:34:08 PDT,                                                                                        |
| ① Crisis Management                       | 💠 🗖 🖿 All Contact Groups (Total Groups: 27)                       |                                                                                                    |
| ♥ Contacts + Assets                       | <ul> <li>An contact groups (rotar groups, 27)</li> <li></li></ul> | Description: The faculty group includes all teaching staff at the north, central,<br>west and east region campus. |
| Contacts                                  | ∷ ⊕ Ch Staff 5 🖀                                                  | 2000 characters                                                                                                   |
| Reports + Analytics                       | 🗄 主 Ch Students 5 營                                               | Linked Calendar. Night Shift Staffing                                                                             |
| Settings                                  |                                                                   | ✓ Add a sequence. ●                                                                                               |
|                                           |                                                                   | Move Remove V Add Contact V First Name C Last Name Q Reset                                                        |
|                                           |                                                                   | Seque   First Name   M.I. Last Name   External ID   Record Type                                                   |
|                                           |                                                                   | □                                                                                                    |
|                                           |                                                                   | □                                                                                                    |
|                                           | ۲                                                                 | □                                                                                                    |
|                                           | 🖀 = Subgroup 🔹 = Sequenced Group                                  | □                                                                                                    |

4. A confirmation modal will appear, warning that unlinking the group from the Calendar can't be undone. To proceed, click **Confirm**.

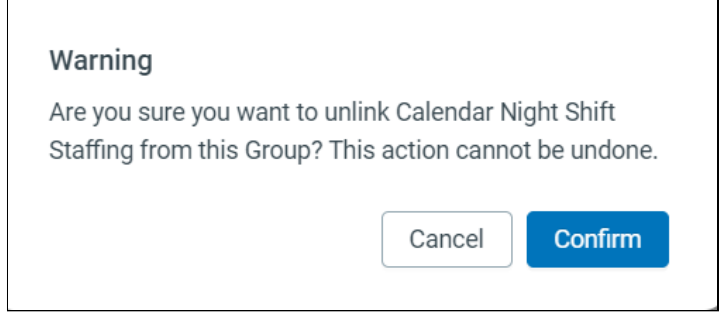

5. The group is unlinked from the Calendar.

# **Target Linked Group in a Notification**

To target a group linked to a Calendar as part of a Notification:

- 1. Select Incident > Templates.
- 2. Select and edit your template.
- 3. From the **Contacts** tab, select **Groups**, then select your targeted group.
- 4. Select Send to linked Calendar for all selected groups in the Sending options.

When a Notification or Incident Notification targeting a group is sent, each selected group is checked for a linked Calendar before broadcasting so that the Notification is sent to the on-call contacts on the linked Calendar. If there are no on-call contacts on the linked Calendar, the Notification is sent to all contacts in the selected group. If the group is sequenced, the sequence is honored.

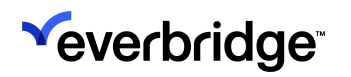

## Notify On-Call Staff Using Rules

When you send a Notification, you can apply a rule based on the characteristics of the contact that will receive the message. Rules can be added to Name, Location, Delivery Method, and the other contact data fields.

Rules are a dynamic way of selecting contacts using multiple filters based on their contact information, such as Name and Address, Calendar, or Additional Information that is custom to your Organization.

If the data content for a contact record is current, then the rule is up-to-date whenever you send a notification. You do not have to "maintain" the list.

## **Create Notification Target Rule**

To create a rule to be used as a notification target:

- 1. Navigate to **Contacts** > **Rules**.
- 2. Select **Add** to create a new rule.
- 3. Specify a Rule Name.
- 4. Select Calendar as a filter criterion and the targeted Calendar.
- 5. Specify the shift you want to target.
- 6. Add any additional filter criteria you want.

## **Target Rules in a Notification**

#### To target a rule as part of a notification:

- 1. Select Incident > Templates.
- 2. Select and Edit your template.
- 3. From the **Contacts** tab, select **Rules**, then select your targeted Rule.